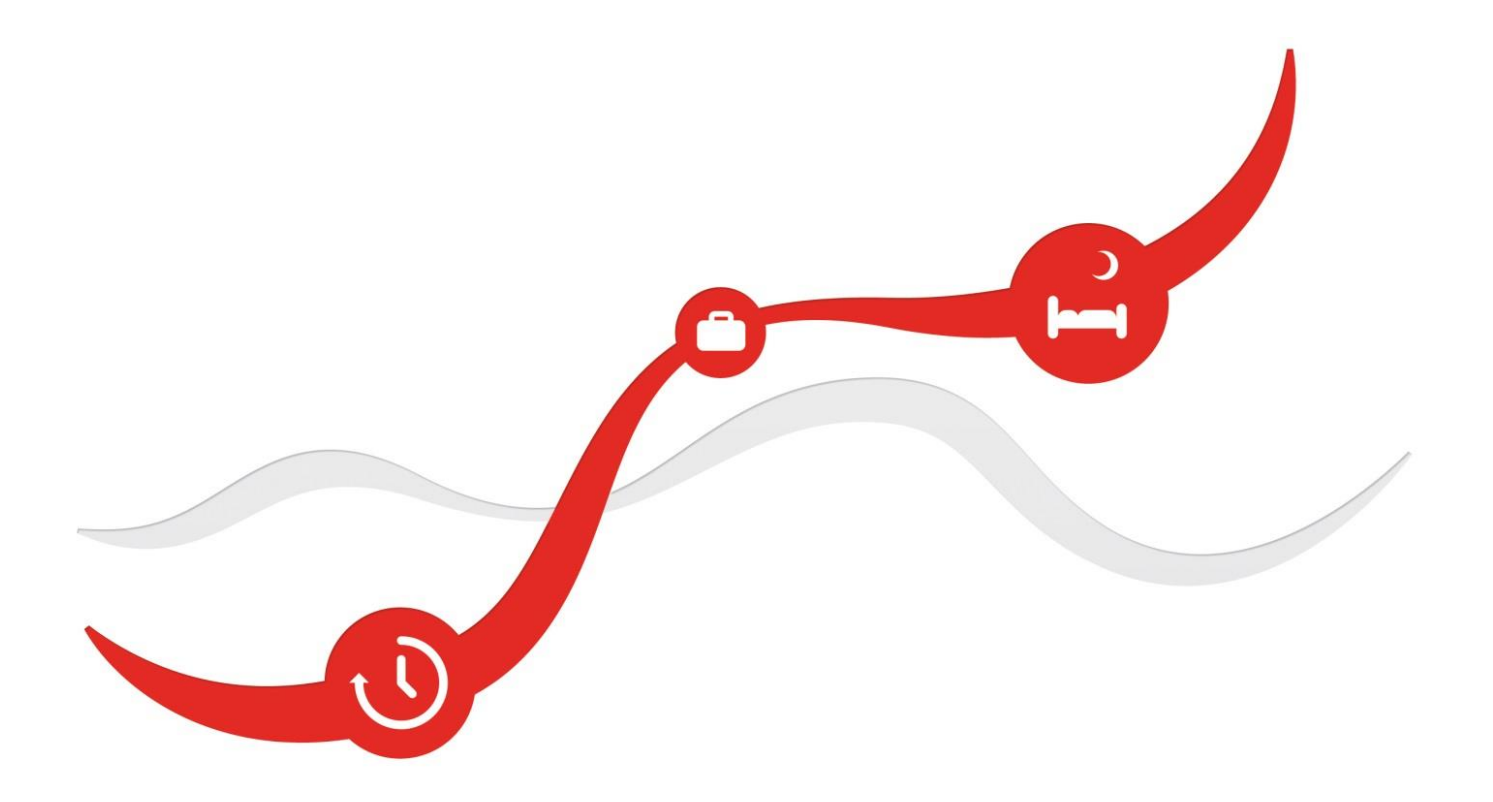

# Firstbeat Hyvinvointianalyysi Käyttäjäopas

syyskuu 2018

# Sisällysluettelo

**FIRSTBEAT** 

| Johdanto |                                                          | 2  |
|----------|----------------------------------------------------------|----|
| 1. Järje | stelmävaatimukset                                        | 3  |
| 2. Käyt  | ön aloittaminen                                          | 4  |
| 2.1      | Kirjautuminen hyvinvointianalyysiin                      | 4  |
| 2.2      | Etusivun toiminnot                                       | 5  |
| 2.3      | Firstbeat Uploader Plugin – asentaminen                  | 10 |
| 2.4      | Firstbeat Uploader – asentaminen                         | 12 |
| 3. Yksil | öt                                                       | 14 |
| 3.1      | Uuden hyvinvointianalyysin luominen                      | 14 |
| 3.2      | Mittalaitteen valmistelu hyvinvointianalyysiin           | 18 |
| 3.2.1    | Firstbeat Bodyguard 2                                    | 18 |
| 3.2.2    | Pirstbeat Bodyguard                                      | 21 |
| 3.3      | Asiakkaan tiedot (asiakas täyttää)                       | 23 |
| 3.3.1    | Aloituskysely                                            | 24 |
| 3.3.2    | 2 Henkilötiedot                                          | 25 |
| 3.3.3    | B Päiväkirja                                             | 27 |
| 3.3.4    | Tavoitteet                                               | 31 |
| 3.4      | Mittauksen lataaminen ja muokkaaminen                    | 32 |
| 3.4.1    | Firstbeat Bodyguard 2                                    | 32 |
| 3.4.2    | Pirstbeat Bodyguard                                      | 34 |
| 3.4.3    | Mittauksen muokkaaminen                                  | 37 |
| 3.5      | Raporttien luominen                                      | 43 |
| 3.6      | Asiakaskysely                                            | 47 |
| 4. Ryhr  | nät                                                      | 50 |
| 4.1      | Uuden ryhmän luominen                                    | 50 |
| 4.2      | Mittalaitteiden valmistelu ryhmälle                      | 56 |
| 4.3      | Asiakkaiden tiedot (asiakkaat täyttävät itse)            | 58 |
| 4.4      | Mittausten lataaminen ja muokkaaminen ryhmässä           | 60 |
| 4.5      | Raporttien luominen ryhmälle                             | 63 |
| 4.5.1    | Yksilöraportit                                           | 63 |
| 4.5.2    | 2 Ryhmäraportit                                          | 67 |
| 4.6      | Asiakaskyselyt ryhmälle                                  | 69 |
| 5. Ryhr  | näraportointityökalu                                     | 71 |
| 6. Hyvii | nvointianalyysin toteuttaminen Firstbeat Centerin avulla | 75 |
| 6.1      | Hyvinvointianalyysi yksilölle                            | 75 |
| 6.1.1    | Hyvinvointianalyysin luominen                            | 75 |
| 6.1.2    | 2 Mittalaitteen tilaaminen                               | 77 |
| 6.1.3    | B Toimenpiteet mittauksen jälkeen                        | 79 |
| 6.2      | Hyvinvointianalyysi ryhmälle                             | 81 |
| 6.2.1    | Ryhmän luominen                                          | 81 |
| 6.2.2    | 2 Laitteiden tilaaminen                                  | 82 |
| 6.3      | Center -mittauksen tilaaminen asiakkaan puolesta         | 84 |
| 7. Järje | stelmäasetukset                                          | 93 |
| 7.1      | Yleiset asetukset                                        | 93 |
| 7.2      | Asiantuntijat                                            | 94 |
| 7.3      | Palvelun mukauttaminen                                   | 95 |
| 7.4      | Tapahtumaloki                                            | 98 |

# Johdanto

Tästä oppaasta löytyvät ohjeet Uuden Hyvinvointianalyysi -palvelimen käyttöön. Ohjeissa käydään vaihe vaiheelta läpi Firstbeat Hyvinvointianalyysin tekeminen ja ohjelman asetukset. Voit käyttää ohjelmaa sekä Bodyguard 2 -mittalaitteen että vanhan Bodyguard -mittalaitteen kanssa. Bodyguard 2 -laitetta varten sinun tulee asentaa selaimeesi Firstbeat Plugin -lisäosa. Vanhaa Bodyguardia käytettäessä tarvitset erillisen Firstbeat Uploader -ohjelman. Ohjeet Firstbeat Pluginin ja Firstbeat Uploaderin asentamiseksi löytyvät tästä oppaasta. Varmista ennen ohjelmien asentamista, että sinulla on järjestelmänvalvojan valtuudet tietokoneeseen. Ongelmatilanteissa ota yhteyttä yrityksesi paikalliseen IT-tukeen.

Uusi ja vanha Hyvinvointianalyysi toimivat vielä rinnakkain, joten voit käyttää kirjautumiseen samoja tunnuksia ja samaa kirjautumisosoitetta (www.hyvinvointianalyysi.fi). Myös samat profiilit ja mittaukset löytyvät sekä uudesta että vanhasta Hyvinvointianalyysista.

# Palveluntarjoajan Omat Sivut (www.firstbeat.fi/omat-sivut):

Palveluntarjoajan sivuilta löydät muun muassa oppimisympäristön, materiaalin tilauslomakkeen, markkinointimateriaalia ja koulutukset ja webinaarit. Oppimisympäristöön on koottu kaikki Hyvinvointianalyysin käytön ohjeistus ja mittalaitteiden käyttöohjeet.

Pääset kirjautumaan Palveluntarjoajan omille sivuille Hyvinvointianalyysin käyttäjätunnuksillasi.

Oppimisympäristöön pääset myös Hyvinvointianalyysin etusivulta valitsemalla Työkalut > Oppimisympäristö.

Hyvinvointianalyysiin liittyvissä asioissa ota yhteyttä Firstbeatin tuotetukeen sähköpostitse tuotetuki@firstbeat.fi tai puhelimitse 08 41 541 541 (ma-pe klo 9-16). Kotisivuiltamme löytyy myös oma tukisivustonsa, josta apua kannattaa ensikädessä etsiä: http://www.firstbeat.fi/fi/tuki

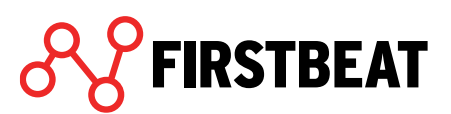

# 1. Järjestelmävaatimukset

Hyvinvointianalyysi toimii Windows 2000, XP, Vista ja 7 -käyttöjärjestelmissä (Windows 98 ja ME -käyttöjärjestelmien toimivuutta ei ole testattu) Muistia vähintään 512 Mt Prosessori: kellotaajuus vähintään 1 GHz Näyttö: resoluutio 1024 x 768 ja 16-bit väripaletti Kovalevytilaa vähintään 50 Mb Ohjelmistot: Adobe Acrobat Reader 5.0 tai uudempi USB-portti Internet-yhteys Yhteensopivat mittalaitteet: -Firstbeat Bodyguard 2.0 -Firstbeat Bodyguard (Uploader -työkalun kautta)

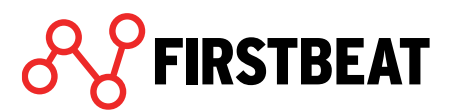

## 2. Käytön aloittaminen

#### 2.1 Kirjautuminen hyvinvointianalyysiin

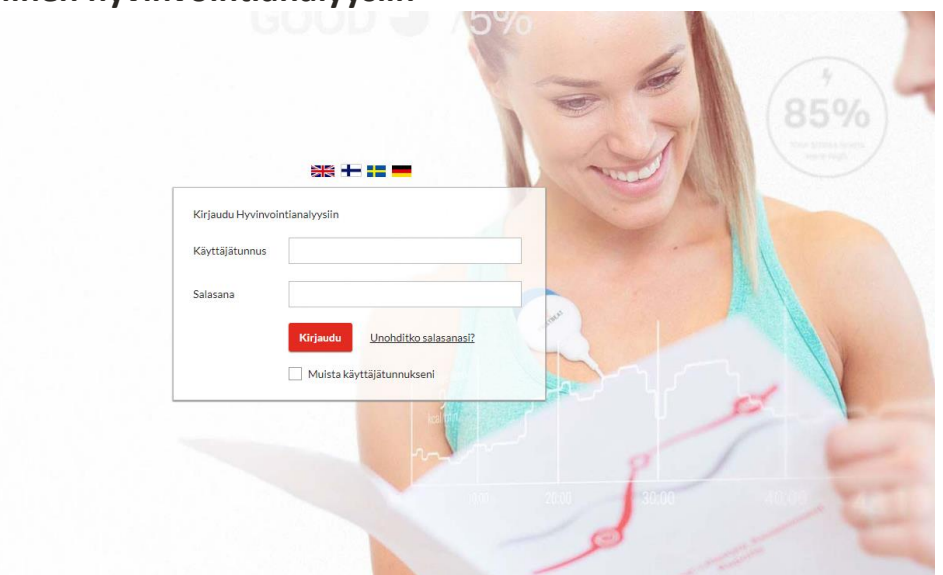

Hyvinvointianalyysiin pääset kirjautumaan osoitteessa www.hyvinvointianalyysi.fi. Sisäänkirjautumiseen tarvitset henkilökohtaiset käyttäjätunnukset, jotka lähetetään sinulle sähköpostitse lisenssioston yhteydessä osoitteesta service@firstbeat.fi. Kirjoita käyttäjätunnus ja salasana niille varatuille kentille. Valitse haluttu kieli kirjautumisruudun yläpuolelta ja klikkaa *Kirjaudu*.

Kirjautuessasi ensimmäisen kerran sisään ohjelmaan näyttöön avautuu *Tervetuloa* -dialogi. Täytä tyhjiin kenttiin nimesi ja sähköpostiosoitteesi sekä valitse haluamasi oletuskieli. Vaihda salasanasi ja halutessasi käyttäjätunnuksesi.

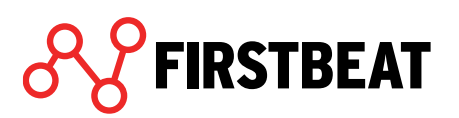

#### 2.2 Etusivun toiminnot

Hyvinvointianalyysi -ohjelmiston etusivulta löydät kaikki mittausten tekoon ja ohjelmiston asetuksiin tarvittavat toiminnot. Sivun oikeasta ylänurkasta löytyy Käyttäjätili -painike, jonka kautta voit kirjautua ulos ja muokata omia asetuksiasi.

| <b>S</b> FIRSTBEAT | Yksilöt | Ryhmät | Työkalut                            | Opiskelu                               | Hallinta                                                              |                                         |                                                                                                  |   |                                                                                                    | Center-tilaus         | ke Käy                                                      | ttäjätili    |
|--------------------|---------|--------|-------------------------------------|----------------------------------------|-----------------------------------------------------------------------|-----------------------------------------|--------------------------------------------------------------------------------------------------|---|----------------------------------------------------------------------------------------------------|-----------------------|-------------------------------------------------------------|--------------|
|                    |         |        |                                     |                                        |                                                                       |                                         |                                                                                                  |   |                                                                                                    |                       | Omat<br>asetuks<br>Kirjaudu                                 | et<br>u ulos |
|                    |         |        |                                     |                                        |                                                                       |                                         | Tervetuloa, Esimerkki Asiantuntija                                                               |   |                                                                                                    |                       |                                                             | <del></del>  |
|                    |         |        |                                     |                                        |                                                                       |                                         | Uusi hyvinvointianalyysi                                                                         | • |                                                                                                    |                       |                                                             |              |
|                    |         |        |                                     |                                        |                                                                       |                                         | Viimeaikainen toiminta                                                                           | • |                                                                                                    |                       |                                                             |              |
|                    |         |        |                                     |                                        |                                                                       |                                         | Etsi hyvinvointianalyysi tai ryhmä                                                               |   |                                                                                                    |                       |                                                             |              |
|                    |         |        |                                     |                                        |                                                                       |                                         | <b>Q</b> Etsi nimellä tai sähköpostilla                                                          |   | -                                                                                                    |                       |                                                             |              |
|                    |         |        |                                     |                                        |                                                                       |                                         |                                                                                                  |   |                                                                                                    |                       |                                                             |              |
|                    |         |        |                                     |                                        |                                                                       |                                         |                                                                                                  |   |                                                                                                    |                       |                                                             |              |
|                    |         |        |                                     |                                        |                                                                       |                                         |                                                                                                  |   |                                                                                                    |                       |                                                             |              |
|                    |         |        |                                     |                                        |                                                                       |                                         |                                                                                                  |   |                                                                                                    |                       |                                                             |              |
|                    |         |        |                                     |                                        |                                                                       |                                         |                                                                                                  |   |                                                                                                    |                       |                                                             |              |
|                    |         |        |                                     |                                        |                                                                       |                                         |                                                                                                  |   |                                                                                                    | Auta i<br>Hyv<br>anta | meitä kehittämään<br>invointianalyysia<br>imalla palautetta |              |
|                    |         |        | UUTISET                             |                                        |                                                                       |                                         | KOULUTUKSET                                                                                      |   | MAKSUTTOMAT WEBINAARIT                                                                                                    |                       |                                                             |              |
|                    |         |        | 19.06.201<br>19.06.201<br>18.04.201 | 17 Tuotetu<br>17 Hyvinva<br>17 Hyvinva | en aukioloajat 21.06<br>intianalyysi päivitty<br>intianalyysin raport | 5 23.06.<br>ri 18.6.<br>tit uudistuvat! | Syvenna osaamistasi: Firstbeatin<br>palautteenantovalmennus verkossa: Tammikuun<br>tarjoushinta! | n | Webinaar 13.06.: Vinki t palveluntarjoajille:<br>Hyvinvointianalyysilla lisäät hyvinvointia ja liikevaihtoa!<br>Webinaari 06.6.: Kuuntele kehoasi - tunne rajasi<br>Webinaari 30.5.: Kuun te liikutaan, niin hiki kirpoaa! |                       |                                                             |              |

Uusimmat uutiset ja tulevat koulutukset ja webinaarit näet sivun alalaidasta. Klikkaamalla linkkiä, voit avata haluamasi dokumentin.

Sivun oikeasta alanurkasta löydät myös palautelomakkeen, jolla voit lähettää meille palautetta Hyvinvointianalyysistä.

Omissa asetuksissa voit muuttaa kirjautumistietojasi. Voit myös asettaa automaattisten sähköpostiviestien allekirjoituksen (merkitty punaisella).

| lenkilötiedot A | setukset                         |   |                                          |
|-----------------|----------------------------------|---|------------------------------------------|
| Etunimi         | Esimerkki                        |   |                                          |
| Sukunimi        | Asiantuntija                     |   |                                          |
| Kieli           | Suomi                            | • | Mihin kielivalinta vaikuttaa?            |
| Sähköposti      | reetta.tenhu@firstbeat.fi        |   | Näytä sähköpostien<br>allekirjoituksessa |
| Puhelinnumero   |                                  |   | Näytä sähköpostien allekirjoituksessa    |
| Käyttäjätunnus  | testi_reetta                     |   |                                          |
|                 | ▲ Vaihda käyttäjätunnus/salasana |   |                                          |
|                 |                                  |   |                                          |
|                 |                                  |   |                                          |

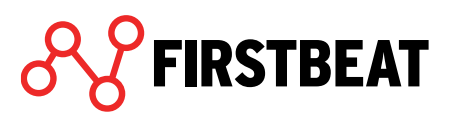

*Asetukset* -välilehdellä voit määrittää profiilisi aikavyöhykkeen ja päivämäärien muodon. Voit myös valita haluatko luoda Fyysisen kuormittumisen raportin vain työajalta ja näytetäänkö Harjoitusvaikutus -laatikot Hyvinvointianalyysi -raportilla. Lisäksi, jos käytössänne on Firstbeat Center tai Center + -palvelu, voit valita haluatko sähköpostiisi ilmoituksen aina kun asiakkaasi mittaus puretaan Centerissä tai kun Firstbeat on luonut raportit Center + -mittauksestasi.

| Henkilötiedot                                                                                                    | Asetukset                                                                       |                                                 |                                         |               |           |  |  |
|----------------------------------------------------------------------------------------------------|---------------------------------------------------------------------------------|-------------------------------------------------|-----------------------------------------|---------------|-----------|--|--|
| Aikavyöhyke                                                                                                    | Euro                                                                            | pe/Helsink                                      | -                                       |               |           |  |  |
| Päivämäärän<br>muoto                                                                                                   | <b>()</b> 14                                                                    | .07.2017                                        | 0 14                                    | heinä 2017    |           |  |  |
|                                                                                                    |                                                                                 |                                                 |                                         | öslalta       |           |  |  |
| <ul> <li>Luo Fyysiser</li> </ul>                                                                                       | n kuormittur                                                                    | nisen rapo                                      | rtti vain ty                            | Odjana        |           |  |  |
| <ul> <li>Luo Fyysiser</li> <li>Näytä Harjo</li> </ul>                                                                  | n kuormittur<br>itusvaikutus                                                    | nisen rapo<br>-laatikot H                       | rtti vain ty<br>lyvinvointi             | ianalyysi-rap | oorteilla |  |  |
| <ul> <li>Luo Fyysiser</li> <li>Näytä Harjo</li> <li>Lähetä ilmoitus s</li> </ul>                                       | n kuormittur<br>itusvaikutus<br>sähköpostiin                                    | nisen rapo<br>-laatikot H<br>kun                | rtti vain ty<br>Iyvinvointi             | ianalyysi-rap | oorteilla |  |  |
| <ul> <li>Luo Fyysiser</li> <li>Näytä Harjo</li> <li>Lähetä ilmoitus s</li> <li>Firstbeat</li> </ul>                    | n kuormittur<br>itusvaikutus<br>sähköpostiin<br>: luo raportit                  | nisen rapo<br>-laatikot H<br>kun                | rtti vain ty<br>lyvinvointi             | ianalyysi-rap | oorteilla |  |  |
| <ul> <li>Luo Fyysiser</li> <li>Näytä Harjo</li> <li>Lähetä ilmoitus s</li> <li>Firstbeat</li> <li>Firstbeat</li> </ul> | n kuormittur<br>itusvaikutus<br>sähköpostiin<br>: luo raportit<br>: lisää huomi | nisen rapo<br>-laatikot H<br>kun<br>oita analyy | rtti vain ty<br>lyvinvointi<br>rseihin. | ianalyysi-rap | porteilla |  |  |
| <ul> <li>Luo Fyysiser</li> <li>Näytä Harjo</li> <li>Lähetä ilmoitus s</li> <li>Firstbeat</li> <li>Firstbeat</li> </ul> | n kuormittur<br>itusvaikutus<br>sähköpostiin<br>: luo raportit<br>: lisää huomi | nisen rapo<br>-laatikot H<br>kun<br>oita analyy | rtti vain ty<br>lyvinvointi<br>rseihin. | ianalyysi-rap | porteilla |  |  |
| <ul> <li>Luo Fyysiser</li> <li>Näytä Harjo</li> <li>Lähetä ilmoitus s</li> <li>Firstbeat</li> <li>Firstbeat</li> </ul> | n kuormittur<br>itusvaikutus<br>sähköpostiin<br>: luo raportit<br>: lisää huomi | nisen rapo<br>-laatikot H<br>kun<br>oita analyy | rtti vain ty<br>lyvinvointi<br>rseihin. | ianalyysi-rap | porteilla |  |  |
| <ul> <li>Luo Fyysiser</li> <li>Näytä Harjo</li> <li>Lähetä ilmoitus s</li> <li>Firstbeat</li> <li>Firstbeat</li> </ul> | n kuormittur<br>itusvaikutus<br>sähköpostiin<br>t luo raportit<br>: lisää huomi | nisen rapo<br>-laatikot H<br>kun<br>oita analyy | rtti vain ty<br>lyvinvointi<br>rseihin. | ianalyysi-rap | porteilla |  |  |

Mikäli teet muutoksia asetuksiin, muista klikata *Tallenna* -painiketta muutosten tallentamiseksi.

Etusivun ylälaidasta löydät ohjelman navigointipalkin.

| S FIRSTBEAT Yksilöt Ryhmät Työkalut Opiskelu Hallinta | Center-tilauslomake | Käyttäjätili |
|-------------------------------------------------------|---------------------|--------------|
|-------------------------------------------------------|---------------------|--------------|

*Yksilöt* -painikkeesta voit avata viimeisimmän käsittelemäsi hyvinvointianalyysin, aloittaa uuden hyvinvointianalyysin, valita jo käynnissä olevan tai valmiin hyvinvointianalyysin tai aloittaa hyvinvointianalyysin itsellesi.

| Yksilöt     | Ryhmät         | Työkalut (      |
|-------------|----------------|-----------------|
| Avaa viime  | isin hyvinvoi  | ntianalyysi     |
| Uusi hyvin  | vointianalyys  | i 🕨             |
| Valitse hyv | vinvointianaly | vysi            |
| Asiantunti  | jan oma hyvir  | nvointianalyysi |

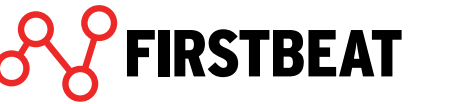

*Ryhmät* -painikkeen kautta voit avata viimeisimmäksi käsittelemäsi ryhmän, luoda uuden ryhmän tai avata jo jonkin olemassa olevan ryhmän.

| Ryhmät       | Työkalut  |
|--------------|-----------|
| Avaa viimei  | sin ryhmä |
| Luo uusi rył | nmä       |
| Valitse ryhn | nä        |

*Työkalut* -painikkeen alta voit tarkistaa asiakastilinne mittauskrediittien määrän, mahdolliset saapuneet ilmoitukset, avata Ryhmäraportointityökalun, Asiakaskyselyn tulokset, Bodyguard 2 -asetustyökalun tai Laitetilaston ja tarkistaa palvelun viimeisimmässä päivityksessä tulleet uudet ominaisuudet.

| Työkalut                | Opiskelu        | Ha |  |  |
|-------------------------|-----------------|----|--|--|
| Mittauskree             | liitit          |    |  |  |
| Ilmoitukset             |                 |    |  |  |
| Ryhmäraportointityökalu |                 |    |  |  |
| Asiakaskyse             | ły              |    |  |  |
| Bodyguard 2             | 2 -asetustyökal | u  |  |  |
| Laitetilasto            |                 |    |  |  |
| Palvelun uu             | det ominaisuud  | et |  |  |

Huom! Omiin mittauksiisi liittyvät uudet ilmoitukset näkyvät myös Hyvinvointianalyysin etusivun oikean ylökulman painikkeesta. Ilmoituksia saat esimerkiksi jos asiakkaasi mittaus on purettu palvelimelle ja se kaipaa analyysia.

Kun asiakaskyselyyn on kertynyt vähintään 10 vastausta, tulokset ovat nähtävillä Asiakaskysely -toiminnon kautta. Kysely lähetetään asiakkaillesi heidän hyvinvointianalyysiensä valmistumisen jälkeen. Voit muokata kyselyn lähetyspäivämäärää yksilö- ja ryhmäkohtaisesti. Tarkemmin kyselyjen ajastamisesta on kerrottu kappaleissa **3 Yksilöt** ja **4 Ryhmät**.

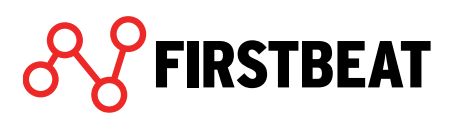

7

| Valitse ryhmä 🔹 TAI 🛗                                            | Mistä                                  | <b>m</b>                 | Mihin                                     |                                     | Näytä kaikki |
|------------------------------------------------------------------|----------------------------------------|--------------------------|-------------------------------------------|-------------------------------------|--------------|
| Valituilla                                                       | hakuehdoil                             | la löytyi 21 vastausta   | ì.                                        |                                     |              |
| Sain arvokasta tietoa henkilökohtaisista stressitekijöistäni.    |                                        | Toivoisin seurantar      | nittausta noin 6 ku                       | ukauden kuluttua.                   |              |
| KYLLÄ 86% EI 14%                                                 |                                        | Kyllä 67% ei 3           | 3%                                        |                                     |              |
| Sain arvokasta tietoa palautumisesta.                            |                                        | Suosittelisin Hyvin      | vointianalyysia my                        | ös muille.                          |              |
| KYLLÄ 57% EI <mark>43%</mark>                                    | KYLLÄ 43% EI 57%                       |                          |                                           |                                     |              |
| Sain arvokasta tietoa liikuntatottumuksistani.                   | Hyvinvointianalyys<br>helppo ymmärtää. | in tulokset oli<br>(1-5) | Miten arvioisit Hyv<br>palvelua kokonaisu | vinvointianalyysi-<br>iutena? (1-5) |              |
| KYLLÄ 71% EI <mark>29%</mark>                                    |                                        |                          |                                           |                                     |              |
| Tein vähintään yhden muutoksen elämäntapoihini Hyvinvointianalyy | rsin myötä.                            | 5:14%                    | 1: 19 %                                   | 5:24%                               | 1:10%        |
| KYLLÄ 48% EI 52%                                                 |                                        | 4: 33 %                  | 2:14%                                     |                                     |              |
| Hyvinvointianalyysi auttoi minua edistämään hyvinvointiani.      |                                        |                          | 3: 19 %                                   | 4:24%                               | 3: 38 %      |
| KYLLÄ 52% EI <mark>48%</mark>                                    |                                        | Keskia                   | rvo:31                                    | Keskia                              | rvo: 3.5     |
|                                                                  |                                        | reside                   |                                           | reskie                              |              |

*Bodyguard 2 -asetustyökalun* avulla voit tarkastella laitteen muistin ja akun tilaa sekä tarvittaessa tyhjentää muistin ja asettaa laitteen kellon aikaan. Lisäksi työkalun avulla näet myös laitteella tehtyjen mittausten määrän sekä ohjelmistoversion.

| arjanumero | Laitteen aika    |             | Muistia käytössä |          | Akun varaus | Tehtyjä<br>mittauksia | Ohjelmistoversio | Aikavyöhyke |
|------------|------------------|-------------|------------------|----------|-------------|-----------------------|------------------|-------------|
| G35140265  | 14.07.2017 13:47 | C Synkronoi | 1%               | Tyhjennä | 100%        | 69 (72d 18h<br>25min) | 1.38             | UTC+2 ·     |
|            |                  |             |                  |          |             |                       |                  |             |
|            |                  |             |                  |          |             |                       |                  |             |
|            |                  |             |                  |          |             |                       |                  |             |
|            |                  |             |                  |          |             |                       |                  |             |
|            |                  |             |                  |          |             |                       |                  |             |
|            |                  |             |                  |          |             |                       |                  |             |
|            |                  |             |                  |          |             |                       |                  |             |
|            |                  |             |                  |          |             |                       |                  |             |

*Laitetilastossa* ovat listattuna kaikki tilillänne käytössä olleet Bodyguard 2 -laitteet. Lisäksi listalla näkyy analyysi, mihin kukin laite on parhaillaan valmisteltuna ja analyysi, jossa se on viimeksi ollut käytössä.

| Laitteen ID | Kāynnissā oleva analyysi | Edellinen analyysi        |       |
|-------------|--------------------------|---------------------------|-------|
| BG271400441 |                          | Touho Ankka 21.04.2015    | Katso |
| BG391300414 |                          | Essi Esimerkki 13.11.2014 | Katso |
| FB090424    |                          | Ässä Ässänen 25.03.2012   | Katso |
| FB100577    |                          | Maila Mallinen 21.03.2012 | Katso |
| FB100496    |                          | Laura Liikkuja 06.04.2011 | Katso |
| FB090282    |                          | Seppo Möttönen 02.12.2010 | Katso |
| BG391300385 | -                        |                           |       |
| BG21140271  |                          |                           |       |
| BG391300772 |                          |                           |       |
| BG241300141 |                          |                           |       |
| BG511400781 |                          |                           |       |
| BG241300662 |                          | -                         |       |
| BG241500514 | -                        | -                         |       |
| BG271400431 |                          |                           |       |

*Opiskelu* -painikkeen alta pääset Oppimisympäristöön. Lisäksi voit avata tämän painikkeen kautta kurssimateriaalit, jos sinulla on verkkokoulutus kesken.

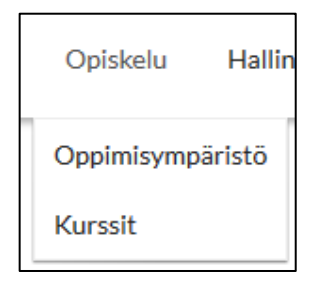

*Hallinta* -painikkeen alta pääset Järjestelmäasetuksiin. Lisää asetuksista on kerrottu kappaleessa **7. Järjestelmäasetukset.** 

*Center -tilauslomakkeen* kautta voit tilata mittalaitteita Firstbeat Centeristä asiakkaidesi puolesta. Lisää tästä ominaisuudesta on kerrottu Center -mittauksia käsittelevässä kappaleessa 6.

Center-tilauslomake

*Uusi hyvinvointianalyysi* -painikkeesta voit luoda hyvinvointianalyysin joko uudelle tai olemassa olevalle asiakkaalle. Lisää hyvinvointianalyysien luomisesta on kerrottu kappaleessa **3 Yksilöt**.

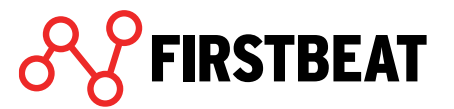

Uusi hyvinvointianalyysi 🔹

*Etsi hyvinvointianalyysi tai ryhmä* -painikkeen avulla voit etsiä palvelimelta hyvinvointianalyysejä ja ryhmiä. Kirjoittaessasi hakukenttään haluamasi henkilön tai ryhmän nimen, ohjelma listaa alle kaikki hyvinointianalyysit ja ryhmät, joista kyseinen nimi löytyy.

| Ets | i hyvinvointianalyysi tai ryhmä |
|-----|---------------------------------|
| ٩   | Etsi nimellä tai sähköpostilla  |

*Viimeaikainen toiminta* -toiminto näyttää viimeisimmät käsittelemäsi hyvinvointianalyysit. Pääset tarkastelemaan haluamaasi hyvinvointianalyysiä klikkaamalla sitä.

| Viimeaikainen toiminta 🔹           |
|------------------------------------|
| Viimeaikaiset hyvinvointianalyysit |
| Example, Eddie - 31.01.2017        |
| Kund, Example - 12.07.2017         |
| Ei viimeaikaisia ryhmiä            |

#### 2.3 Firstbeat Uploader Plugin – asentaminen

Firstbeat Uploader Plugin tarvitaan Firstbeat Bodyguard 2 -mittalaitteen valmisteluun ja purkamiseen suoraan verkkopalvelun kautta. Voit asentaa Pluginin verkkosivuiltamme. Asennuksen kesto on noin viisi minuuttia riippuen Internet-yhteyden nopeudesta. Asennuksen jälkeen Hyvinvointianalyysi-verkkopalvelu on käyttövalmis.

Firstbeat Uploader Pluginin asennuspaketin löydät <u>täältä</u>. Voit myös seuraavan polun mukaan: <u>www.firstbeat.fi</u> > Tuki > Hyvinvointianalyysin palveluntarjoajalle > Uploader -lataukset > Uploader Plugin -lisäosa Internet -selaimeen. *Huom! Valitse käyttämällesi selaimelle tarkoitettu asennuspaketti ja seuraa avautuvia ohjeita.* 

Kun olet valinnut Lataa Uploader Plugin, paina avautuvasta ikkunasta Tallenna tiedosto.

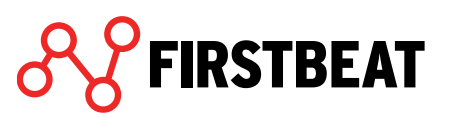

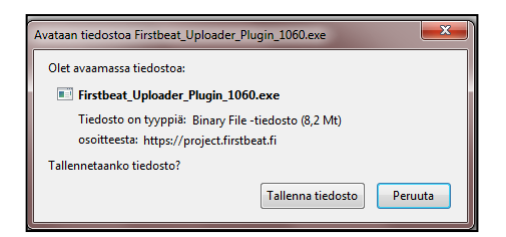

Tiedosto ladataan koneelle ja tarkistetaan virusten varalta.

Mikäli lataus ei ilmesty omaan ikkunaansa, tietokoneen oletuksena on, että ladatut tiedostot löytyvät myöhemmin *Ladatut tiedostot* -kansiosta. Jos tarpeen, avaa edellä mainittu kansio ja vie hiiren nuoli *Firstbeat Uploader Plugin* -nimen päälle ja kaksoisklikkaa nimeä.

| 7 \ | 7 C [ | ▼ Google                                                            | ٩ |   |
|-----|-------|---------------------------------------------------------------------|---|---|
| Ra  |       | Firstbeat_Uploader_Plugin_1110.exe<br>8,3 Mt — firstbeat.fi — 11:02 |   | 0 |
| ISE |       | <u>N</u> äytä kaikki lataukset                                      |   |   |

Joissain tapauksissa näyttöön saattaa avautua ikkuna, jossa kerrotaan, että tuntematon ohjelma haluaa käyttää konetta. Valitse tällöin *Salli*. Tietokone varmistaa vielä, haluatko käynnistää sovelluksen.

Tässä vaiheessa sulje Internet -selain.

Huom! Asennuksen vaiheet ovat hieman erinäköisiä riippuen käyttämästäsi selaimesta.

Salli myös seuraavien ponnahdusikkunoiden ehdottamat toimenpiteet. Asennusikkunan avautuessa (kuva alla) etene valistemalla *Next*. Paina lopuksi *Install*.

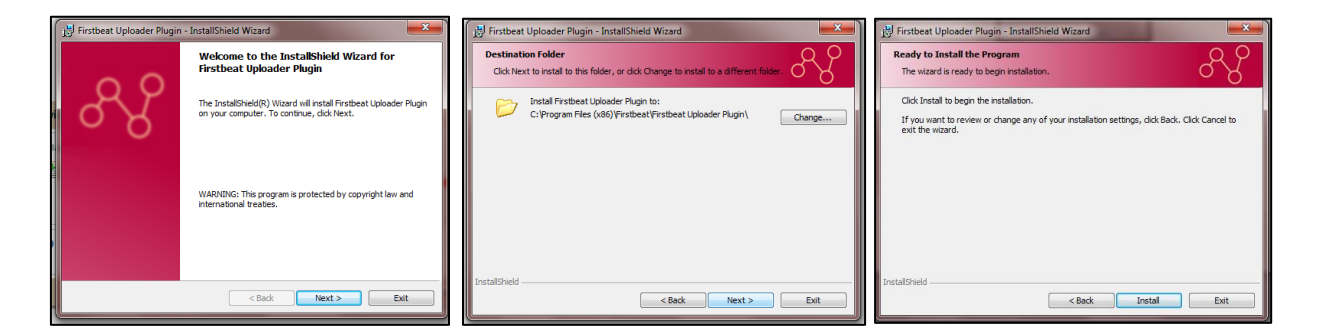

Seuraavaksi avautuvassa ikkunassa valitaan asennettavat ajurit. Valitse *Install Firstbeat Bodyguard USB driver*. Paina sitten *Finish*.

Uploader Plugin on nyt asennettu koneellesi. Saadaksesi työkalun toimimaan, käynnistä Internet -selaimesi uudelleen.

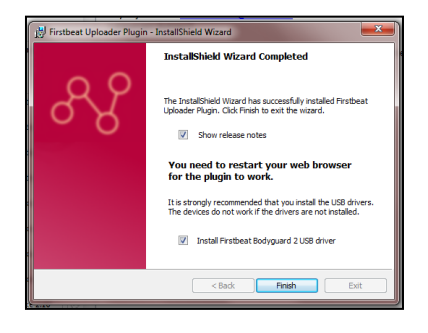

11

**FIRSTBEAT** 

#### 2.4 Firstbeat Uploader – asentaminen

Käyttäessäsi vanhempaa Firstbeat Bodyguard- tai jotakin muuta mittalaitetta, tarvitset mittausten purkamista palvelimelle ja laitteen valmistelua varten erillisen Firstbeat Uploader - ohjelmiston.

Firstbeat Uploader -ohjelmiston asentaminen tapahtuu verkkosivujemme kautta. Asennuksen kesto on noin viisi minuuttia riippuen Internet-yhteyden nopeudesta. Asennuksen jälkeen Hyvinvointianalyysi on käyttövalmis.

Firstbeat Uploader Pluginin asennuspaketin löydät <u>täältä</u>. Voit myös seuraavan polun mukaan: <u>www.firstbeat.fi</u> > Tuki > Hyvinvointianalyyin palveluntarjoajalle > Uploader -lataukset > Uploader -työpöytäsovellus

Kun olet valinnut Lataa Uploader -ohjelmisto, paina avautuvasta ikkunasta Tallenna tiedosto.

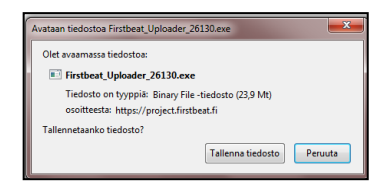

Tiedosto ladataan koneelle ja tarkistetaan virusten varalta.

Mikäli lataus ei ilmesty omaan ikkunaansa, tietokoneen oletuksena on, että ladatut tiedostot löytyvät myöhemmin *Ladatut tiedostot* -kansiosta. Jos tarpeen, avaa edellä mainittu kansio ja vie hiiren nuoli *Firstbeat Uploader* -nimen päälle ja kaksoisklikkaa nimeä.

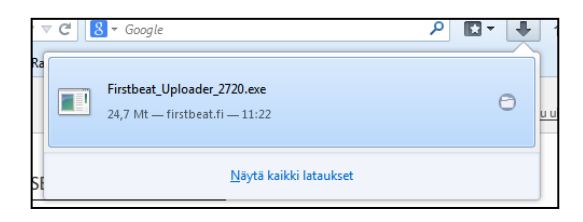

Joissain tapauksissa näyttöön saattaa avautua ikkuna, jossa kerrotaan, että tuntematon ohjelma haluaa käyttää konetta. Valitse tällöin *Salli*. Tietokone varmistaa vielä, haluatko käynnistää sovelluksen

Salli myös seuraavien ponnahdusikkunoiden ehdottamat toimenpiteet. Asennusikkunan avautuessa (kuva seuraavalla sivulla) etene valitsemalla *Next*. Paina lopuksi *Install*.

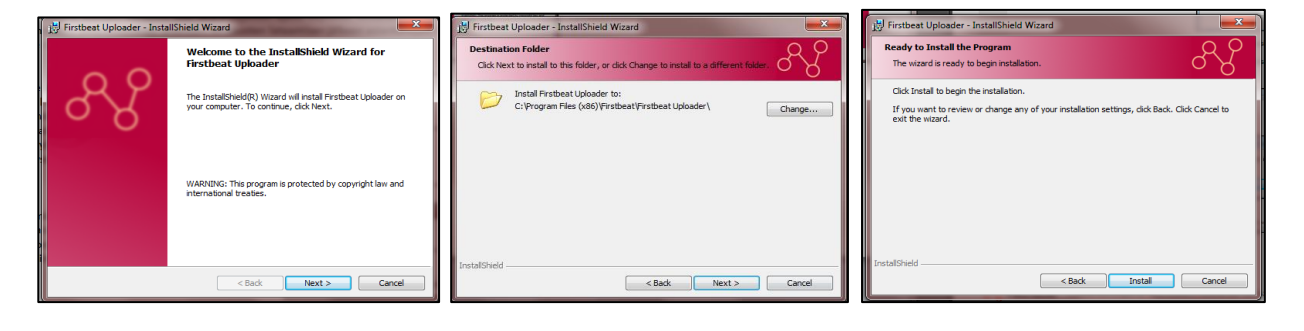

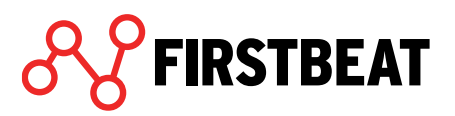

Seuraavaksi avautuvassa ikkunassa valitaan asennettavat ajurit. Suositus on, että kaikki ajurit asennetaan, jotta kaikilta mahdollisilta laitteilta saadaan sykedatat siirrettyä. Samalla voi valita käynnistetäänkö Uploader asennuksen jälkeen ja avataanko ohjelman julkaisutiedote. Ajuri valittuasi, paina *Finish*.

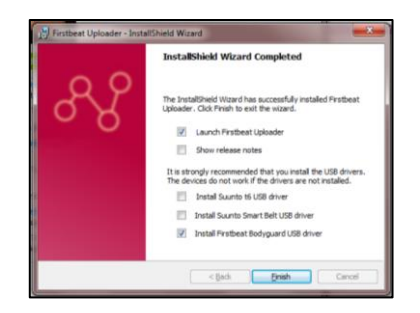

Seuraavaksi asennetaan Suunto t6 ja Suunto Smart Belt -ajurit. Mikäli et valinnut näiden ajureiden asentamisesta, voit siirtyä seuraavan kohdan yli.

Asennusikkunan avautuessa, paina *Next* kahdessa ensimmäisessä ikkunassa. Huomioi myös, että mittalaitteen kytkeminen ennen asennuksen valmistumista on kiellettyä. Suunto-ajurin asennus on valmis kun avautuvan ikkunan asennuspalkki on kokonaan vihreä. Paina lopuksi *Finish*. Suunto t6 ja Smart Belt -ajureiden asennukset ovat identtiset, joten toimi Smart Belt - ajurin asennuksessa samoin kuin edellä.

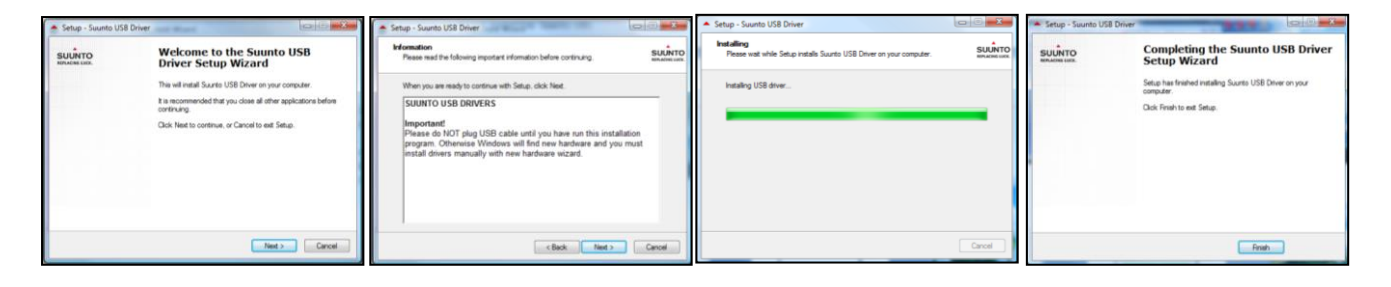

Firstbeat Uploader -asennus on valmis. Klikkaa OK.

Kun asennus on valmis, pääset kirjautumaan ohjelmistoon. Käyttäjätunnuksesi ja salasanasi ovat samat kuin Hyvinvointianalyysi -palvelimelle. Tietokoneesi työpöydällä on nyt ohjelmiston pikakuvake, josta voit jatkossa käynnistää Firstbeat Uploaderin aina tarvittaessa.

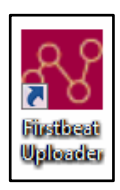

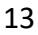

# 3. Yksilöt

### 3.1 Uuden hyvinvointianalyysin luominen

Uuden hyvinvointianalyysin voit luoda joko etusivulta löytyvällä Uusi hyvinvointianalyysi - painikkeella (ks. Etusivun toiminnot) tai valitsemalla Yksilöt  $\rightarrow$  Uusi hyvinvointianalyysi.

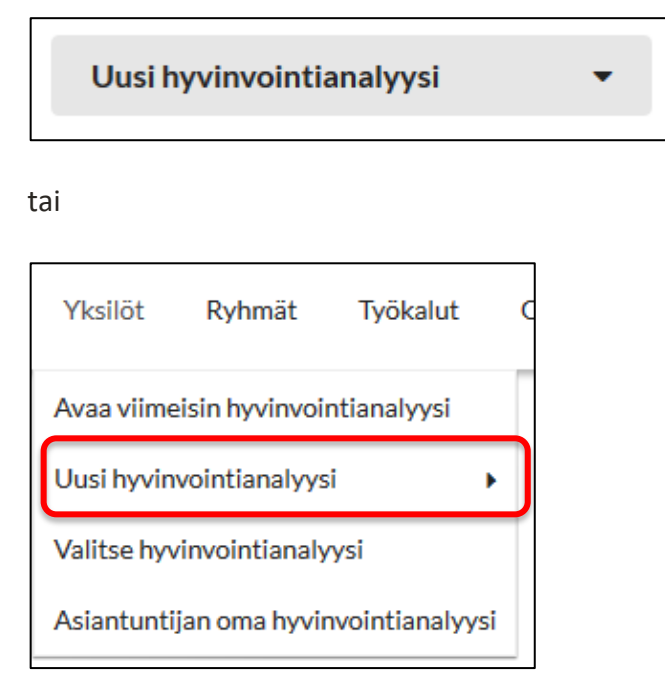

Valitse haluatko luoda hyvinvointianalyysin uudelle vai jo olemassa olevalle asiakkaalle.

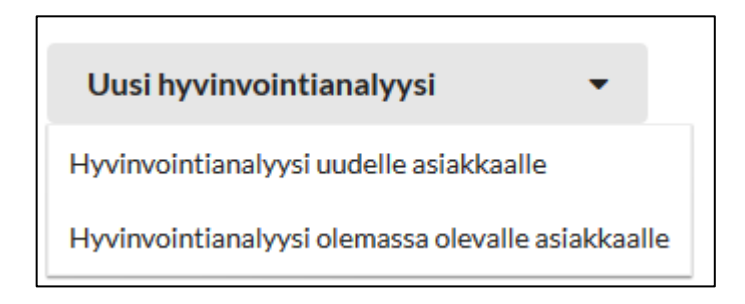

Valitse käytätkö mittaukseen omaa laitetta vai Firstbeat Center -palvelua. Jos käytössäsi on Firstbeat Center, lisää mittausten suorittamisesta on kerrottu kappaleessa **6. Hyvinvointianalyysin toteuttaminen Firstbeat Center -palvelulla**.

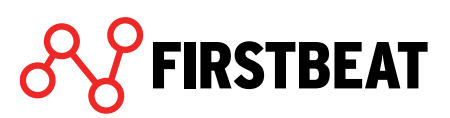

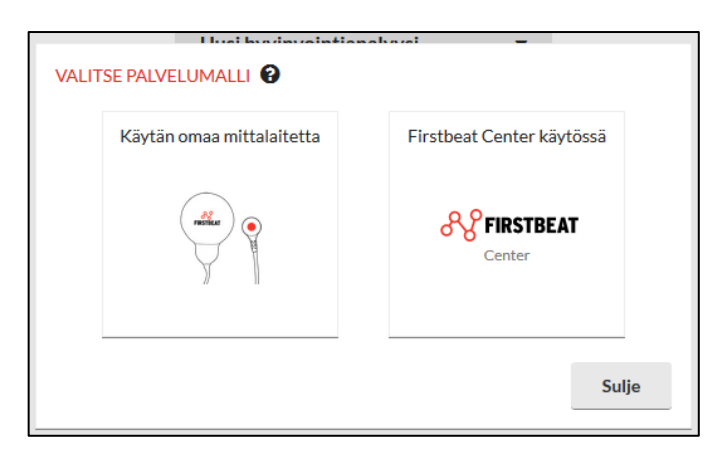

Huom! Palvelumallia ei voida vaihtaa enää jälkikäteen.

Valitessasi hyvinvointianalyysin uudelle asiakkaalle täytä avautuvaan ikkunaan hyvinvointianalyysin perustiedot: asiakkaasi nimi, kieli ja sähköpostiosoite sekä linkin lähetysja viimeinen voimassaolopäivä. Voit myös tarvittaessa antaa asiakkaalle oikeuden purkaa mittaukset itse. Tällöin asiakas näkee päiväkirjalinkin takana myös vaihtoehdon purkaa mittaukset.

| HYVINVOINTIANALYYSIN PE                        | RUSTIEDOT                   |
|------------------------------------------------|-----------------------------|
| Asiakas                                        | Essi Esimerkki              |
| Etunimi                                        | Essi                        |
| Sukunimi                                       | Esimerkki                   |
| Kieli                                          | Suomi 👻                     |
| Sähköpostiosoite                               | essi.esimerkki@firstbeat.fi |
| Päiväkirjalinkin lähetyspäivä                  | tanään Tänään               |
| Päiväkirjalinkin viimeinen<br>voimassaolopäivä | 15.03.2018                  |
| Asiantuntija                                   | Asiantuntija, Esimerkki 💌   |
| Palvelumalli                                   | Oma mittalaite 😧            |
| Salli loppuasiakkaan purkaa<br>mittaukset itse | • •                         |
|                                                | Luo Peruuta                 |

HUOM! Jos luot analyysin jo olemassa olevalle asiakkaalle, tarkista perustiedot ja aseta linkin lähetys- ja viimeinen voimassaolopäivä. Tästä eteenpäin prosessi on samanlainen.

Ohjelma lähettää asiakkaan sähköpostiin viestin, joka sisältää linkin henkilötietojen ja päiväkirjan täyttämistä varten. Sähköpostiviesti lähetetään ohjelmasta automaattisesti linkin lähetyspäiväksi merkitsemänäsi päivänä. Viestin kieli määräytyy asiakkaalle antamasi kielen mukaan.

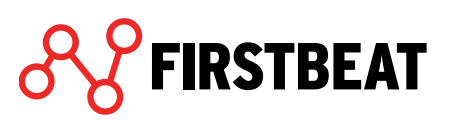

Kun olet täyttänyt tarvittavat tiedot, valitse Luo.

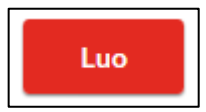

Mikäli saman nimiselle henkilölle on luotu hyvinvointianalyysejä jo aiemmin, ohjelma varmistaa oletko luomassa hyvinvointianalyysiä hänelle.

| Nimi            | Sähköj  | Sähköposti           |  |
|-----------------|---------|----------------------|--|
| Essi, Esimerkki | essi.es | imerkki@esimerkki.fi |  |
|                 |         |                      |  |

Mikäli kyseessä on listalla mainittu henkilö, klikkaa nimeä ja valitse *Kyllä, luo valitulle* asiakkaalle.

Mikäli olet luomassa uutta henkilöä, valitse Ei, luo uusi asiakas.

| Hyvinvointianalyysi on nyt luotu | . Mikäli haluat muokata | perustietoja, | , valitse Muokkaa. |
|----------------------------------|-------------------------|---------------|--------------------|
|----------------------------------|-------------------------|---------------|--------------------|

| Esimerkki, Emma Hyvinvointianalyysi 27. | 08.2018 🔹 Lataa uudelleen                                                                                                    |                                                                                                    |            | Sulje    |
|-----------------------------------------|----------------------------------------------------------------------------------------------------|----------------------------------------------------------------------------------------------------|------------|----------|
|                                         | HYVINVOINTIANALYYSIN P<br>Etunimi<br>Sukunimi<br>Kieli<br>Sähköpostiosoite<br>Päiväkirjalinkin lähetyspäivä<br>Päiväkirjalinkin viimeinen<br>voimassaolopäivä<br>Asiantuntija | ERUSTIEDOT<br>Emma<br>Esimerkki<br>Suomi<br>emma.esimerkki@firstbeat.fi<br>27.08.2018<br>18.09.2018<br>Esimerkki Asiantuntija |            |          |
|                                         | Palvelumalli<br>Salli loppuasiakkaan purkaa<br>mittaukset itse                                                                                                    | Oma mittalaite                                                                                                    | Muokkaa    |          |
| Aloita hyvinvointianalyysi              | Laitteen valmistelu                                                                                                    | Asiakkaan tiedot                                                                                                    | Mittaukset | Raportit |

Oikean yläkulman Sulje -painikkeesta voit sulkea ikkunan.

Näkymän alareunassa olevien askelten avulla voit siirtyä hyvinvointianalyysin vaiheiden välillä. Näkymän vasemmassa yläkulmassa on asiakaan nimi ja hyvinvointianalyysin aloituspäivä (merkitty sinisellä). Mikäli samalla asiakkaalla on useampi hyvinvointianalyysi, voit siirtyä mittauksesta toiseen pudotusvalikosta.

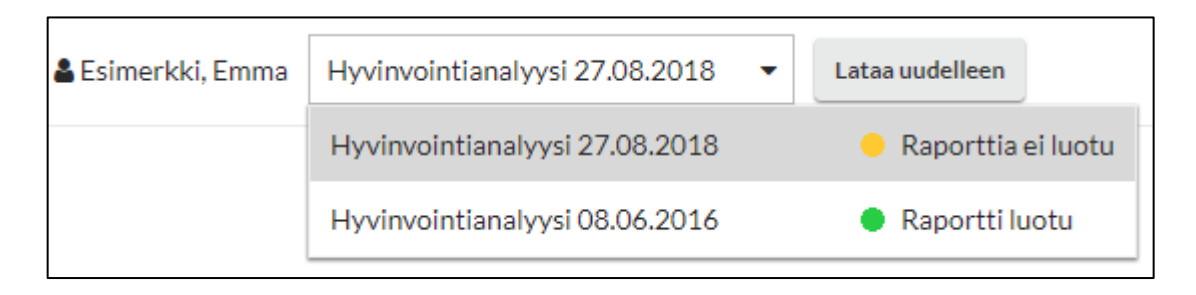

Kun tietty vaihe on valmis, muuttuu kyseisen askeleen päällä oleva ympyrä vihreäksi. Aloittamattomien vaiheiden merkki on punainen ja keskeneräisten keltainen.

| -                          | •                   | -                |
|----------------------------|---------------------|------------------|
| Aloita hyvinvointianalyysi | Laitteen valmistelu | Asiakkaan tiedot |
|                            |                     |                  |

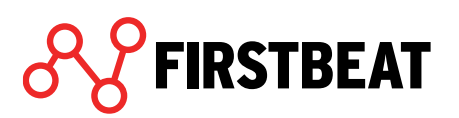

#### 3.2 Mittalaitteen valmistelu hyvinvointianalyysiin

Ennen kuin mittalaite voidaan luovuttaa asiakkaalle, täytyy se valmistella uutta mittausta varten.

Valmistelussa

- asetetaan laitteen kello oikeaan aikaan
- varmistetaan, että laitetta ei ole jo varattu toiseen hyvinvointianalyysiin
- tyhjennetään laitteen muisti
- varmistetaan laitteen akku on täysi
- varataan laite halutulle hyvinvointianalyysille

Valmistelussa on hieman eroja sen mukaan onko käytössäsi Bodyguard vai Bodyguard 2. Alla ohjeistukset molemmille mittalaitteille. Bodyguard 2 voidaan valmistella molemmin tavoin.

#### 3.2.1 Firstbeat Bodyguard 2

- 1. Siirry hyvinvointianalyysissä kohtaan *Laitteen valmistelu* ja kytke Bodyguard 2 -laite tietokoneesi USB -porttiin.
- 2. Valitse Valmistele laite.

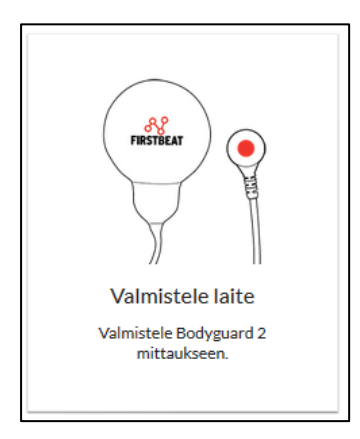

Mikäli olet jo valmistellut laitteen esimerkiksi Uploaderin avulla valitse Ohita tämä vaihe.

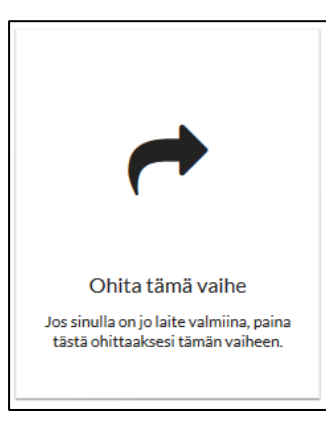

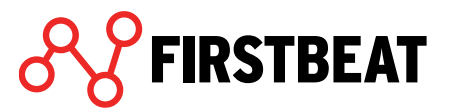

Mikäli et ole vielä ladannut Firstbeat Uploader Plugin -toimintoa tietokoneellesi, ohjelma pyytää sinua lataamaan selaimeesi tarvittavan lisäosan. Valitse avautuvasta ikkunasta *Lataa lisäosa* ja seuraa avautuvia asennusohjeita (asennusta käsitellään myös tämän oppaan sivulla 8 kappaleessa **Firstbeat Uploader Plugin - asentaminen**).

3. Mikäli kytkemäsi laite sisältää mittauksia, ohjelma varmistaa sinulta haluatko jatkaa siitä huolimatta.

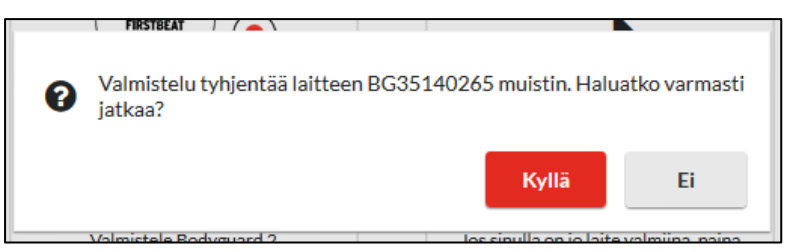

Mikäli olet jo purkanut laitteella olevat mittaukset ja laitteen muisti voidaan tyhjentää, valitse *Kyllä*. Valmisteluprosessi jatkuu tällöin eteenpäin.

Mikäli, et ole vielä purkanut laitteella olevia mittauksia tai laitteen muistia ei muusta syystä saa tyhjentää, valitse *Ei*, niin valmisteluprosessi keskeytyy.

4. Ohjelma alkaa automaattisesti valmistella löytämäänsä mittalaitetta avoinna olevaan Hyvinvointianalyysiin.

Valmistelun yhteydessä ohjelma myös tarkistaa mittalaitteen akun varauksen. Mikäli akku ei ole täysin latautunut, avautuu ruudullesi huomautusikkuna.

Kun laitteen valmistelu on valmis, paina OK.

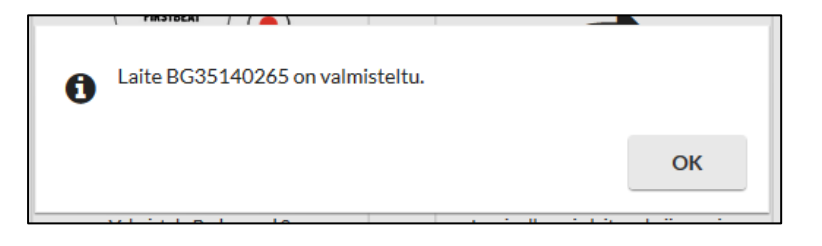

5. Laitteen valmistelu on nyt valmis. Voit tarvittaessa purkaa laitevalmistelun valitsemalla *Paina* tästä jos haluat peruuttaa laitevalmistelun.

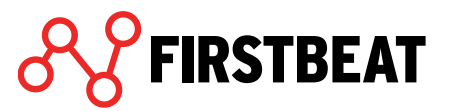

| Image: Second second second | Voit jatkaa, kun asiakas<br>on palauttanut laitteen ja<br>täyttänyt tietonsa. |
|----------------------------------------------------------------------------------------------------|-------------------------------------------------------------------------------|
| Raina tästä jos haluat peruuttaa laitevalmistelun                                                                                                    |                                                                               |

Mikäli asiakkaalle on syytä tehdä uusintamittaus, esimerkiksi epäonnistuneen mittauksen johdosta, onnistuu se hänen hyvinvointianalyysistään *Asiakkaan tiedot* -välilehdeltä. Riippuen siitä, onko käytössä omat laitteet vai Center-palvelumalli, valitaan *Uusintamittaus* tai *Uusintatilaus*. Alla esimerkki uusintamittauksen tekemisestä. Ohjeet uusintatilauksen tekemiseen (Center-palvelu) löytyy sivulta 78.

Uusintamittaus (omat laitteet)

FIRSTBEAT

- 1. Siirry Asiakkaan tiedot -välilehdelle ja valitse Uusintamittaus.
- 2. Valitse syy ja paina Aloita uusintamittaus. Tarvittaessa lisää lisätietoja.
- 3. Valmistele laite tarvittaessa uudestaan.

| FIRSTBEAT                                    | Valitse uusintamittauksen syy asiakkaalle Esimerkki,<br>Eetu.<br>Mittaus ei alkanut / Tyhjä laite<br>Mittaus loppui liian aikaisin<br>Paljon puuttuvaa syketietoa<br>Muu syy<br>Lisätietoja: |
|----------------------------------------------|----------------------------------------------------------------------------------------------------|
| Toimita laite asiakkaalle.<br>Uusintamittaus | Mitä tarkoittaa uusintamittaus?          Aloita uusintamittaus       Peruuta                                                                                                    |

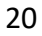

#### 3.2.2 Firstbeat Bodyguard

Käyttäessäsi vanhempaa Bodyguard -mittalaitetta valmistelu tapahtuu erikseen ladatun Uploader -ohjelmiston kautta. Myös Bodyguard 2 -mittalaitetta käytettäessä valmistelu voidaan tehdä seuraavasti.

1. Valmistele laitteet Firstbeat Uploader työkalun avulla. Avaa Firstbeat Uploader työpöydällä olevasta kuvakkeesta.

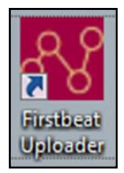

Huom! Jos koneellesi ei ole asennettu Uploaderia, voit asentaa sen Internet -sivuiltamme ja seuraamalla asennusohjeita (ks. sivu 10).

2. Uploader avaa kirjautumisikkunan. Kirjaudu sisään omilla Hyvinvointianalyysi - tunnuksillasi.

| Sisäänkirjautuminen         | ×                                    |
|-----------------------------|--------------------------------------|
|                             | FIRSTBEAT                            |
| 1.34                        | Firstbeat Uploader                   |
| © Firstbeat Technologies Oy | Versio 2.4.7.0                       |
| Käyttäjätunnus              |                                      |
| Salasana                    |                                      |
| Muista käyttäjätunnus       | Unohditko salasanasi? Paina tästä OK |

3. Valitse *Valitse laite* ja avautuvasta ikkunasta *Valitse Firstbeat-laite*. Kun Bodyguard on löydetty, klikkaa näkymän vasemmasta alareunasta *Valmistele laite*.

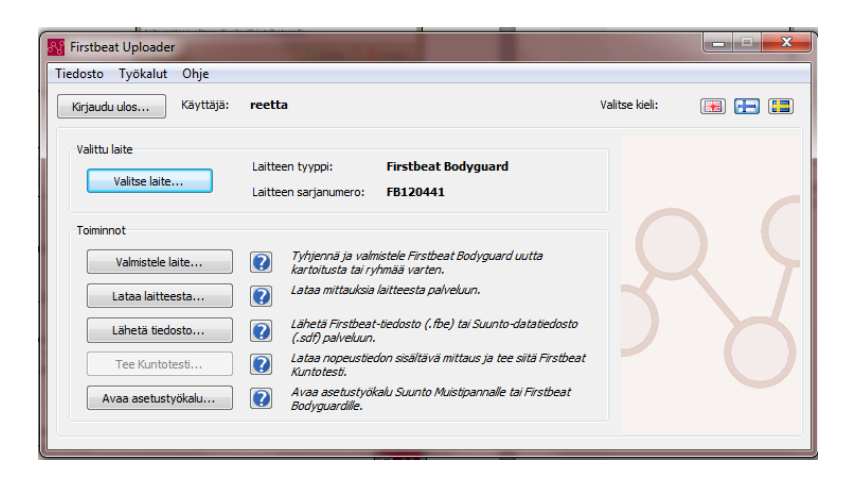

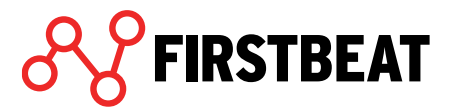

 Valitse avautuvasta listasta henkilö, jolle haluat laitteen valmistella ja paina Seuraava. Jos henkilöllä on vain yksi Hyvinvointianalyysi luotuna, valitsee Uploader sen automaattisesti.

| ise neritalo tal projekti yritha, jone iarteen vannateia | Certuada                                                                                                    |                                                    |                                                                  |                                                |               |
|----------------------------------------------------------|----------------------------------------------------------------------------------------------------|----------------------------------------------------|------------------------------------------------------------------|------------------------------------------------|---------------|
| nkiöt Projektiryhmät                                     |                                                                                                    |                                                    |                                                                  |                                                |               |
| Haku                                                     | Henkilöt                                                                                                    |                                                    |                                                                  |                                                |               |
| Anna tiedot etsimästäsi henkilöstä ja paina hae.         | Lista näytt<br>paina OK. I                                                                                                    | ää henkilöt, joilla on i<br>Laitteen valmistelu te | aloittamattomia tai kesken ole<br>hdään valitun henkilön kartoit | via kartoituksia. Valitse haluama<br>tukselle. | si henkilö ja |
| Etunimi                                                  | Valitse                                                                                                    | Henkilötunniste                                    | Nimi                                                             | Sähköposti /                                   |               |
| Sukunimi                                                 |                                                                                                    | 23672                                              | Akun Testi hlö                                                   |                                                |               |
|                                                          |                                                                                                    | 23673                                              | AkunTesti2 hlo                                                   |                                                |               |
| Henklötunniste                                           |                                                                                                    | 82636                                              | Akuntesti3 hlio                                                  |                                                |               |
| Sähköposti                                               |                                                                                                    | 65029                                              | Veikko Vimeinen                                                  |                                                |               |
|                                                          |                                                                                                    | 82740                                              | Three Some or Summer                                             |                                                |               |
| Hae                                                      | Image: A start of the start of the start | Javanainen                                         | Eddie Example                                                    |                                                |               |
|                                                          |                                                                                                    | 82738                                              | Sisar-Hento Valkoinen                                            |                                                |               |
|                                                          |                                                                                                    | 23646                                              | Pekka Makkonen                                                   |                                                |               |
|                                                          |                                                                                                    | 771                                                | Etunimi Sukunimi                                                 |                                                |               |
|                                                          |                                                                                                    | 23702                                              | Minimsyke Ongelma                                                |                                                |               |
|                                                          |                                                                                                    | Frederique                                         | Madame Manager                                                   |                                                |               |
|                                                          |                                                                                                    | 23753                                              | Jakke Kotivakka                                                  |                                                | -             |

 Uploader suorittaa laitteen valmisteluvaiheet itsenäisesti. Näitä ovat kellon asettaminen, laitteen tyhjentäminen sekä laitteen varaukseen liittyvät vaiheet. Nämä vaiheet kestävät jonkin aikaa. Mikäli laitteen akku ei ole täysin ladattu, Uploader muistutta akun lataamisesta.

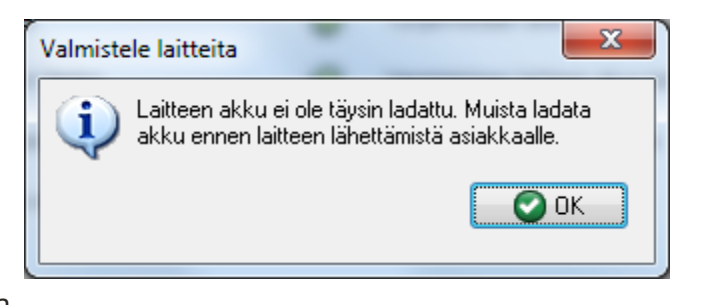

Huom! Laitteen akku on täynnä, kun etupaneelin oranssi valo on sammunut (BG1). Mikäli käytössäsi on Bodyguard 2, oranssi valo vilkkuu latautumisen merkiksi. Akun ollessa täysi valo palaa yhtenäisesti. Laitteen lataaminen kestää noin puoli tuntia aikaisemmasta varauksesta riippuen.

 Laite on valmisteltu ja mikäli akku oli ladattu, laite on valmis luovutettavaksi asiakkaalle. Mikäli haluat valmistella muita laitteita, kytke uusi laite ja valitse *Kyllä*. Muutoin sulje Uploader valitsemalla *Ei*.

FIRSTBEAT

7. Valmistelun jälkeen voit kirjautua ulos Uploaderista klikkaamalla *Kirjaudu ulos* -painiketta vasemmasta ylänurkasta.

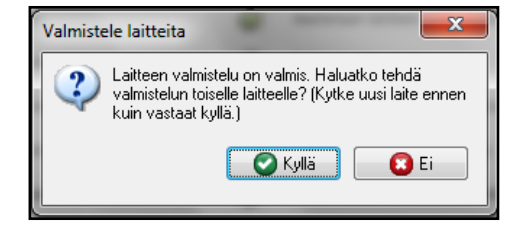

| Kirjaudu ulos |
|---------------|
|---------------|

# 3.3 Asiakkaan tiedot (asiakas täyttää)

Asettamanasi linkin lähetyspäivänä asiakas saa Hyvinvointianalyysista sähköpostiviestin, jossa olevan linkin kautta hän pääsee itse täydentämään aloituskyselyn, henkilötietonsa, mittausjakson aikaiset päiväkirjamerkintänsä ja tavoitteensa. Mikäli asiakkaalle ei sähköpostiviestiä lähetetä (profiiliin ei ole asetettu sähköpostiosoitetta), tiedot on mahdollista lisätä Hyvinvointianalyysiin myös asiantuntijan toimesta.

Henkilötiedot ja päiväkirjamerkinnät ovat analyysin suorittamisen kannalta pakollisia. Tietojen paikkaansa pitävyys tulisi tarkistaa ennen raportin luomista.

Asiakkaan tietoja pääset tarkastelemaan ja muokkamaan Asiakkaan tiedot -askeleessa.

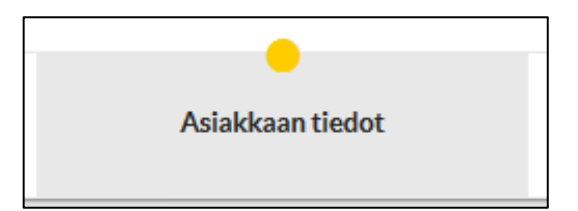

Kun asiakkaasi on tallentanut henkilötietonsa ja päiväkirjamerkintänsä valmiiksi, merkintä askeleen päällä on vihreä. Merkintä on keltainen, mikäli tiedot eivät ole vielä valmiina ja punainen jos tietoja ei ole täytetty.

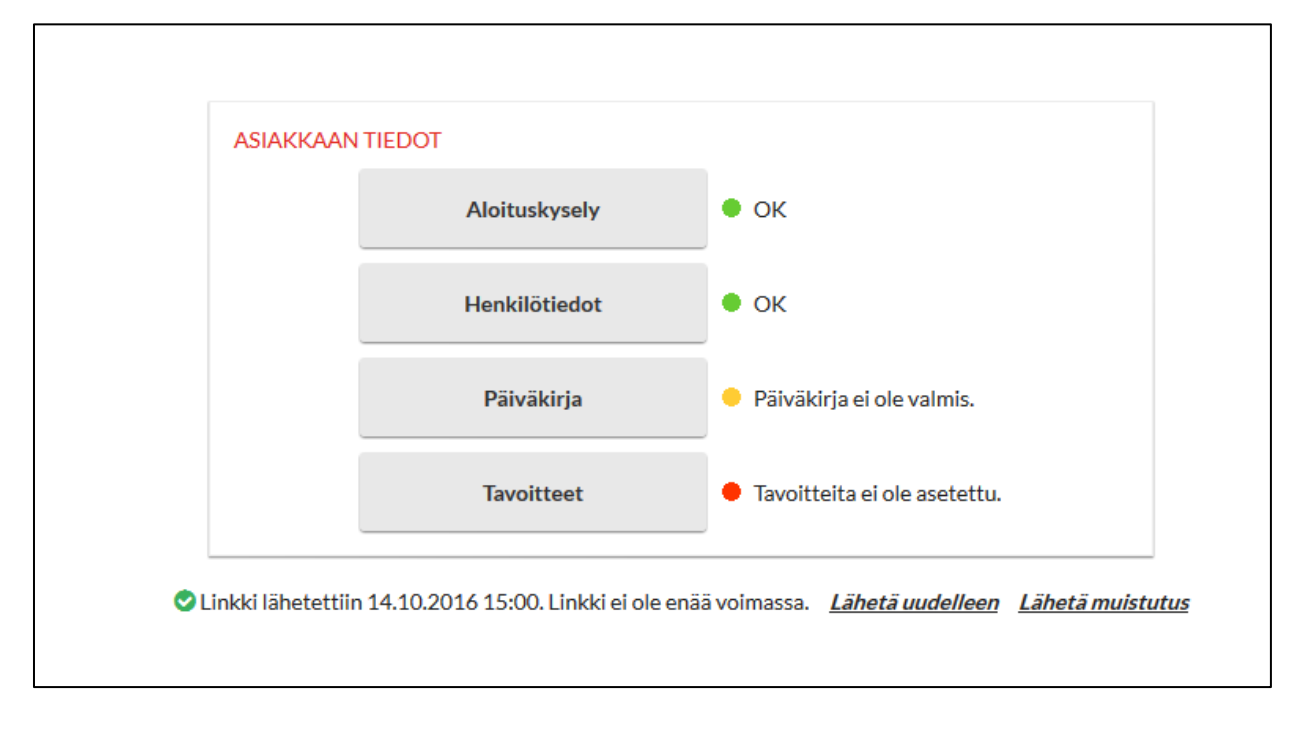

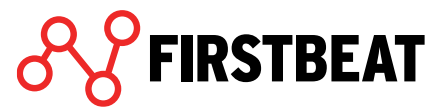

Asiakkaan tiedoista näet, mitkä vaiheet ovat valmiina, mistä vielä puuttuu jotain tai mitä ei ole lainkaan täytetty.

Kunkin vaiheen voit käydä itse täyttämässä, muokkaamassa ja tallentamassa asiakkaasi puolesta.

Huom! Jos haluat lähettää asiakkaallesi uudelleen linkin tietojen täyttämistä varten, voit tehdä sen näkymän alalaidasta. Tarvittaessa voit lähettää myös muistutusviestin, jossa asiakastasi kehotetaan täyttäämään keskeneräiseksi jääneet tiedot. Molemmat viestit sisältävät saman linkin.

Linkki lähetettiin 14.10.2016 15:00. Linkki ei ole enää voimassa. Lähetä uudelleen Lähetä muistutus

Huom! Asiakkaan tiedot -käyttöliittymä on samanlainen sekä asiantuntijalle että loppuasiakkaalle.

#### 3.3.1 Aloituskysely

Aloituskysely lähetetään asiakkaalle samassa sähköpostissa henkilötietojen kanssa.

|                                                                     | Täysin samaa<br>mieltä | Jokseenkin<br>samaa mieltä | En osaa<br>sanoa | Jokseenkin<br>eri mieltä | Täysin eri<br>mieltä |
|---------------------------------------------------------------------|------------------------|----------------------------|------------------|--------------------------|----------------------|
| Liikun mielestäni riittävästi terveyden kannalta.                   | ۲                      | $\bigcirc$                 | 0                | 0                        | 0                    |
| Liikuntani teho on mielestäni riittävä kohottamaan<br>kuntoani.     | ۲                      | 0                          | 0                | 0                        | 0                    |
| Syön mielestäni terveellisesti.                                     | ۲                      | 0                          | $\bigcirc$       | 0                        | 0                    |
| Koen käyttäväni alkoholia kohtuudella.                              | 0                      | ۲                          | 0                | 0                        | 0                    |
| En koe olevani stressaantunut.                                      | 0                      | 0                          | ۲                | 0                        | 0                    |
| Päiviini sisältyy palauttavia hetkiä ja taukoja.                    | 0                      | 0                          | 0                | ۲                        | 0                    |
| Olen useimmiten virkeä ja energinen.                                | 0                      | 0                          | ۲                | 0                        | 0                    |
| Nukun mielestäni riittävästi.                                       | 0                      | ۲                          | 0                | 0                        | 0                    |
| Koen, että voin vaikuttaa omaan terveyteeni liittyviin<br>asioihin. | ۲                      | 0                          | 0                | 0                        | 0                    |
| Main mialastäni kuuin tällä katkallä                                |                        |                            |                  | ^                        | Ŷ                    |

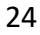

Mikäli kysely on täysin täytetty, se tallentuu valmiiksi.

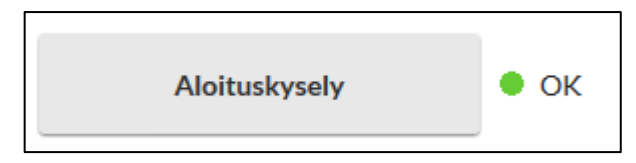

Mikäli kaikkiin kysymyksiin ei ole vielä vastattu, Aloituskysely on tilassa Vastauksia puuttuu.

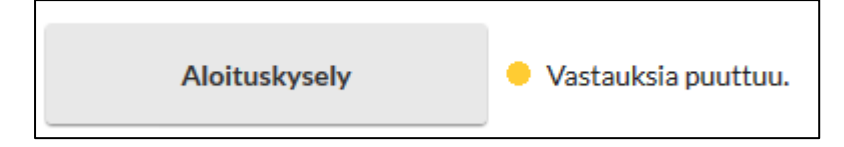

#### 3.3.2 Henkilötiedot

Henkilötiedot -kohta on Valmis, mikäli asiakas on täyttänyt kaikki pakolliset henkilötiedot.

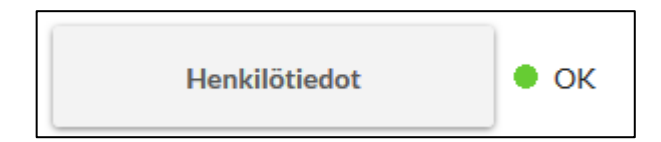

Pakollisia tietoja ovat syntymäaika, sukupuoli, pituus, paino ja kestävyyskunnon arvio.

| Elli           |                                                                       |
|----------------|-----------------------------------------------------------------------|
| Sukunimi       |                                                                       |
| Feimerkki      |                                                                       |
| ESIMERKI       |                                                                       |
| Syntymäaika    |                                                                       |
| 15 •           | tammi 🔹 1970 💌                                                        |
| Sukupuoli      |                                                                       |
| Nainen         | <b>•</b>                                                              |
| Namen          |                                                                       |
| Pituus         | Paino                                                                 |
| 1.60 cm        | 60 kg                                                                 |
|                |                                                                       |
| Arvioi kestävy | yskuntoasi:                                                           |
| 🔿 Heikko: Ki   | untoilen vähän tai en lainkaan.                                       |
| Kohtalaine     | en: Kuntoilen satunnaisesti.                                          |
| Hyvä: Kun      | toilen säännöllisesti, teen välillä kovia harjoituksia.               |
| O Huippuku     | nto: Olen kilpatason urheilija.                                       |
| •              | · -                                                                   |
| Ammattiluoki   |                                                                       |
| Ei määritetty  | <b>~</b>                                                              |
| Pitkäaikaissai | raudet                                                                |
| Kirjoita tiedo | t pitkäaikaissairauksistasi. Ne voivat vaikuttaa Hyvinvointianalyysin |
| tuloksiin.     |                                                                       |
|                |                                                                       |
|                |                                                                       |
|                |                                                                       |
|                | 0                                                                     |
| LISÄTIEDOT     | 0                                                                     |

Kentän alalaidasta löytyvät lisätieto -kentät eivät näy asiakkaallesi. Voit kuitenkin muokata niitä, jos tiedossasi on tarkempaa tietoa asiakkaasi syke- ja kuntotasoista. Ilman muokkausta tiedot ohjelma täydentää tiedot automaattisesti tehdyn mittauksen pohjalta.

| LISÄTIEDOT                    |                 |   |  |
|-------------------------------|-----------------|---|--|
| Leposyke<br>49 krt/min        |                 |   |  |
| Maksimisyke     184   krt/min |                 |   |  |
| VO2 max<br>ml/kg/min          | MET max<br>METs | • |  |

Mikäli kaikkia analyysin kannalta pakollisia tietoja ei ole syötetty, ohjelma ilmoittaa siitä Henkilötiedot -kohdan tilassa.

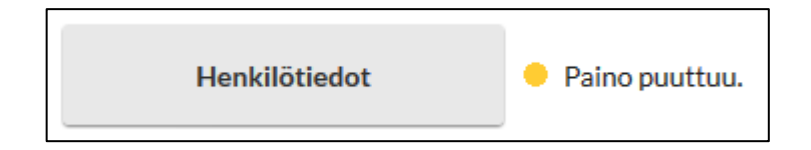

#### 3.3.3 Päiväkirja

Päiväkirja-kohta on valmis, mikäli asiakas on täyttänyt päiväkirjan ja tallentanut sen valmiiksi.

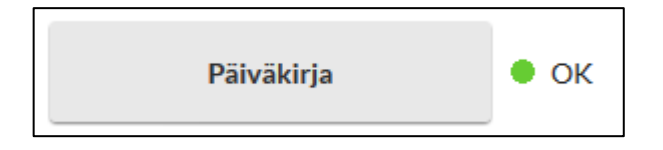

Voit muokata päiväkirjan sisältöä lisäämällä, poistamalla ja muokkaamalla päiväkirjamerkintöjä.

| Ini- ja työjaksot | ←           | Muut tapahtumat    |
|-------------------|-------------|--------------------|
|                   | 03:00       |                    |
|                   | Lisää mer   | kintä klikkaamalla |
|                   |             |                    |
|                   | 05:00       |                    |
|                   | 06:00       |                    |
|                   |             |                    |
|                   | 07:00       |                    |
|                   | 08:00       |                    |
| Työsika 8h        |             |                    |
|                   | 09:00       |                    |
|                   | 10:00       |                    |
|                   |             |                    |
|                   | Palaveri 1h |                    |
|                   | Muoł        | kaa kiikkaamalla   |
|                   |             |                    |
|                   | 13:00       |                    |

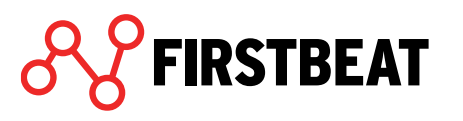

Lisätäksesi merkinnän, klikkaa haluamaasi kohtaa kalenterissa.

Valitse merkinnän tyyppi ja aseta merkinnän alkamis- ja päättymisajankohdat. Valitsemalla merkinnän *Kirjoita oma merkintä,* voit kirjoittaa kohtaan oman merkinnän. Merkinnät *Alkoholiannokset* ja *Lääkitys* eivät tarvitse ajankohtaa.

|   | Valitse valmiista vaihtoehdoista tai kirjoita<br>oma merkintä | <b>Kirjoita</b><br>Kuvaus | oma merkintä<br>Kahvihetki |                                                                                                    |
|---|---------------------------------------------------------------|---------------------------|----------------------------|----------------------------------------------------------------------------------------------------|
| 0 | Kirjoita oma merkintä                                         | Alkaa<br>Päättyy          |                            | to 26. touko         09         :         45           pe 27. touko         10         :         00 |
|   | Uniaika                                                       |                           | Tallenna                   | Peruuta                                                                                             |
|   | Työaika                                                       |                           | - 10                       |                                                                                                    |
|   | Autoilu/matkustaminen                                         |                           |                            |                                                                                                    |
|   | Liikunta                                                      |                           |                            |                                                                                                    |
|   | Lukeminen                                                     |                           |                            |                                                                                                    |
|   | Palaveri                                                      |                           |                            |                                                                                                    |
|   | Päiväunet                                                     |                           |                            |                                                                                                    |
|   | Rentoutuminen                                                 |                           |                            |                                                                                                    |
|   | Ruokailu                                                      |                           |                            |                                                                                                    |
|   | Suihku/sauna                                                  |                           |                            |                                                                                                    |
|   | TV:n katselu                                                  |                           |                            |                                                                                                    |
|   | Tietokone                                                     |                           |                            |                                                                                                    |
| ( | Alkoholiannokset                                              |                           |                            |                                                                                                    |
|   | Lääkitys                                                      |                           |                            |                                                                                                    |
|   | Peruuta                                                       |                           |                            |                                                                                                    |
|   |                                                               |                           |                            |                                                                                                    |

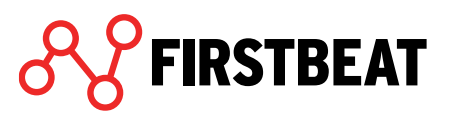

Halutessasi lisätä Uniaika -merkinnän alkamis- ja päättymisaikojen lisäksi tarvitaan myös unenlaatu merkintä.

| Valitse valmiista vaihtoehdois<br>oma merkintä | sta tai kirjoita |
|------------------------------------------------|------------------|
| Kirjoita oma merkintä                          | ð                |
| Uniaika                                        |                  |
| Työaika                                        |                  |

| Uniaika         |                            |       |
|-----------------|----------------------------|-------|
| Alkaa           | to 26. touko 23 : 00       |       |
| Päättyy         | <i>pe 27. touko</i> 6 : 00 |       |
| Kuinka nukuit?  | Valitse                    |       |
|                 | Valitse                    |       |
| Tallenr         | na Hyvin                   |       |
|                 | Melko hyvin                |       |
| tä klikkaamalla | Kohtalaisesti              | ä kli |
|                 | Melko huonosti             |       |
|                 | 20:0 Huonosti              |       |

Tallenna merkintäsi klikkaamalla Tallenna.

Voit muokata päiväkirjamerkintää tai poistaa sen klikkaamalla kyseistä merkintää ja valitsemalla *Muokkaa merkintää*.

| Muokkaa merkintää   |  |
|---------------------|--|
| Lisää uusi merkintä |  |

Avautuvassa ikkunassa voit joko vaihtaa merkinnän tyyppiä (merkitty punaisella), muokata päiväkirjamerkinnän ajankohtia tai poistaa sen (valitse *Poista*).

| Työaika |                             |
|---------|-----------------------------|
| Alkaa   | <u>to 26. touko</u> 08 : 00 |
| Päättyy | <u>to 26. touko</u> 16 : 00 |
| Poista  | Tallenna Peruuta            |

Päiviä voit selailla kalenterilla tai nuolilla.

| k€ |                   |   |   |                       |          | €+ Poistu       |  |
|----|-------------------|---|---|-----------------------|----------|-----------------|--|
| y  | Uni- ja työjaksot | ÷ | Ê | to 26. touko<br>03:00 | <b>}</b> | Muut tapahtumat |  |

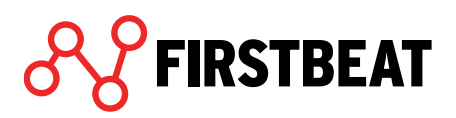

Poistu –painikkeesta voit sulkea ja tallentaa päiväkirjan. Mikäli päiväkirja on vielä kesken, valitse *Kesken*. Mikäli olet tehnyt kaikki haluamasi merkinnät, valitse *Valmis*. Valitessasi olevasi valmis, päiväkirja tallentuu valmiiksi.

|    | Poistu            |       |        | • |
|----|-------------------|-------|--------|---|
| 1  |                   |       |        |   |
| •• | <mark>e</mark> Ke | esken | Valmis | - |
| -  |                   |       |        |   |

Huom!

Onnistunut hyvinvointianalyysi edellyttää vähintäänkin uniaikamerkintöjen tekemistä päiväkirjaan jokaiselle mittauspäivälle.

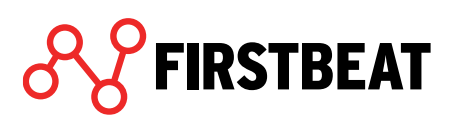

#### 3.3.4 Tavoitteet

Tavoitekyselyssä asiakas voi asettamaan itselleen tavoitteita hyvinvointinsa edistämiseksi.

| Omat tavoitteet                                                                                              |          |
|----------------------------------------------------------------------------------------------------|----------|
| Kirjoita tavoite                                                                                             |          |
| Kirjoita tavoite                                                                                             |          |
| Kirjoita tavoite                                                                                             |          |
| Stressinhallinta                                                                                             |          |
| Muokkaan aikatauluni realistiseksi.                                                                          |          |
| Pyrin tauottamaan työtäni.                                                                                   |          |
| Töistä lähdettyäni nollaan ajatukseni mieluisan tekemisen parissa.                                           |          |
| Opettelen sanomaan "Ei".                                                                                     |          |
| Palautuminen ja uni                                                                                          |          |
| Pidän kiinni harrastuksistani, sillä ne edistävät hyvinvointiani.                                            |          |
| Pyrin rentoutumaan säännöllisesti (esim. rentoutusharjoitus, TVn katselu tai lukeminen).                     |          |
| Vältän kuormitustekijöitä ennen nukkumaanmenoa (esim. alkoholi, työt ja älylaitteet).                        |          |
| Käyn ajoissa nukkumaan.                                                                                      |          |
| liikunta                                                                                                    |          |
| Etsin itselleni mielekkään lajin, jota harrastan säännöllisesti.                                             |          |
| Lisään aktiivisuutta päiviini, esim. käytän portaita, kävelen lyhyet matkat, vältän yhtäjaksoista istumista. |          |
| Harrastan liikuntaa vähintään kertaa viikossa.                                                               |          |
| Huolehdin lihashuollosta ja liikkuvuudesta säännöllisesti joka viikko.                                       |          |
| Ravitsemus                                                                                                   |          |
| Pidän kiinni säännöllisestä ateriarytmistä.                                                                  |          |
| Vältän runsaasti rasvaa, sokeria ja suolaa sisältäviä tuotteita.                                             |          |
| Tallenn                                                                                                    | Portuuta |

Tavoitteita voidaan joko valita valmiista listasta tai omia tavoitteita kirjata *Omat tavoitteet* - kohtaan.

Kun tavoitteet on valittu, paina Tallenna.

Kun yksikin tavoite on asetettu, Tavoitteet-kohta tallentuu valmiiksi.

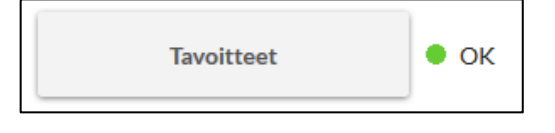

FIRSTBEAT

Mikäli tavoitteita ei ole asetettu, siitä ilmoitetaan Asiakkaan tiedoissa.

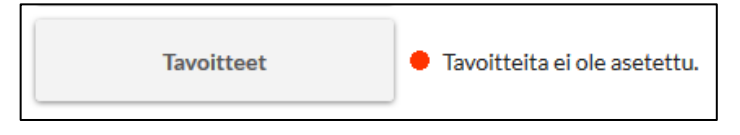

Valitut tavoitteet tulostuvat hyvinvointianalyysiraportin Tavoitteet -sivulle.

#### 3.4 Mittauksen lataaminen ja muokkaaminen

Kun mittalaite on palautunut asiakkaalta, laitteessa olevat mittaukset on ladattava Hyvinvointianalyysiin. Mittausten lataaminen toteutetaan joko käyttämällä Firstbeat Pluginia (Bodyguard 2) tai Firstbeat Uploaderia (BG).

#### 3.4.1 Firstbeat Bodyguard 2

1. Etsi asiakkaasi hyvinvointianalyysi (ks. kpl 1 Etusivun toiminnot) ja siirry askelmaan *Mittaukset*.

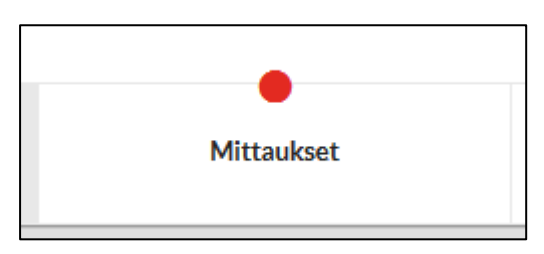

2. Kytke asiakkaan mittalaite tietokoneesi USB-porttiin ja valitse *Pura mittaukset laitteesta*.

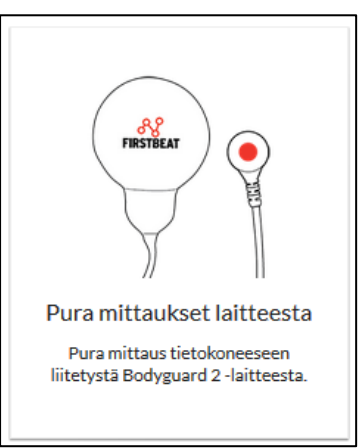

Mikäli haluat liittää hyvinvointianalyysiin aiemmin puretun mittauksen, valitse Valitse mittaus.

| :=                                          |  |
|---------------------------------------------|--|
| Valitse mittaus                             |  |
| Valitse aiemmin puretuista<br>mittauksista. |  |

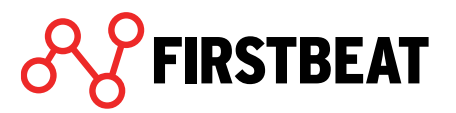

3. Ohjelma alkaa siirtää mittauksia laitteelta palvelimelle. Mittausten siirtäminen saattaa kestää muutamia minuutteja mittauksen pituudesta ja koneen nopeudesta riippuen.

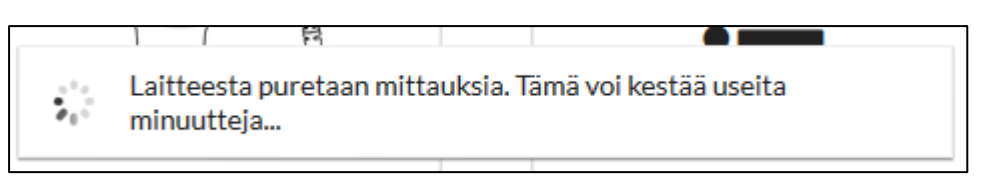

4. Kun lataus on valmis, ruutuun avautuu ikkuna, jossa ilmoitetaan mittauksen varmuuskopioiden tallennuskansio. Paina *OK*. Lataus on valmis.

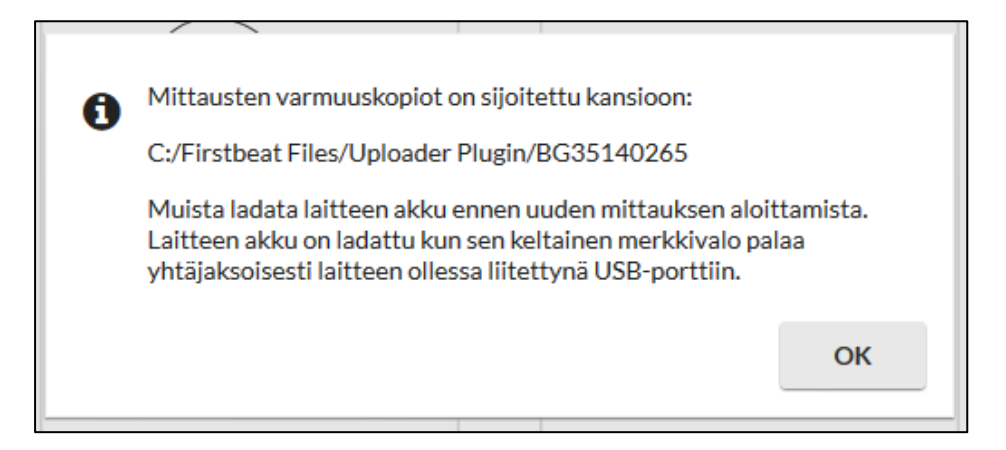

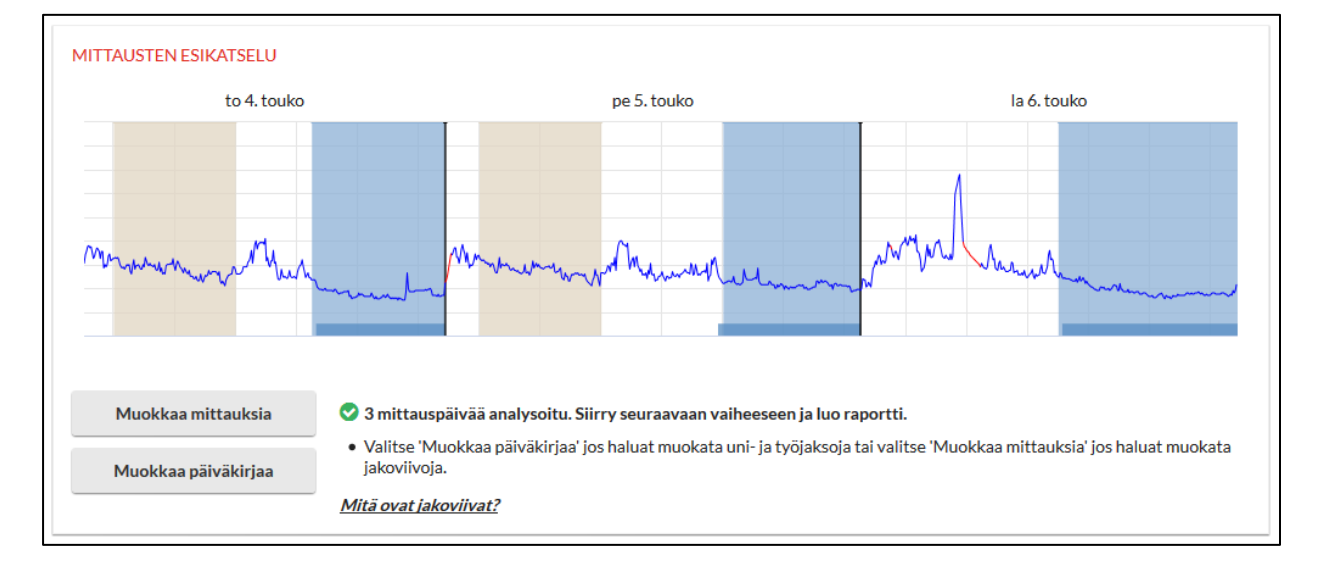

#### 5. Eteesi avautuu nyt mittausten esikatseluikkuna.

FIRSTBEAT

Mittauksesta näkyy sykekäyrän lisäksi päiväkirjaan merkityt työ- ja unijaksot. Mittaus on alustavasti jaettu osiin siten, että jakopiste sijoittuu heräämisajankohtaan. Mittauksen molemmista päistä poistetaan mahdollinen "virhehäntä", mikäli sellaisia on. Näin mittaus jakautuu tyypillisessä kolmen vuorokauden mittauksessa noin vuorokauden mittaisiin osiin. Voit tarkastella mittauksen tietoja kullakin hetkellä viemällä hiiren osoittimen haluamaasi kohtaan sykekäyrällä.

6. Mikäli mittaus on onnistuneesti jaettu, etkä halua tehdä muutoksia siihen, voit siirtyä seuraavaan askelmaan (Raportit).

#### 3.4.2 Firstbeat Bodyguard

Käytettäessä vanhempaa Bodyguard- tai muuta mittalaitetta mittausten lataus tapahtuu Uploader-työkalun kautta. Myös Bodyguard 2 -mittalaitteen kanssa voidaan menetellä seuraavasti.

- 1. Lähetä mittaukset Hyvinvointianalyysi -palvelimelle Firstbeat Uploader työkalun avulla. Avaa Firstbeat Uploader työpöydällä olevasta kuvakkeesta.
- 2. Uploader avaa kirjautumisikkunan. Kirjaudu sisään omilla Hyvinvointianalyysin tunnuksillasi.

3. Valitse Valitse laite ja avautuvasta ikkunasta Valitse *Firstbeat-laite.* Kun Bodyguard on löydetty, klikkaa Lataa laitteesta.

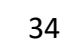

| 1 |                                                          |
|---|----------------------------------------------------------|
|   | perjantai, toukokuu 5, 18:09:39.718<br>• Syke: <b>78</b> |
| - | my and a summer .                                        |

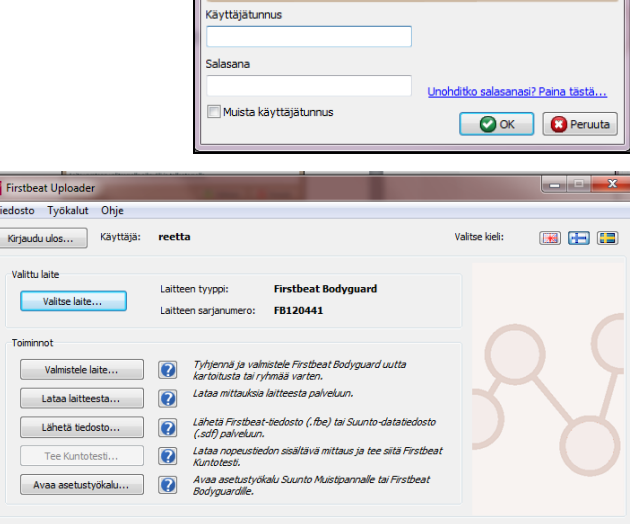

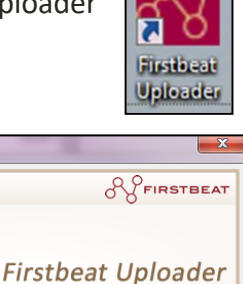

Versio 2.4.7.0

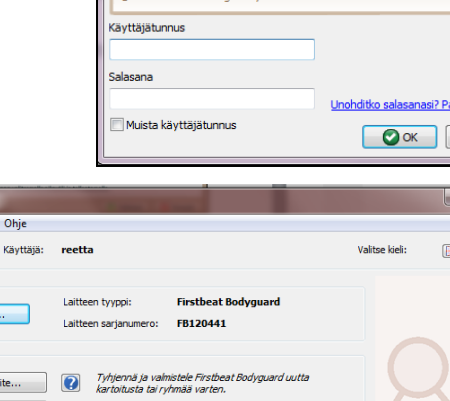

© Firstbeat Technologies O

 Ohjelma kysyy haluatko ladata mittauksen henkilölle, jolle mittalaite on valmisteltu. Henkilön ollessa oikea paina Lähetä valmistelun mukaisesti. Jatka tämän jälkeen kohdan 6 mukaisesti. Jos haluat ladata mittauksen jollekin

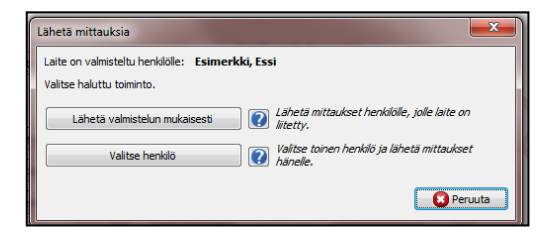

toiselle henkilölle, paina Valitse henkilö ja toimi kohdan 5 mukaan.

5. Mikäli laitetta ei ole valmisteltu etukäteen mihinkään hyvinvointianalyysiin, valitse profiili, jolle mittaukset ladataan. Paina lopuksi *OK.* Voit rajata hakua antamalla määritykset hakukenttiin ja klikkaamalla *Hae*.

| Valitse henkilö                                          |                                                  |                                  |                 | 0              |            | <b>—</b> ×— |  |
|----------------------------------------------------------|--------------------------------------------------|----------------------------------|-----------------|----------------|------------|-------------|--|
| Haku<br>Anna tiedot etsimästäsi henkilöstä ja paina hae. | Henklöt<br>Valitse haluamasi henklö ja paina OK. |                                  |                 |                |            |             |  |
| Etunimi                                                  | Valitse                                          | Nimi<br>Etunimi Sukunimi         | Henkilötunnis / | Käyttäjätunnus | Sähköposti | ^           |  |
| Käyttäjätunnus                                           |                                                  | Maila Mallinen<br>Eino Esimerkki | 42537<br>42538  |                |            |             |  |
| Sähköposti                                               |                                                  |                                  |                 |                |            | E           |  |
| nae                                                      |                                                  |                                  |                 |                |            |             |  |
|                                                          |                                                  |                                  |                 |                |            |             |  |
| Lisää uusi henkilö                                       |                                                  |                                  |                 |                |            | -           |  |
|                                                          |                                                  |                                  |                 |                | ОК         | Peruuta     |  |

#### Huom!

Jos olet ohittanut ensimmäisen vaiheen, luo uusi profiili valitsemalla Lisää uusi henkilö...

 Valitse ladattavat mittaukset. Mikäli mittauksen alkuaika on jostain syystä väärin, korjaa mittauksen alkuaika. Kaksoisklikkaa alkuaikaa ja aseta oikea päivämäärä ja kellonaika. Paina lopuksi OK.

#### Huom!

Mittausjaksoja saattaa olla useampia, mikäli tallennus on jostakin syystä jakson aikana katkennut.

| Lat                            | aa Bodygua                                                                                                    | ardista           |          |                   |       |         | 22     |  |  |
|--------------------------------|----------------------------------------------------------------------------------------------------|-------------------|----------|-------------------|-------|---------|--------|--|--|
| Valitse ladattavat mittaukset. |                                                                                                    |                   |          |                   |       |         |        |  |  |
|                                | Lataa 7                                                                                                    | Alkuaika          | Kesto    | Loppuaika         | Reset | Ladattu |        |  |  |
|                                | <b>V</b>                                                                                                    | 14.4.2011 7:33:50 | 70:31:02 | 17.4.2011 6:04:52 |       |         |        |  |  |
|                                | V                                                                                                    | 5.5.2011 6:38:06  | 38:05:00 | 6.5.2011 20:43:06 |       |         |        |  |  |
|                                | Jos reset sarakkeessa on X, tarkoittaa se että laite resetoitui kesken mittauksen.<br>Toiminnot<br>Korjaa mittausten alkuajat Bodyguardin aikavyöhykkeen perusteella. |                   |          |                   |       |         |        |  |  |
|                                | Poista mittaukset Bodyguardista                                                                                                    |                   |          |                   |       |         |        |  |  |
|                                | 🥅 Älä näytä tätä uudelleen. Lataa ja poista mittaukset automaattisesti.                                                                                               |                   |          |                   |       |         |        |  |  |
|                                |                                                                                                    |                   |          |                   | 🕗 ОК  | Pe      | eruuta |  |  |

#### Huom!

Mikäli mittausta ei jostain syystä palvelimelta löydy tai se epähuomiossa sieltä poistetaan, mittausten varmuuskopiot löytyvät koneesi kovalevyltä.

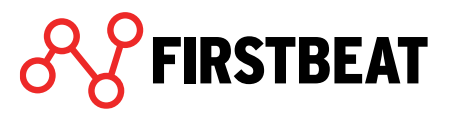
(C:\FirstbeatFiles\FirstbeatUploader\<asiakkaan nimi>\Loaded RR files)

7. Uploader ilmoittaa, kun mittaukset on ladattu palvelimelle, paina OK.

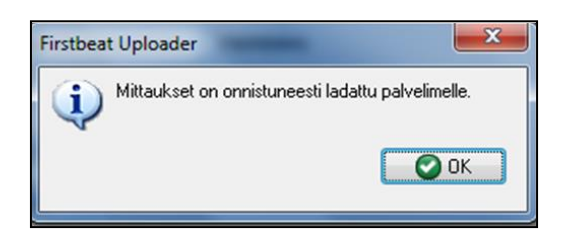

8. Seuraavaksi Uploader kysyy haluatko liittää mittauksen hyvinvointianalyysiin (kartoitukseen). Toiminto lisää mittauksen aloittamattomaan tai keskeneräiseen hyvinvointianalyysiin. Jos valitset *Ei*, ohjelma lataa mittauksen henkilön profiiliin, mutta ei yhdistä sitä mihinkään hyvinvointianalyysiin. Tällöin mittauksen lisääminen hyvinvointianalyysiin on tehtävä *Mittaukset* -toiminnon alta löytyvän *Valitse mittaus* - painikkeen kautta.

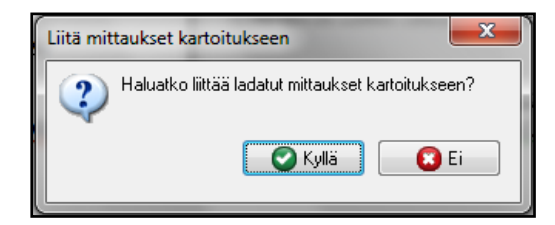

Jos valitset *Kyllä*, eikä henkilölle ole kuin yksi hyvinvointianalyysi luotuna, ohjelma liittää mittauksen hyvinvointianalyysiin automaattisesti. Paina lopuksi *OK*.

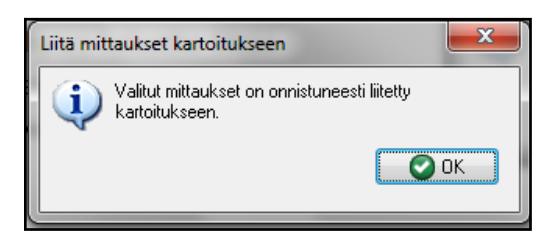

Jos taas henkilöllä on useampia keskeneräisiä hyvinvointianalyyseja, avautuu ikkuna, josta haluttu hyvinvointianalyysi (kartoitus) valitaan. Paina lopuksi *OK*.

| Va | alitse kartoitus                   |              |                       |              |             |                 | ×                |
|----|------------------------------------|--------------|-----------------------|--------------|-------------|-----------------|------------------|
|    | Kartoitukset<br>Valitse kartoitus, | johon haluat | t liittää mittaukset. |              |             |                 |                  |
|    | Valitse                            | Tila         | Aloitus               | Asiantuntija | Käsittelijä | Mittausten alku | Mittausten loppu |
|    |                                    | Kesken       | 31.5.2011 14:08:43    | trainers_pro |             | 1.6.2011        | 8.6.2011         |
|    |                                    | Kesken       | 31.5.2011 15:41:48    | trainers_pro |             | 1.6.2011        | 8.6.2011         |
|    |                                    |              |                       |              |             |                 |                  |
|    |                                    |              |                       |              |             | C               | OK Peruuta       |

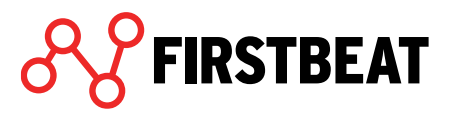

Kun mittaukset on ladattu palvelimelle ja yhdistetty hyvinvointianalyysiin, avautuu viimeinen ikkuna. Ikkunassa näytetään mitkä mittaukset palveluun on jo ladattu sekä kenelle ne on ladattu. Voit jatkaa mittausten lataamista toisesta laitteesta kytkemällä uuden laitteen ja valitsemalla *Lataa toisesta* 

| ladannut nämä n | nittaukset Firstbeat.ne | t palveluun |                   |  |
|-----------------|-------------------------|-------------|-------------------|--|
| Nimi /          | Alkuaika                | Kesto       | Loppuaika         |  |
| Eino Esimerkki  | 14.4.2011 7:33:50       | 70:31:02    | 17.4.2011 6:04:52 |  |
| Eino Esimerkki  | 5.5.2011 6:38:06        | 38:05:00    | 6.5.2011 20:43:06 |  |
|                 |                         |             |                   |  |
|                 |                         |             |                   |  |

laitteesta... Mikäli ei ole tarvetta ladata muita mittauksia, valitse Sulje.

9. Mittaus on nyt siirretty palvelimelle ja yhdistetty hyvinvointianalyysiin. Pääset esikatselemaan mittausta Hyvinvointianalyysi palvelimella *Mittaukset* -askelmassa.

#### 3.4.3 Mittauksen muokkaaminen

**IRSTBEAT** 

Joissain tapauksissa mittaus saattaa vaatia muokkaamista ennen raportin luomista.

 Mikäli valmistelu ei onnistu, uniaika on esimerkiksi jakautunut normaalia useampiin jaksoihin tai se on puutteellinen, ohjelma automaattisesti tunnistaa unijaksot ja ehdottaa niitä kuvaajalla lisättäväksi vaaleammalla värillä. Unijaksoa ei ehdoteta alle 2 tunnin unista.

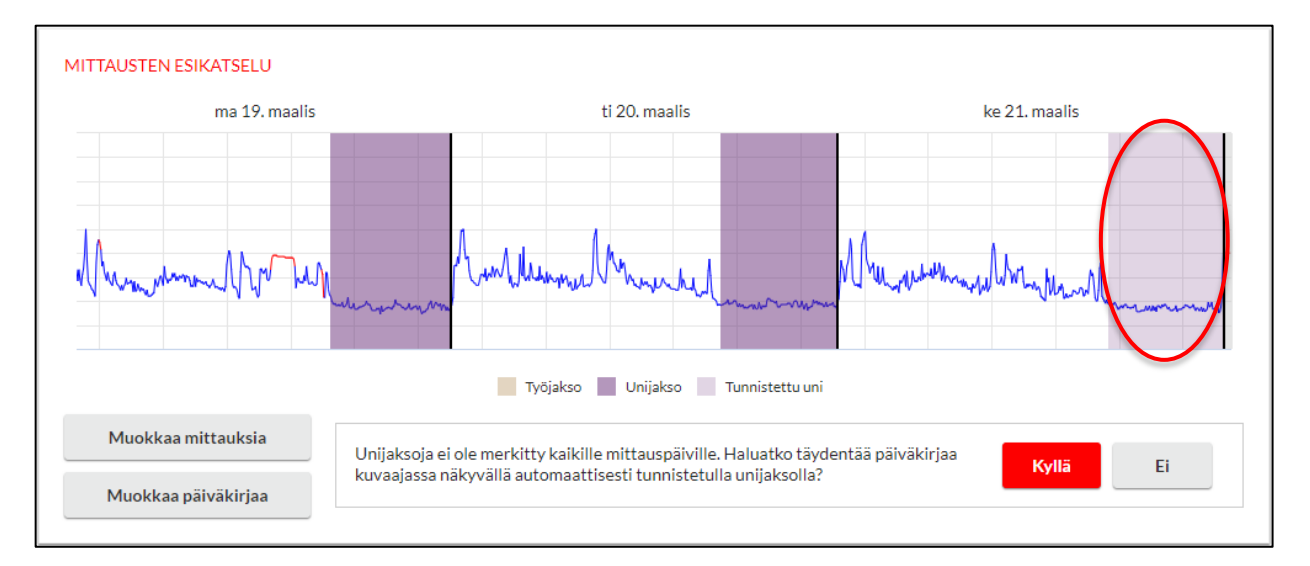

Valitse *Kyllä*, jos haluat lisätä ehdotetut unijaksotmerkinnät, tai *Ei*, jos et halua lisätä ehdotettuja unijaksomerkintöjä.

Voit myös manuaalisesti lisätä unijaksot päiväkirjaan valitsemalla *Muokkaa päiväkirjaa*, korjaamalla merkinnät ja valitsemalla *Poistu > En, päiväkirjani on nyt valmis*.

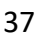

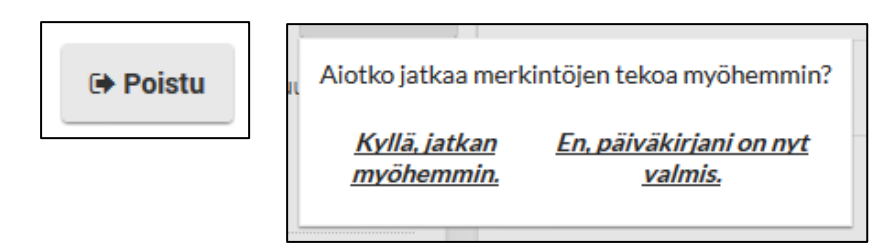

Päiväkirja tallentuu ja palaat Mittausten esikatselu -näkymään.

Voit myös lähettää asiakkaallesi uudelleen linkin päiväkirjan ja henkilötietojen täyttämistä varten valitsemalla *Asiakkaan tiedot* -askelman ja klikkaamalla *Lähetä uudelleen* tai *Lähetä muistutus*.

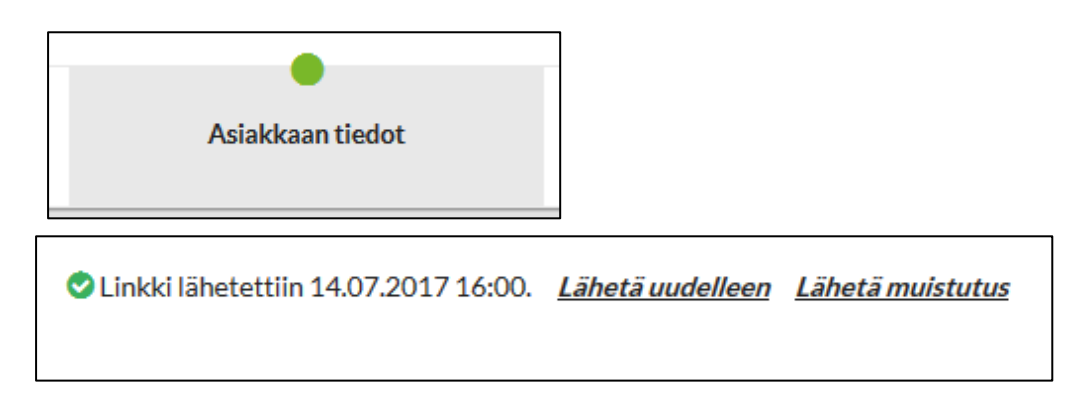

 Mikäli haluat muuttaa mittauksen alkuaikaa, jakopisteiden paikkaa tai hyvinvointianalyysissä käytettäviä mittauksia, valitse Muokkaa mittauksia.

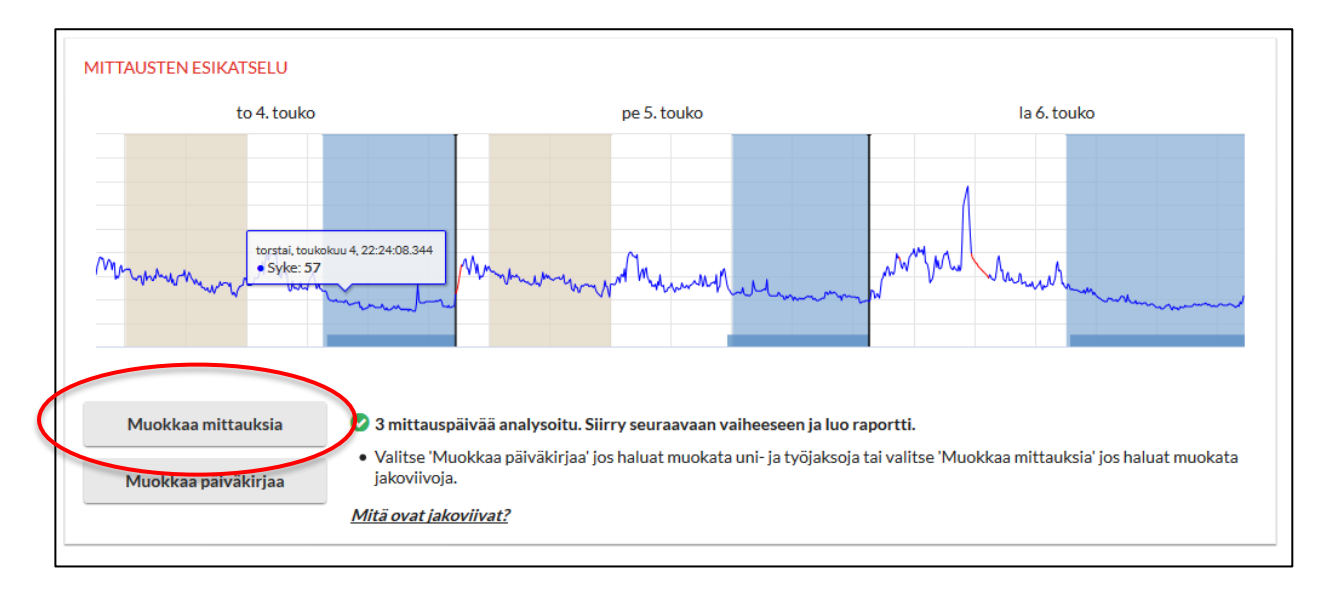

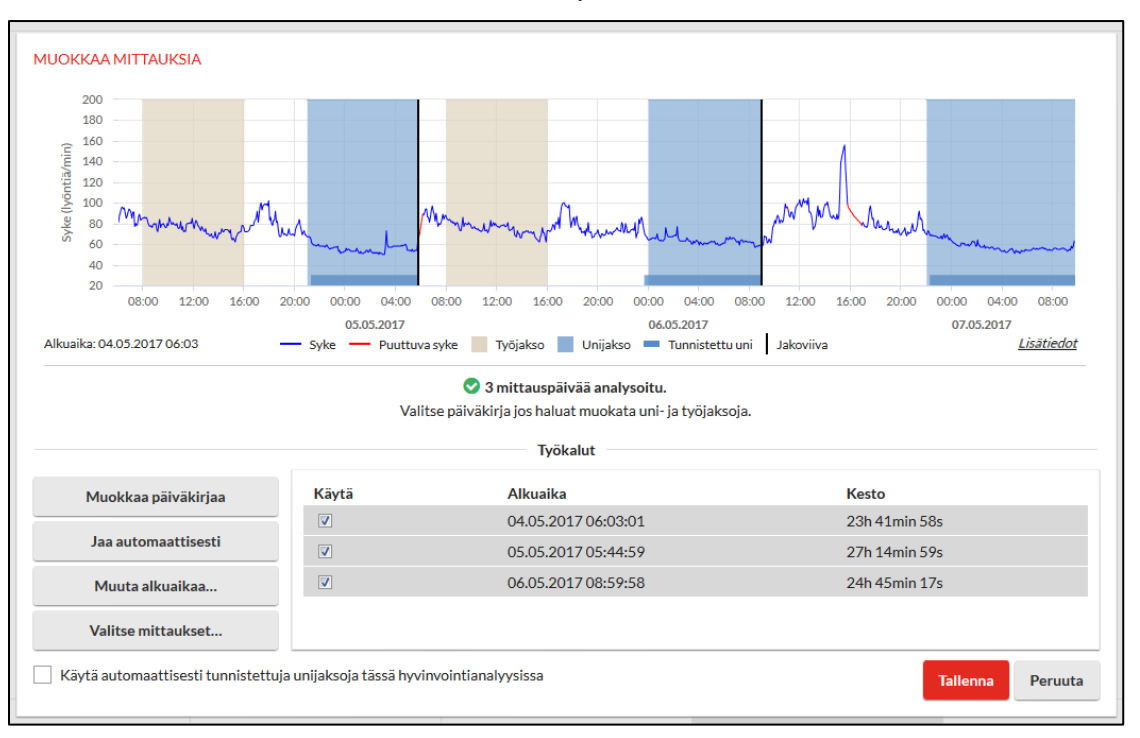

#### Eteesi avautuu Muokkaa mittauksia -näkymä.

Hyvinvointianalyysissä käytössä olevat mittausjaksot näet listattuna oikean alala idan taulukossa. Kun mittausjakson kohdalla on valinta *Käytä*-sarakkeessa, mittausjakso sisällytetään raporttiin.

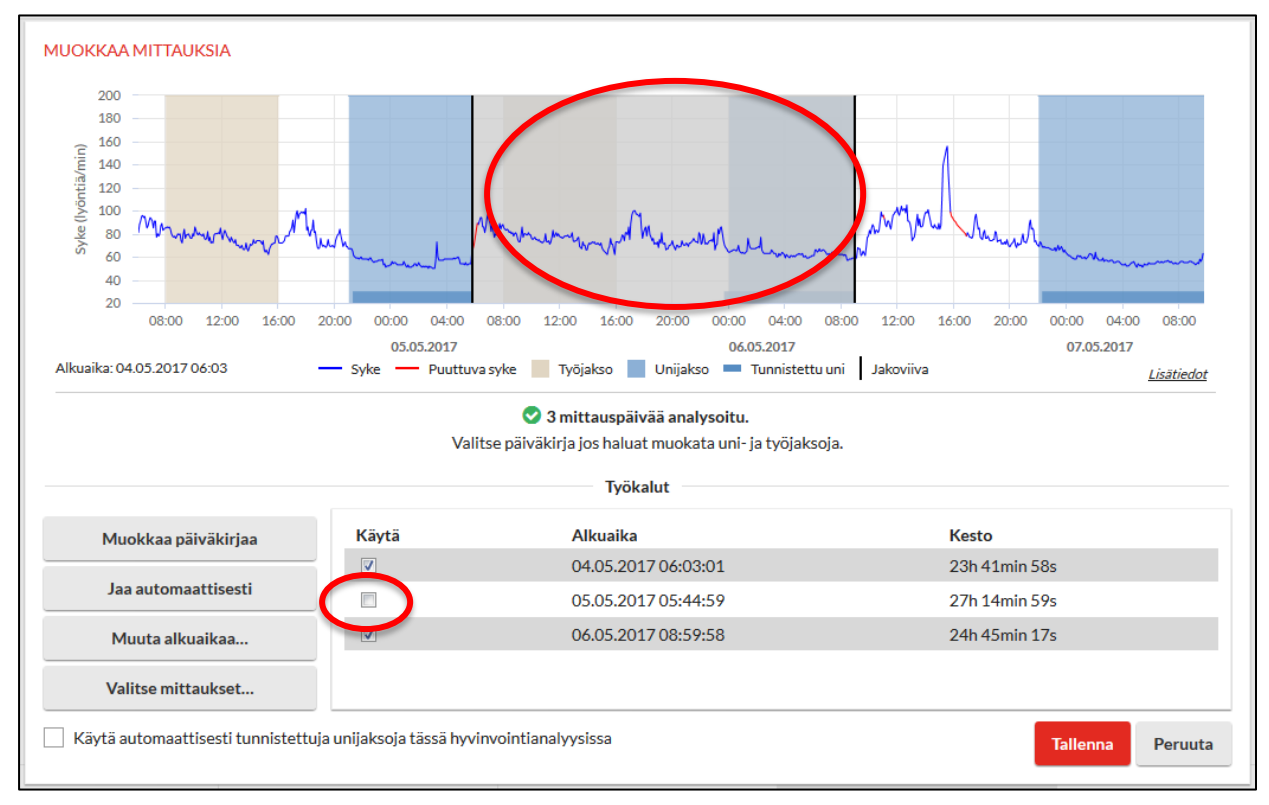

Mikäli haluat, että jokin mittausjakso jätetään raportilta pois, poista valinta. Tällöin kyseinen mittausjakso näkyy kuvaajalla harmaalla pohjalla.

- Jaa automaattisesti –painike asettaa jakoviivat automaattisesti uniaikojen loppuun tai noin 24 tunnin välein.

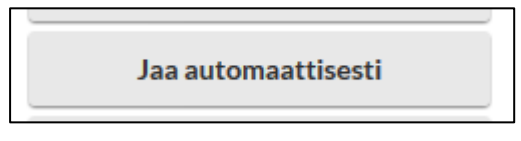

- Jakoviivojen muokkaus: Voit tarvittaessa korjata mittauksen jakoviivoja manuaalisesti raahamalla tai klikkaamalla niitä hiirellä.

Voit lisätä uusia jakoviivoja klikkaamalla mittauskuvaajaa ja asettamalla jakoviivalle tarkan ajan avautuvaan ikkunaan. Voit myös muokata tai poistaa olemassa olevia jakoviivoja klikkaamalla haluamaasi jakoviivaa. Olemassa olevaa jakoviivaa voidaan siirtää raahaamalla se uuteen paikkaan.

| e 05.05.2017 05 : 44<br>∨ Poista OK Peruuta |  |
|---------------------------------------------|--|
| t 05.05.2017 05 : 44                        |  |
| H                                           |  |
| Jakoviivan muokkaus                         |  |

 Muuta alkuaikaa -painikkeesta voit tarvittaessa asettaa mittaukselle uuden alkuajan.

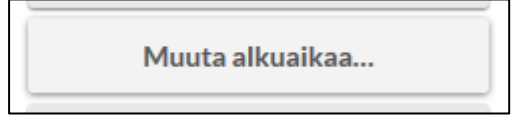

Aseta alkuaika avautuvaan ikkunaan ja valitse OK.

| )()<br>7 | 08:00<br>Muuta a | 12:00<br>Ikuaikaa | 16 <sup>.</sup> 00 | 20:00 | 00.00 | 04-0  | 0  |
|----------|------------------|-------------------|--------------------|-------|-------|-------|----|
| tI       | Ħ                | 04.05.            | 2017               |       | 06    | : 03  | u  |
| v        |                  |                   | (                  | ок    | Pe    | ruuta | ic |
| L        |                  |                   | Ivoka              | alut  |       |       |    |

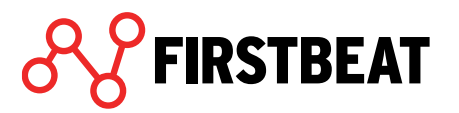

- **Valitse mittaukset** -toiminnon avulla voit poistaa, lisätä tai vaihtaa hyvinvointianalyysissä käytettäviä mittauksia.

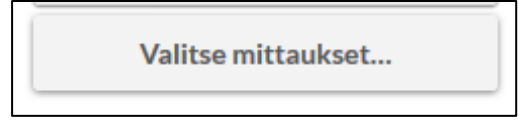

FIRSTBEAT

Valitse haluatko purkaa hyvinvointianalyysiin uusia mittauksia Bodyguard 2 laitteesta vai lisätä jonkun aiemmin puretun mittauksen.

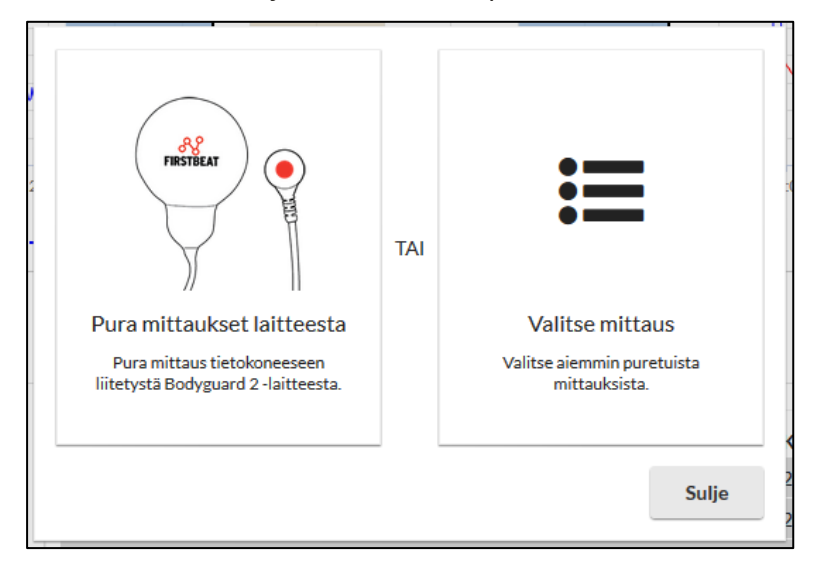

Mikäli valitset Valitse mittaus, eteesi avautuu ikkuna, johon on listattu kaikki kyseiselle profiilille ladatut mittaukset.

|   | Valitse  | analysoitavat mittaukset |   |                     |                  |   |
|---|----------|--------------------------|---|---------------------|------------------|---|
|   |          | Alkuaika                 |   | Loppuaika           | Kesto            |   |
|   | <b>V</b> | 06.05.2017 09:00:00      | / | 07.05.2017 09:45:15 | 24h 45min 15s    |   |
| 1 | <b>V</b> | 05.05.2017 05:45:00      |   | 06.05.2017 08:59:58 | 27h 14min 58s    |   |
|   |          | 04.05.2017 06:03:01      | ø | 05.05.2017 05:44:59 | 23h 41min 58s    |   |
|   |          |                          |   |                     |                  |   |
| _ |          |                          |   |                     |                  |   |
|   |          |                          |   |                     |                  |   |
|   | Doir     | ***                      |   |                     | Apalysoi Poruuta | i |
| _ | POIS     | sta                      |   |                     | Peruuta          | j |

Valitse mittaukset, jotka haluat analysoida ja klikkaa Analysoi. Voit myös tarvittaessa muuttaa jonkin mittausjakson alkuaikaa kyseisen mittausjakson kohdalla olevasta muokkauspainikkeesta (merkitty punaisella).

| 4 Mui | <sup>4</sup> Muuta alkuaikaa |            |    |    |        |  |
|-------|------------------------------|------------|----|----|--------|--|
| ( f   | )                            | 05.05.2017 | 7  | 05 | : 45   |  |
|       |                              |            | ОК | Pe | eruuta |  |

Mikäli haluat poistaa mittauksia, valitse haluamasi mittaus/mittaukset aktiiviseksi ja klikkaa Poista. Tällöin ohjelma vielä varmistaa sinulta, haluatko varmasti poistaa kyseisen mittauksen/mittaukset.

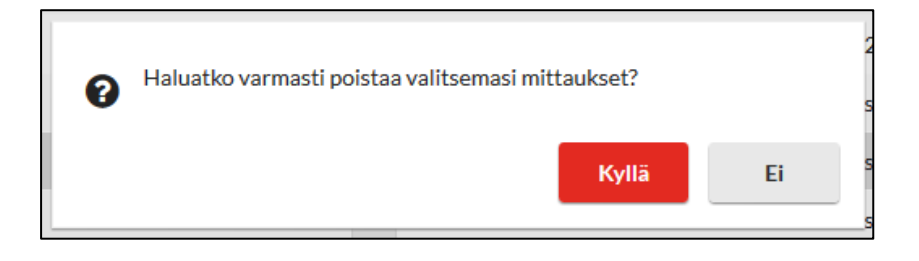

Huom! Kun poistat mittausjakson, se poistuu palvelimelta kokonaan. Mikäli haluat palauttaa mittauksen, sinun on ladattava se uudelleen mittalaitteesta.

| 04:00 08:00<br>08.2015                            | Sykekuvaajar<br>tarkistaa mit<br>tarvittaessa l |
|---------------------------------------------------|-------------------------------------------------|
| <u>Lisätiedot</u>                                 |                                                 |
| LISÄTIEDOT<br>Puuttuva syketieto<br>Kokonaiskesto | 19<br>75h 29min 7                               |
| Lataa mittaukset                                  | Sulje                                           |

Sykekuvaajan alta löytyvän Lisätiedot -painikkeen avulla voit tarkistaa mittauksen kokonaiskeston ja virheprosentin sekä tarvittaessa ladata mittaukset FBE -muodossa.

Mikäli olet tehnyt muokkauksia mittaukseen, paina Tallenna oikeasta alakulmasta.

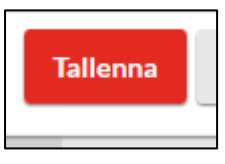

Eteesi aukeaa nyt Mittausten esikatselu -näkymä.

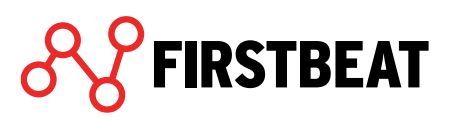

### 3.5 Raporttien luominen

Kun asiakkaan täyttämät tiedot on tarkistettu ja mittaus on ladattu ja jaettu sopiviin osiin, voit luoda hyvinvointianalyysistä raportin.

Siirry Raportit -askelmaan.

| •        |  |
|----------|--|
| Raportit |  |
|          |  |

Näkymässä voit asettaa raportin asetukset, luoda raportit ja luoda seurantaraportin.

| RAPORTIT |                       |                      |              |
|----------|-----------------------|----------------------|--------------|
|          |                       |                      |              |
|          | Ei luotuja raportteja |                      |              |
|          |                       |                      |              |
|          | Raporttiasetukset     | Luo seurantaraportti | Luo raportit |

*Raporttiasetukset* -painikkeesta pääset määrittämään raportin kielen, luotavat raportit ja käytetyt mittayksiköt. Voit myös valita haluatko tulostaa henkilön tunnisteen nimen sijasta ja liittää raporttiin kansilehden, aloituskyselyn ja tavoitteet -sivun.

| RAPORTTIASETUK                         | SET                   |            |                 |
|----------------------------------------|-----------------------|------------|-----------------|
| Kieli                                  | Englanti              | -          |                 |
| Raportit                               | Valitse               |            |                 |
| Mittayksiköt                           | SI-yksiköt            | O Amerikka | alaiset yksiköt |
| Tulosta henkilör                       | n tunniste nimen sija | aan        |                 |
| <ul> <li>Liita kansilehti</li> </ul>   |                       |            |                 |
| <ul> <li>Liitä aloituskyse</li> </ul>  | ly                    |            | ,               |
| <ul> <li>Liitä tavoitteet-s</li> </ul> | sivu                  |            |                 |
|                                        |                       | Tallenna   | Peruuta         |

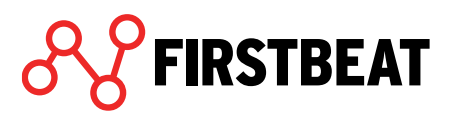

Luotavat raportit voit valita klikkaamalla Valitse -painiketta.

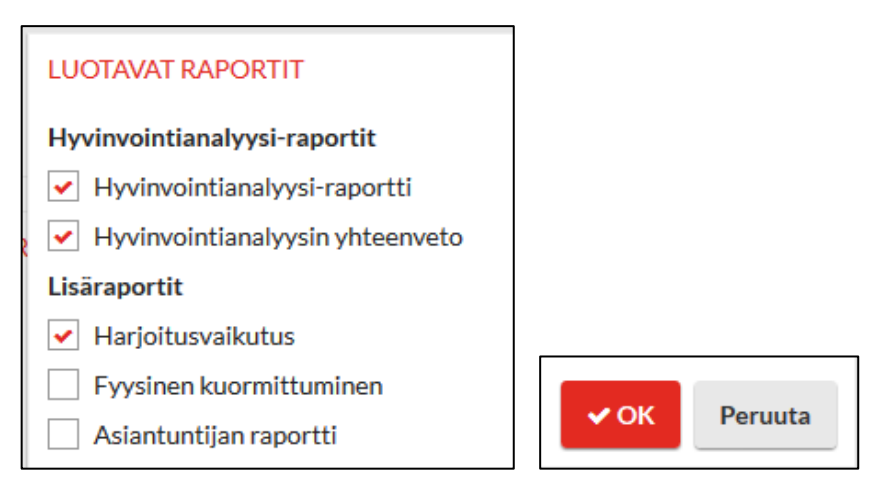

Valitse haluamasi raportit ja paina OK. Lisää raporttien sisällöstä voit lukea *Raporttien tulkintaoppaasta*.

Kun olet tehnyt haluamasi muutokset raporttiasetuksiin, paina Tallenna.

Asetettuasi raporttiasetukset, klikkaa Luo raportit.

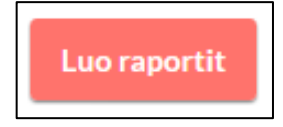

Ohjelma alkaa nyt luoda raportteja hyvinvointianalyysiin liitetystä mittauksesta.

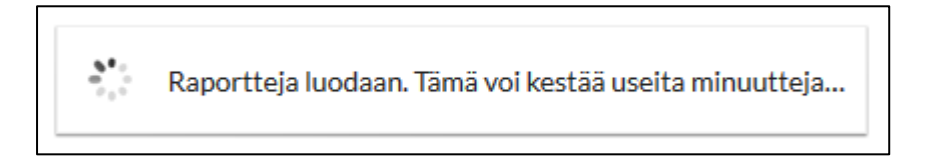

Raporttien luonti kestää hetken. Tyypillisesti ohjelma ilmoittaa, että jaksolta on löytynyt uusia sykearvoja.

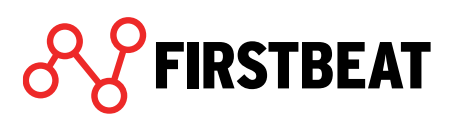

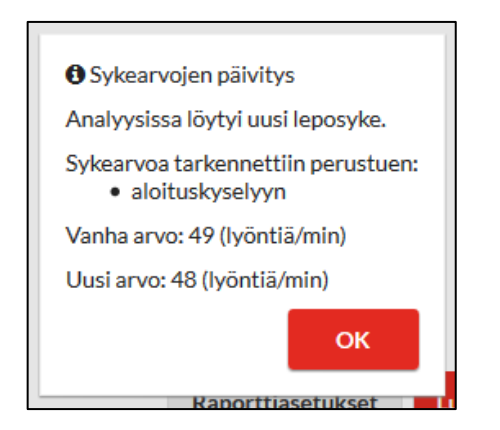

Ohjelma ilmoittaa myös leposykkeen laskemisesta, mikäli mitattava on nauttinut kaikkina mittauspäivinä alkoholia, nukkunut huonosti tai vastannut aloituskyselyyn olevansa stressaantunut ja voivansa huonosti.

Kuittaa päivitys klikkaamalla OK.

FIRSTBEAT

Mikäli olet luomassa harjoitusvaikutusraporttia, voit valita haluamasi harjoitukset raporttienluontivaiheessa avautuvasta ikkunasta. Mikäli harjoituksia ei löydy, harjoitusvaikutusraporttia ei luoda.

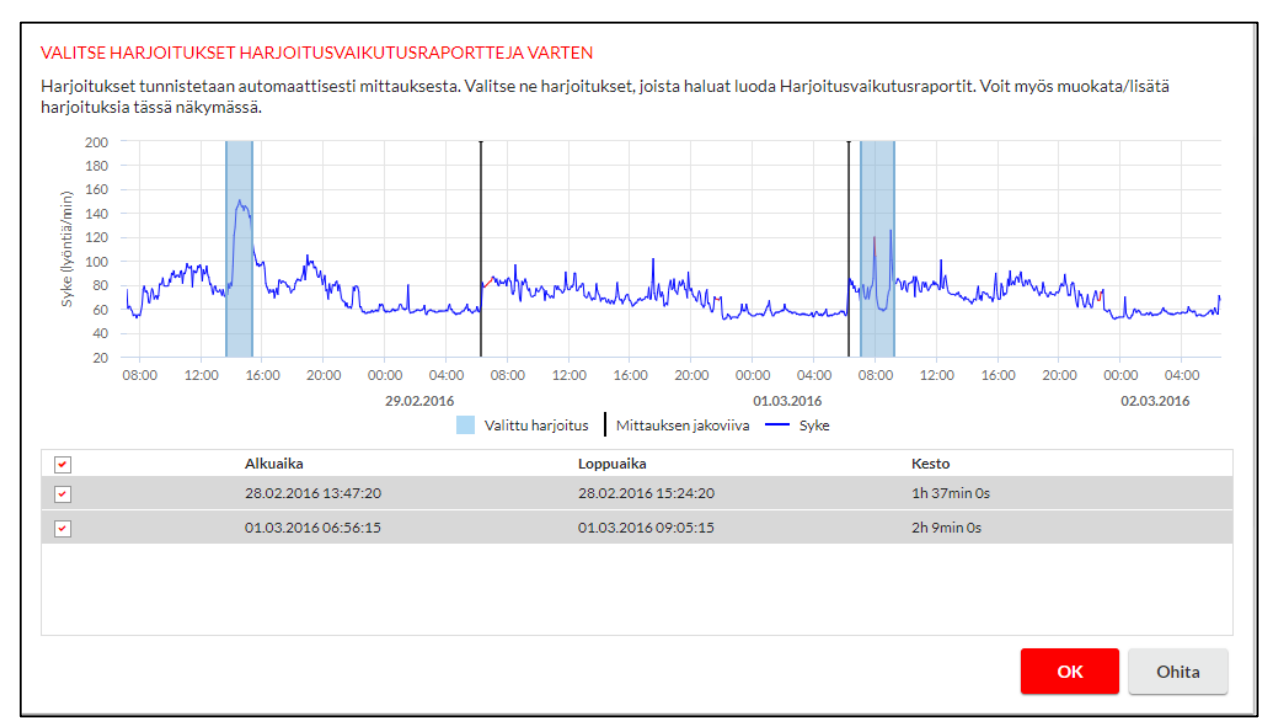

Voit myös muokata valittujen harjoitusten alku ja loppuaikoja raahaamalla jakoviivoja tai koko harjoitusjaksoa haluamaasi kohtaan. Kun olet valinnut haluamasi harjoitukset, klikaa *OK*. Jos et halua luoda harjoitusvaikutusraporttia, valitse *Ohita*.

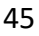

| RAPO                                           | DRTIT                                                                                        |                  |                                           |          |              |        |              |
|------------------------------------------------|----------------------------------------------------------------------------------------------|------------------|-------------------------------------------|----------|--------------|--------|--------------|
|                                                | Raportti                                                                                     | Luotu            | Lähetetty                                 | Kieli    |              |        |              |
| ß                                              | Hyvinvointianalyysi-raportit                                                                 | 01.03.2018 09:47 | 17.05.2018 14:12<br>esimerkki@asiakas.com | Englanti | Avaa         | Lähetä | Poista       |
| ß                                              | Asiantuntijan raportti                                                                       | 01.03.2018 09:47 | -                                         | Englanti | Avaa         | Lähetä | Poista       |
|                                                |                                                                                              |                  |                                           |          |              |        |              |
|                                                |                                                                                              |                  |                                           |          |              |        |              |
| 4                                              |                                                                                              |                  |                                           |          |              |        | Þ            |
| <ul> <li>Ra</li> <li>Pa</li> <li>Ma</li> </ul> | portteja ei voi luoda koska<br>äiväkirja ei ole valmis<br>littaukset eivät ole valmiita rapo | ortointiin       |                                           |          | Raporttiaset | ukset  | Luo raportit |

O Asiakaskysely lähetetään 31.05.2018. <u>Muokkaa...</u>

Kaikki luodut raportit löydät listattuina *Raportit* -otsikon alle Raportit -askeleessa. Uusia raportteja voit edelleen luoda *Luo raportit* -painikkeen avulla.

Voit avata haluamasi raportin klikkaamalla Avaa -kuvaketta kyseisen raportin kohdalta.

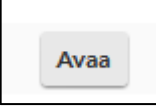

Voit halutessasi lähettää raportit sähköpostiisi valitsemalla Lähetä -kuvakkeen.

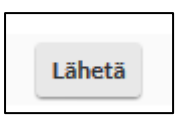

Kirjoita avautuvaan ikkunaan haluamasi sähköpostiosoite ja valitse sähköpostin kieli. Paina lopuksi *Lähetä*.

| a<br>Sähköpostiosoite | esimerkki@asiantuntija | a.fi      |
|-----------------------|------------------------|-----------|
| Viestin kieli         | Suomi                  | -         |
|                       | Lähetä                 | X Peruuta |

Mikäli haluat poistaa luodun raportin, klikkaa Poista -kuvaketta.

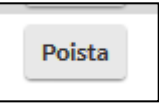

FIRSTBEAT

Ohjelma vielä varmistaa sinuta, haluatko varmasti poistaa valitun raportin.

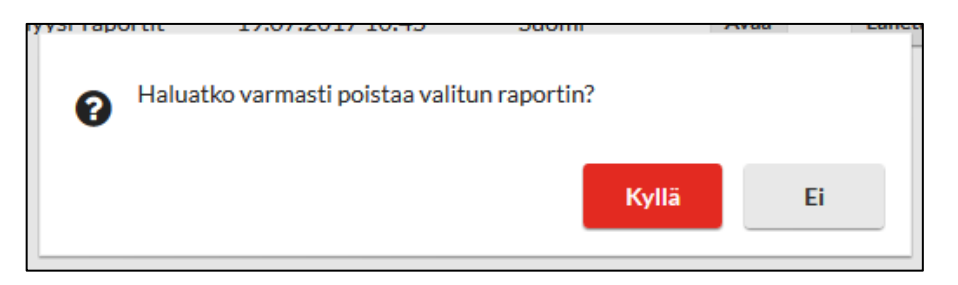

Seurantaraportin saat luotua valitsemalla Luo seurantaraportti.

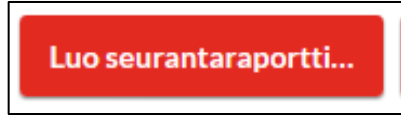

Valitse avautuvassa ikkunassa hyvinvointianalyysit, jotka haluat mukaan seurantaraporttiin. Näitä mittauksia tullaan vertailemaan raportilla keskenään.

Valittuasia haluamasi hyvinvointianalyysin/-analyysit, paina Luo seurantaraportti.

| Valitse hyvinvointianalyysit, jotka haluat sisällyttää seurantaraporttiin.                                                           |
|----------------------------------------------------------------------------------------------------|
| <ul> <li>Iokakuu 2016 - 1 mittauspäivää</li> <li>toukokuu 2016 - 3 mittauspäivää</li> <li>huhtikuu 2015 - 5 mittauspäivää</li> </ul> |
| 📥 Luo seurantaraportti 🗮 Peruuta                                                                                                    |

### 3.6 Asiakaskysely

Hyvinvointianalyysi lähettää asiakkaalle automaattisesti asiakaskyselyn, jossa asiakas voi arvioida mittauskokonaisuutta sekä sen vaikuttavuutta. Palautekyselyn tulosten avulla Hyvinvointianalyysin palveluntarjoajat voivat mitata ja kehittää palvelunsa laatua. Tulokset esitetään nimettöminä ja pääset tarkastelemaan niitä Hyvinvointianalyysin etusivulta kohdasta *Työkalut* > *Asiakaskysely*.

Palautekysely lähetetään oletuksena kahden viikon kuluttua hyvinvointianalyysiraporttien luonnista. Tarvittaessa voit estää palautekyselyn lähettämisen tai vaihtaa lähetysajankohtaa valitsemalla *Muokkaa*.

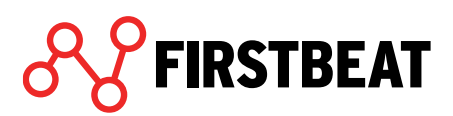

| RAP                | ORTIT                                                                                       |                  |                                           |          |              |        |                   |
|--------------------|---------------------------------------------------------------------------------------------|------------------|-------------------------------------------|----------|--------------|--------|-------------------|
|                    | Raportti                                                                                    | Luotu            | Lähetetty                                 | Kieli    |              |        |                   |
| ß                  | Hyvinvointianalyysi-raportit                                                                | 01.03.2018 09:47 | 17.05.2018 14:12<br>esimerkki@asiakas.com | Englanti | Avaa         | Lähetä | Poista            |
| Þ                  | Asiantuntijan raportti                                                                      | 01.03.2018 09:47 | -                                         | Englanti | Avaa         | Lähetä | Poista            |
|                    |                                                                                             |                  |                                           |          |              |        |                   |
| • Ra<br>• P<br>• N | portteja ei voi luoda koska<br>äiväkirja ei ole valmis<br>Iittaukset eivät ole valmiita rap | ortointiin       |                                           |          | Raporttiaset | tukset | ,<br>Luo raportit |
|                    | $\langle$                                                                                   | ⊙ Asiaka         | skysely lähetetään 31.05.2018. <u>M</u>   | uokkaa   | >            |        |                   |

Voit lähettää palautekyselyn heti valitsemalla Lähetä nyt.

| 20.07.2017                 | A       | aattisesti: | y lähetetään auton | Asiakaskys |
|----------------------------|---------|-------------|--------------------|------------|
|                            |         |             | 20.07.2017         |            |
| Lähetä nyt Tallenna Peruut | Peruuta | Tallenna    |                    | Lähetä nyt |

Halutessasi asettaa palautekyselyn lähetyspäivän itse, klikkaa päivämäärää -kenttää ja valitse haluamasi lähetyspäivä.

| 40.07        | 0047                             | 15.00      |      | ·!     |     | A  |    |    |
|--------------|----------------------------------|------------|------|--------|-----|----|----|----|
| 🖌 Asiakaskys | sely lähetetään automaattisesti: |            |      |        |     |    |    |    |
|              |                                  | 20.07.2017 |      |        |     |    |    |    |
|              | «                                | ¢          | hein | äkuu 2 | 017 | )  | »  |    |
| Lähetä nyt   | М                                | т          | к    | т      | Р   | L  | S  |    |
|              | 26                               | 27         | 28   | 29     | 30  | 1  | 2  | ra |
|              | 3                                | 4          | 5    | 6      | 7   | 8  | 9  |    |
|              | 10                               | 11         | 12   | 13     | 14  | 15 | 16 |    |
| - Asiakasi   | 17                               | 18         | 19   | 20     | 21  | 22 | 23 |    |
|              | 24                               | 25         | 26   | 27     | 28  | 29 | 30 |    |
|              | 31                               | 1          | 2    | 3      | 4   | 5  | 6  |    |
|              | 7                                | 8          | 9    | 10     | 11  | 12 | 13 |    |
|              |                                  |            |      |        |     |    |    |    |

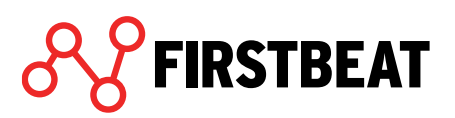

Mikäli et halua, että palautekyselyä lähtetään lainkaan, poista valinta kohdasta Asiakaskysely lähetetään automaattisesti.

| 40.070      | 04745.0    | NO (        | ·!           | A       |
|-------------|------------|-------------|--------------|---------|
| Asiakaskyse | ely lähete | etään autom | naattisesti: |         |
|             | 88         | 20.07.2017  |              |         |
|             |            | 20.07.2017  |              |         |
|             |            |             |              |         |
| Lähetä nyt  |            |             | Tallenna     | Peruuta |
|             |            |             |              |         |

Tehtyäsi haluamasi muutokset, paina Tallenna.

Huom! Mikäli haluat Asiakaskysely -toiminnon kokonaan pois päältä, voit tehdä sen vanhassa Hyvinvointianalyysissa (Järjestelmänhallinta  $\rightarrow$  Järjestelmäasetukset).

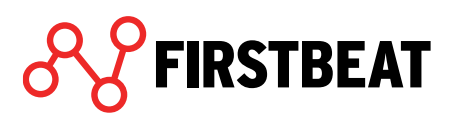

## 4. Ryhmät

#### 4.1 Uuden ryhmän luominen

Luo uusi ryhmä valitsemalla etusivulta *Ryhmät > Luo* ja valitse luotko hyvinvointianalyysin kokonaan uudelle ryhmälle vai teetkö seurantamittauksen olemassa olevasta ryhmästä.

| Ryhmät T       | İyökalut | Opiskelu        | Hallinta                |
|----------------|----------|-----------------|-------------------------|
| Avaa viimeisin | ryhmä    |                 |                         |
| Luo            | • •      | lyvinvointianal | yysi uudelle ryhmälle   |
| Valitse ryhmä  | L        | Jusi ryhmä olen | nassa olevasta ryhmästä |

Mikäli luot uuden ryhmän olemassa olevasta ryhmästä, seuraavasta näkymästä voit valita, mistä ryhmästä haluat uuden ryhmän luoda. Voit käyttää myös *Etsi nimellä* -toimintoa.

| VALITSE RYHMÄ        |                     | <b>Q</b> Etsi nimellä |
|----------------------|---------------------|-----------------------|
| Ryhmän nimi          | Linkin lähetyspäivä | Raportit luotu        |
| 11                   | 16.02.2011          | 0/1                   |
| A                    | 06.06.2011          | 3/3                   |
| Ajanvarausryhmä      | 09.09.2015          | 3/3                   |
| Alkutesti Team Tutu  | 19.02.2012          | 5/8                   |
| Antin Ryhmä          | 11.07.2016          | 0/3                   |
| Antin ryhmä 1        | 18.06.2011          | 1/1                   |
| В                    | 06.06.2011          | 0/3                   |
| Bauerin panttivangit | 28.06.2011          | 0/1                   |
| Center -esimerkki    | 19.10.2016          | 1/2                   |
| Center example       | 08.11.2016          | 0/2                   |
| Custom report        | 14.06.2011          | 1/1                   |
| Defenderiläiset      | 28.06.2011          | 1/1                   |
|                      |                     | Jatka Sulje           |

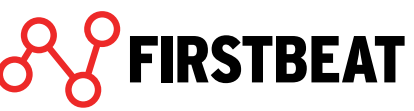

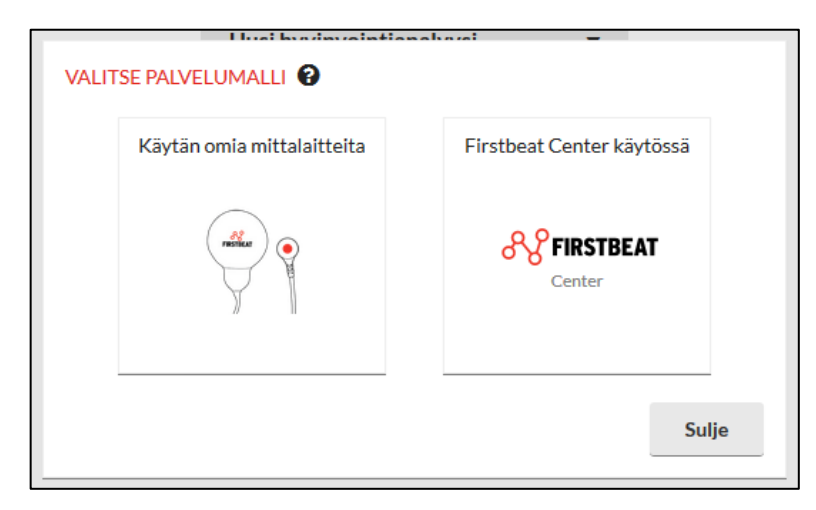

Valitse aluksi käytätkö mittaukseen omia laitteitasi vai Firstbeat Centeriä.

*Huom!* Palvelumallia ei voida enää vaihtaa jälkikäteen. Jos käytössänne ei ole Firstbeat Center palvelua, tätä valintaa ei tarvitse tehdä. Firstbeat Centerin avulla ryhmän toteuttamista käsitellään tarkemmin kappaleessa **6 Hyvinvointianalyysin toteuttaminen Firstbeat Centerin avulla**.

Huom! Jos teet seurantamittausta jo olemassa olevasta ryhmästä, valitse aluksi ryhmä.

Anna ryhmälle nimi ja aseta päiväkirjalinkkien lähetys- ja viimeinen voimassaolopäivä. Voit myös lisätä ryhmälle asiantuntijoita Asiantuntijat -rivin muokkauspainikkeesta (merkitty punaisella).

Seurantamittausta ryhmälle tehdessäsi voit tässä vaiheessa myös valita ryhmän jäsenistä seurantamittaukseen osallistuvat henkilöt.

| RYHMÄN TIEDOT                                  |                           |
|------------------------------------------------|---------------------------|
| Ryhmän nimi                                    |                           |
| Päiväkirjalinkin lähetyspäivä                  | di Tānāān                 |
| Päiväkirjalinkin viimeinen<br>voimassaolopäivä | 27.10.2017                |
| Asiantuntijat                                  | Asiantuntija, Esimerkki 🕢 |
| Palvelumalli                                   | Oma mittalaite 😮          |
|                                                | Tallenna Peruuta          |

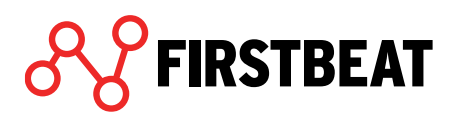

Kun olet täyttänyt ryhmän perustiedot, paina Tallenna.

Eteesi avautuu nyt ryhmänäkymä, jossa ryhmän perustiedot näkyvät vasemmassa sarakkeessa ja ryhmän jäsenet oikealla.

| Testi-maaliskuu Lataa | uudelleen                                      |                        |            |                |               | Sulje          |
|-----------------------|------------------------------------------------|------------------------|------------|----------------|---------------|----------------|
|                       |                                                |                        |            |                |               |                |
|                       |                                                |                        |            |                |               |                |
| 1                     | RYHMÄN TIEDOT                                  |                        | Jäseniä (  | 0)             | Etsi          |                |
|                       | Ryhmän nimi                                    | Testi-maaliskuu        | Nimi       |                |               |                |
|                       | Päiväkirjalinkin lähetyspäivä                  | 27.02.2018             |            |                |               |                |
|                       | Päiväkirjalinkin viimeinen<br>voimassaolopäivä | 20.03.2018             |            |                |               |                |
|                       | Asiantuntijat                                  | Esimerkki Asiantuntija |            |                |               |                |
| 1                     | Palvelumalli                                   | Oma mittalaite 🚱       |            |                |               |                |
|                       |                                                |                        |            |                |               |                |
|                       |                                                |                        |            |                |               |                |
|                       |                                                |                        |            |                |               |                |
|                       |                                                |                        |            |                |               |                |
|                       |                                                |                        |            |                |               |                |
|                       |                                                |                        |            |                |               |                |
|                       |                                                |                        |            |                |               |                |
|                       | Muokkaa                                        |                        |            |                | Lisää 🕶       |                |
|                       |                                                |                        |            |                |               |                |
|                       |                                                |                        |            |                |               |                |
|                       |                                                |                        |            |                |               |                |
| •                     | •                                              | •                      | •          | •              | •             | •              |
| Ryhmän tiedot         | Laitteiden valmistelu                          | Asiakkaiden tiedot     | Mittaukset | Yksilöraportit | Ryhmäraportit | Asiakaskyselyt |
|                       |                                                |                        |            |                |               |                |

Ryhmän perustietoja, voit muokata kyseisen sarakkeen Muokkaa -painikkeella.

Voit lisätä ryhmään jäseniä valitsemalla *Lisää* oikeanpuoleisesta sarakkeesta (merkitty punaisella).

Valitse sitten haluatko lisätä ryhmään kokonaan uusia vai jo Hyvinvointianalyysissä olemassa olevia asiakkaita.

| Lisää <b>•</b>                             |     |
|--------------------------------------------|-----|
| <br>Lisää uusia asiakkaita                 |     |
| Lisää ja poista olemassa olevia asiakkaita |     |
|                                            | Aut |

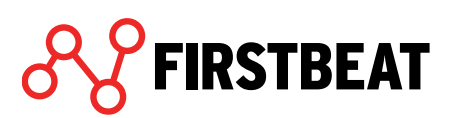

| Laadi alla olevaan kenttään lista asiakkaiden<br>sähköpostiosoitteita, jokainen omalle rivilleen. |        | Esikatselu                             |                  |
|---------------------------------------------------------------------------------------------------|--------|----------------------------------------|------------------|
| anssi.asiakas@esimerkki.fi                                                                        |        | Asiakkaat<br>esimerkki.asiakas@esimerŀ | Kieli<br>Suomi 👻 |
|                                                                                                   | Lisää► |                                        |                  |
|                                                                                                   | Poista |                                        |                  |
|                                                                                                   |        |                                        |                  |
|                                                                                                   |        |                                        |                  |
|                                                                                                   |        | Tallenr                                | na Peruuta       |

#### Jos olet lisäämässä uusia asiakkaita sinulle avautuu seuraava näkymä:

Lisää asiakkaidesi sähköpostiosoitteet vasemman puoleiseen kenttään ja paina *Lisää*. Lisättyjä asiakkaita voit tarkastella oikeanpuoleisessa Esikatselu -taulukossa. Esikatselu taulukossa pääset myös asettamaan asiakkaidesi oletuskielen. Kieli määrittää sen, millä kielellä automaattiset sähköpostit lähtevät järjestelmästä.

Jos haluat poistaa lisäämäsi henkilön, valitse hänet aktiiviseksi Esikatselu -taulukossa ja klikkaa Poista.

Kun olet lisännyt haluamasi henkilöt ja asettanut heille oletuskielet, paina Tallenna.

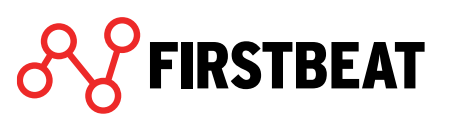

| Esimerkki              |   |         |                 |  |
|------------------------|---|---------|-----------------|--|
| Asiakkaat              |   |         | Ryhmän jäsenet  |  |
| Case, Hyvä esimerkki   | * |         | Esimerkki, Eetu |  |
| Case, Hyvä esimerkki 2 |   |         |                 |  |
| Case, Hyvä esimerkki 3 |   |         |                 |  |
| Esimerkki, Eemil       |   | Lisää►  |                 |  |
| Esimerkki, Elli        |   |         |                 |  |
| Esimerkki, Elli        | E | ◆Poista |                 |  |
| Esimerkki, Esa         |   |         |                 |  |
| Esimerkki, Esa         |   |         |                 |  |
| Esimerkki, Essi        |   |         |                 |  |
| Essi, Esimerkki        | - |         |                 |  |

Jos olet lisäämässä ryhmään jo olemassa olevia asiakkaita, eteesi avautuu seuraava näkymä:

Valitse haluamasi asiakkaat vasemmanpuoleisesta taulukosta ja paina *Lisää*. Voit myös hakea asiakkaitasi hakukentän avulla.

Ryhmään lisätyt asiakkaat näkyvät oikeanpuoleisessa taulukossa. Jos haluat poistaa jonkun asiakkaista tästä ryhmästä, valitse asiakas ja klikkaa *Poista*.

Kun olet tehnyt haluamasi muutokset, paina Tallenna.

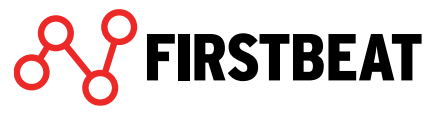

Ryhmänäkymässä näet nyt ryhmän tietojen lisäksi lisäämäsi ryhmän jäsenet. Voit halutessasi poistaa jäseniä ryhmästä klikkaamalla punaista rastia henkilön nimen perässä.

| RYHMAN HEDOT                                   |                        | Jasenia (3)            | Etsi    |  |
|------------------------------------------------|------------------------|------------------------|---------|--|
| Ryhmän nimi                                    | Testi-maaliskuu        | Nimi                   |         |  |
| Päiväkirjalinkin lähetyspäivä                  | 27.02.2018             | Esimerkki, Edward      | ×       |  |
| Päiväkirjalinkin viimeinen<br>voimassaolopäivä | 20.03.2018             | Esimerkki, Esa         | ×       |  |
| Asiantuntijat                                  | Esimerkki Asiantuntija |                        |         |  |
| Palvelumalli                                   | Oma mittalaite 😮       | <u>Esimerkki, Essi</u> | ×       |  |
| Muokkaa                                        |                        |                        | Lisää 🕶 |  |
|                                                |                        |                        |         |  |

Näkymän vasemmassa yläkulmassa näkyy avoinna olevan ryhmän nimi (merkitty sinisellä). Nimen vierestä voit päivittää näkymän tai poistaa avoinna olevan ryhmän. Oikean yläkulman *Sulje* -painikkeesta voit sulkea ikkunan.

Näkymän alareunassa olevien askelten avulla voit siirtyä ryhmämittauksen vaiheiden välillä.

Kun tietty vaihe on valmis, muuttuu kyseisen askeleen päällä oleva ympyrä vihreäksi. Aloittamattomien vaiheiden merkki on punainen ja keskeneräisten keltainen.

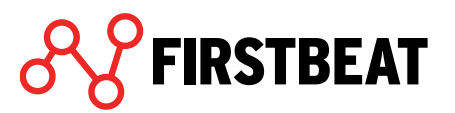

## 4.2 Mittalaitteiden valmistelu ryhmälle

Ennen kuin mittalaitteet voidaan luovuttaa asiakkaille, täytyy ne valmistella uusia mittauksia varten.

Valmistelussa

FIRSTBEAT

- asetetaan laitteen kello oikeaan aikaan
- varmistetaan, että laitetta ei ole jo varattu toiseen hyvinvointianalyysiin
- tyhjennetään laitteen muisti
- varmistetaan, että laitteen akku on täysi
- varataan laite halutulle hyvinvointianalyysille

HUOM! Valmistelussa on hieman eroja sen mukaan onko käytössäsi Bodyguard 2 vai vanhempi Bodyguard. Jos käytät vanhaa Bodyguard -laitetta, katso ohjeet sivulta 18.

Valmistellaksesi laitteita ryhmälle, siirry ryhmänäkymässä kohtaan Laitteiden valmistelu.

| Esimerkki Ryhmä | Lataa uud | lelleen                   |                                   |               |                |                    | Sulje          |
|-----------------|-----------|---------------------------|-----------------------------------|---------------|----------------|--------------------|----------------|
|                 |           |                           |                                   |               |                |                    |                |
|                 |           |                           |                                   |               |                |                    |                |
|                 |           |                           |                                   |               |                |                    |                |
|                 |           | Liitä valmisteltavat lait | teet ja paina "Etsi laitteita" pa | ainiketta.    |                | -1                 |                |
|                 |           |                           |                                   |               | Els            | 51                 |                |
|                 |           | Asiakas                   | Valittu / Valmistel               | tu laite Akku | Valmistele     | / Peruuta          |                |
|                 |           | Esimerkki, Eetu           |                                   |               |                |                    |                |
|                 |           | Esimerkki, Elli           |                                   |               |                |                    |                |
|                 |           | LSINCI KKI, LSa           |                                   |               |                |                    |                |
|                 |           |                           |                                   |               |                |                    |                |
|                 |           |                           |                                   |               |                |                    |                |
|                 |           |                           |                                   |               |                |                    |                |
|                 |           |                           |                                   |               |                |                    |                |
|                 |           |                           |                                   |               |                |                    |                |
|                 |           |                           |                                   |               |                |                    |                |
|                 |           |                           |                                   |               |                |                    |                |
|                 |           | Franklin and Alexandre    |                                   |               | T-Harris Pate  |                    |                |
|                 |           | Etsi laitteita Lati       | elta el etsitty                   |               | Tallenna lista | vaimistele valitut |                |
|                 |           |                           |                                   |               |                |                    |                |
|                 |           |                           |                                   |               |                |                    |                |
|                 |           |                           |                                   |               |                |                    |                |
| •               |           | •                         | •                                 | •             | •              | •                  | •              |
| Ryhmän tiedot   | t         | Laitteiden valmistelu     | Asiakkaiden tiedot                | Mittaukset    | Yksilöraportit | Ryhmäraportit      | Asiakaskyselyt |
|                 |           |                           |                                   |               |                |                    |                |

Näkymässä on listattuna kaikki ryhmän jäsenet. Kytke yksi tai useampia laitteita tietokoneesi USB -porttiin/-portteihin ja valitse *Etsi laitteita*.

Löydetyt laitteet listautuvat nyt näkyviin ja pariutuvat automaattisesti vapaiden asiakkaiden kanssa. Voit myös halutessasi vaihtaa asiakkaallesi valmisteltavaa laitetta sarjanumeron perässä olevasta nuolipainikkeesta.

56

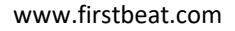

| LAITTEET                                                                                                    |                             |                |                                   |  |  |  |  |  |  |
|----------------------------------------------------------------------------------------------------|-----------------------------|----------------|-----------------------------------|--|--|--|--|--|--|
| Valitse asiakkaille valmisteltavat laitteet ja tee valmistelu yksitellen, tai valmistele useampi laite kerralla "Valmistele valitut" -painikkeella. |                             |                |                                   |  |  |  |  |  |  |
| Asiakas                                                                                                    | Valittu / Valmisteltu laite | Akku           | Valmistele / Peruuta              |  |  |  |  |  |  |
| Esimerkki, Eetu                                                                                                    | BG201600386 -               | <b>I</b> 100 % | Valmistele                        |  |  |  |  |  |  |
| Esimerkki, Elli                                                                                                    | BG35140265 -                | <b>I</b> 100 % | Valmistele                        |  |  |  |  |  |  |
| Esimerkki, Esa                                                                                                    | Ei valittu 💌                |                |                                   |  |  |  |  |  |  |
|                                                                                                    | BG201600386                 |                |                                   |  |  |  |  |  |  |
|                                                                                                    | BG35140265                  |                |                                   |  |  |  |  |  |  |
|                                                                                                    |                             |                |                                   |  |  |  |  |  |  |
|                                                                                                    |                             |                |                                   |  |  |  |  |  |  |
|                                                                                                    |                             |                |                                   |  |  |  |  |  |  |
|                                                                                                    |                             |                |                                   |  |  |  |  |  |  |
| Etsi laitteita 2 laitetta lö                                                                                                    | ydetty                      |                | Tallenna lista Valmistele valitut |  |  |  |  |  |  |

Listassa näet myös kunkin laitteen akun tilan. Jos valmistelemasi laitteen akun varaus ei ole 100%, suosittelemme lataamaan laitteen täyteen ennen sen antamista asiakkaalle.

Kun olet valinnut kelle haluat kytkemäsi laitteet valmistella, voit valmistella laitteet joko yksitellen klikkaamalla *Valmistele* haluamasi rivin kohdalla, tai kaikille kerrallaan valitsemalla *Valmistele valitut*.

Laitteiden valmistelu kestää hetken riippuen valmisteltavien laitteiden määrästä.

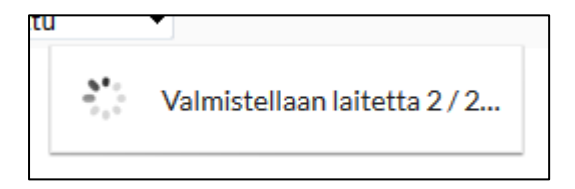

Kun laitteiden valmistelu on valmis, voit irrottaa laitteet tietokoneestasi ja tarvittaessa kiinnittää uudet laitteet valmistelua varten.

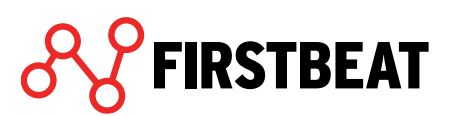

| los haluat i | nurkaa | ionkin | laitteen | valmistelun. | valitse | Peruuta | kvseisen | rivin      | kohdalta. |
|--------------|--------|--------|----------|--------------|---------|---------|----------|------------|-----------|
| JUS Haluat   | purkuu | JOHINH | lanceen  | vannisteran, | vanuse  | rcruutu | Ryscisci | 1 1 4 11 1 | Konduita. |

| LAITTEET                                                 |                                                                        |                         |                                   |
|----------------------------------------------------------|------------------------------------------------------------------------|-------------------------|-----------------------------------|
| Valitse asiakkaille valmis<br>laite kerralla "Valmistele | teltavat laitteet ja tee valmistelu yksitel<br>valitut" -painikkeella. | len, tai valmistele use | eampi Etsi                        |
| Asiakas                                                  | Valittu / Valmisteltu laite                                            | Akku                    | Valmistele / Peruuta              |
| Esimerkki, Eetu                                          | BG201600386                                                            |                         | Peruuta                           |
| Esimerkki, Elli                                          | BG35140265                                                             |                         | Peruuta                           |
| Esimerkki, Esa                                           |                                                                        |                         |                                   |
|                                                          |                                                                        |                         |                                   |
|                                                          |                                                                        |                         |                                   |
|                                                          |                                                                        |                         |                                   |
|                                                          |                                                                        |                         |                                   |
|                                                          |                                                                        |                         |                                   |
|                                                          |                                                                        |                         |                                   |
| Etsi laitteita 2 laite                                   | tta löydetty                                                           | [                       | Tallenna lista Valmistele valitut |

Voit myös halutessasi tallentaa listan ryhmän jäsenille valmistelluista laitteista excel - tiedostona valitsemalla *Tallenna lista*.

Kun olet valmistellut laitteet kaikille ryhmän jäsenille ja varmistanut, että laitteiden akut ovat täynnä, voit toimittaa laitteet asiakkaillesi mittauksia varten.

### 4.3 Asiakkaiden tiedot (asiakkaat täyttävät itse)

Asettamanasi linkin lähetyspäivänä ryhmän jäsenet saavat Hyvinvointianalyysista sähköpostiviestin, jossa olevan linkin kautta he pääsevät itse täydentämään aloituskyselyn, henkilötietonsa, mittausjakson aikaiset päiväkirjamerkintänsä ja tavoitteensa. Mikäli jollekin asiakkaalle ei sähköpostiviestiä lähetetä (profiiliin ei ole asetettu sähköpostiosoitetta), tiedot on mahdollista lisätä Hyvinvointianalyysiin myös asiantuntijan toimesta.

**Henkilötiedot ja päiväkirjamerkinnät** ovat analyysin suorittamisen kannalta pakollisia. Tietojen paikkaansa pitävyys tulisi tarkistaa ennen raportin luomista.

Asiakkaiden tietoja pääset tarkastelemaan ja tarvittaessa muokkaamaan Asiakkaiden tiedot - vaiheen kautta.

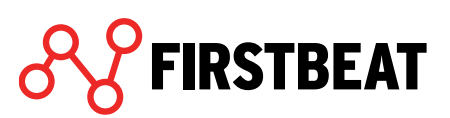

| Esimerkki Ryhmä Lataa | a uudelleen Poista    |                       |             |                     |                     |                           | Sulje          |
|-----------------------|-----------------------|-----------------------|-------------|---------------------|---------------------|---------------------------|----------------|
|                       |                       |                       |             |                     |                     |                           |                |
|                       | ASIAKKAIDEN TIEDO     | т                     |             |                     |                     |                           |                |
|                       |                       |                       |             |                     | L                   | Etsi                      |                |
|                       | Nimi                  | Katso linkin tila Alo | bituskysely | Henkilötiedot*      | Päiväkirja*         | Tavoitteet                |                |
|                       | Esimerkki, Leta       |                       | hižudaž     | hilling to          | Nayta               | Navda                     |                |
|                       | Esimerkki, Elli       | Nayta                 | Nayta       | Nayta               | INayta              |                           |                |
|                       | Esimerkki, Esa        | Nayta                 | Nayta       | Nayta               | Nayta               | Nayta                     |                |
|                       |                       |                       |             |                     |                     |                           |                |
|                       |                       |                       |             |                     |                     |                           |                |
|                       |                       |                       |             |                     |                     |                           |                |
|                       |                       |                       |             |                     |                     |                           |                |
|                       |                       |                       |             |                     |                     |                           |                |
|                       | Lähetä muistutus      |                       |             | *Nämä tehtävät täyt | yy tehdä ennen kuin | raportteja voidaan luoda. |                |
|                       |                       |                       |             |                     |                     |                           |                |
|                       |                       |                       |             |                     |                     |                           |                |
| •                     | •                     | •                     |             | •                   | •                   | •                         | •              |
| Ryhmän tiedot         | Laitteiden valmistelu | Asiakkaiden tiedot    | Mit         | taukset             | Yksilöraportit      | Ryhmäraportit             | Asiakaskyselyt |
| Ryhmän tiedot         | Laitteiden valmistelu | Asiakkaiden tiedot    | Mit         | taukset             | •<br>Yksilöraportit | Ryhmäraportit             | Asiakaskyselyt |

Ensimmäisestä sarakkeesta (*Katso linkin tila*) voit tarkistaa linkin tilan ja tarvittaessa lähettää sen uudelleen.

| Linkki lähetettiin 19.07.2017 16:00.           |           |
|------------------------------------------------|-----------|
| Asiakkaan sähköpostiosoite                     |           |
| eetu.esimerkki@esimerkki.fi                    |           |
| HUOM: Sähköpostiosoite päivitetään asiakkaan t | ietoihin. |
| Lähetä uudelleen                               | Peruuta   |
|                                                |           |

Muissa sarakkeissa näet Aloituskyselyn, Henkilötiedot, Päiväkirjan ja Tavoitteet. Jos asiakkaan kyselyn kohdalla oleva merkki on punainen, asiakkaasi ei ole aloittanut tietojen täyttämistä. Jos merkki on keltainen, lomakkeen täyttö on aloitettu, mutta sitä ei ole tallennettu valmiiksi. Vihreä merkki taas tarkoittaa sitä, että asiakkaasi on täyttänyt tiedot kokonaan ja tallentanut ne valmiiksi.

Lisää asiakkaan tietojen tarkastamisesta ja muokkaamisesta voit lukea yksilö analyysien kohdalta sivulta 22 eteenpäin.

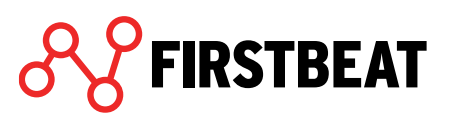

### 4.4 Mittausten lataaminen ja muokkaaminen ryhmässä

Kun mittalaite on palautunut asiakkaalta, laitteessa olevat mittaukset on ladattava Hyvinvointianalyysiin.

HUOM! Mittausten lataamisessa on hieman eroja sen mukaan onko käytössäsi Bodyguard 2 vai vanhempi Bodyguard. Jos käytät vanhaa Bodyguard -laitetta, katso ohjeet sivulta 33.

| Esimerkki Ryhmä Lataa u | udelleen Poista       |                    |                 |                |               | Sulje          |
|-------------------------|-----------------------|--------------------|-----------------|----------------|---------------|----------------|
|                         |                       |                    |                 |                |               |                |
|                         | MITTALIKSET           |                    |                 |                |               |                |
|                         | MITTAOKSET            |                    |                 | Etsi           | L             |                |
|                         | Nimi                  | Valmisteltu laite  | Tila            | $\bigcap$      |               |                |
|                         | Esimerkki, Eetu       | BG201600386        | 😑 Ei mittauksia | Pura           | )             |                |
|                         | Esimerkki, Elli       | BG35140265         | 😑 Ei mittauksia | Pura           |               |                |
|                         | Esimerkki, Esa        |                    | 😑 Ei mittauksia | Pura           |               |                |
|                         |                       |                    |                 |                |               |                |
|                         |                       |                    |                 |                |               |                |
|                         |                       |                    |                 |                |               |                |
|                         |                       |                    |                 |                |               |                |
|                         |                       |                    |                 |                |               |                |
|                         |                       | 0                  |                 |                |               |                |
|                         | Uusintamittaus        | U                  |                 |                |               |                |
|                         |                       |                    |                 |                |               |                |
|                         |                       |                    |                 |                |               |                |
| •                       | •                     | •                  | •               | •              | •             | •              |
| Ryhmän tiedot           | Laitteiden valmistelu | Asiakkaiden tiedot | Mittaukset      | Yksilöraportit | Ryhmäraportit | Asiakaskyselyt |
|                         |                       |                    |                 |                |               |                |

Purkaaksesi mittaukset siirry ryhmänäkymässä kohtaan Mittaukset.

Näkymässä näet listattuina kaikki ryhmän jäsenet ja heille valmistellut laitteet. *Tila* - sarakkeesta näet, heidän mittauksensa tilan.

Purkaaksesi asiakkaasi mittauksen palvelimelle, kytke Bodyguard 2 -laite tietokoneesi USB - porttiin ja valitse *Pura* kyseisen asiakkaan kohdalta.

Ohjelma kysyy sinulta haluatko ladata mittauksen laitteesta vai käyttää jotain jo valmiiksi ladattua mittausta.

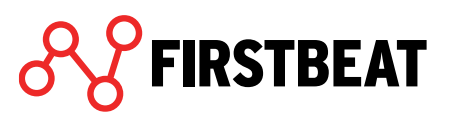

| FIRSTBEAT<br>O<br>Pura mittaukset laitteesta                                                     | TAI | Valitse mittaus                             |
|--------------------------------------------------------------------------------------------------|-----|---------------------------------------------|
| Pura mittaukset faitteesta<br>Pura mittaus tietokoneeseen<br>liitetystä Bodyguard 2 -laitteesta. |     | Valitse aiemmin puretuista<br>mittauksista. |
|                                                                                                  |     | Sulje                                       |

Valitse Pura mittaukset laitteesta.

FIRSTBEAT

Huom! Valitse vaihtoehto Valite mittaus, jos olet jo purkanut mittauksen asiakkaallesi esimerkiksi Uploaderin kautta tai jos haluat käyttää tässä analyysissa jotain muuta aiemmin purettua mittausta.

Ohjelma alkaa nyt purkaa mittauksia laitteesta.

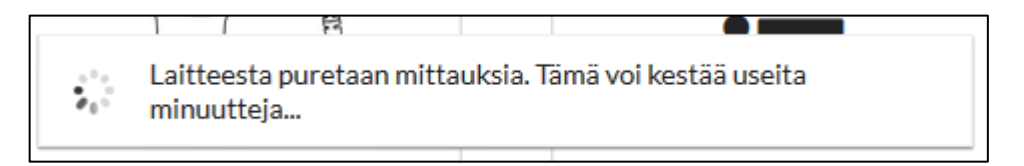

Kun mittaukset on purettu, ohjelma ilmoittaa sinulle vielä varmuuskopiokansion. Valitse tässä *OK*, jonka jälkeen ohjelma analysoi mittauksen.

Kun mittaus on analysoitu, eteesi avautuu Mittauksen esikatselu -näkymä, jossa voit tarkistaa ja tarvittaessa muokata mittausta.

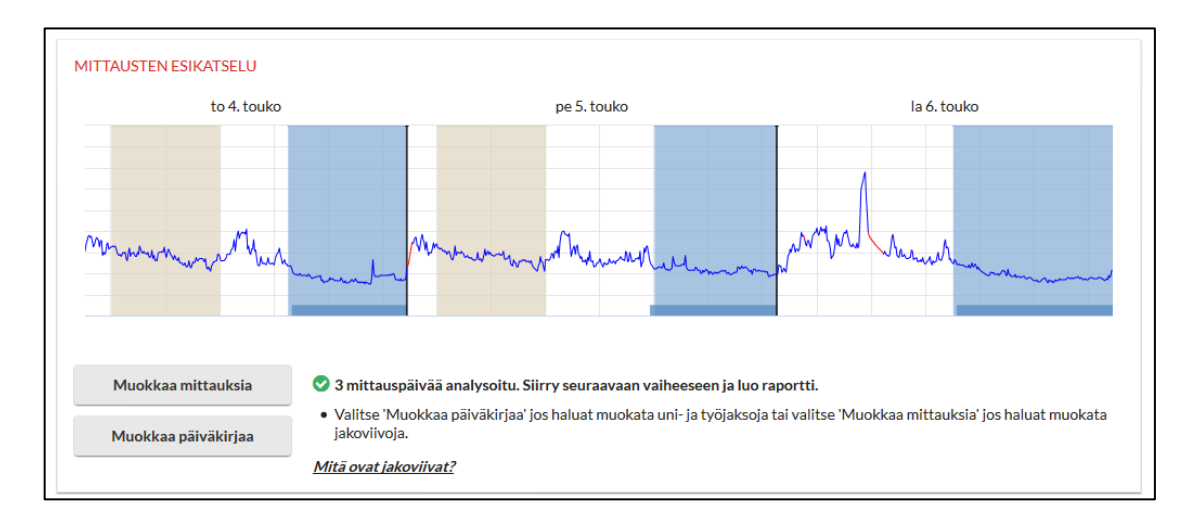

Lue lisää mittauksen muokkaamisesta Yksilömittausten kohdalta sivulta 36 alkaen.

| MITTAUKSET      |                   |                 | Etri  |
|-----------------|-------------------|-----------------|-------|
| Nimi            | Valmisteltu laite | Tila            | EDhin |
| Esimerkki, Eetu | BG201600386       | Analysoitu      | Avaa  |
| Esimerkki, Elli | BG35140265        | 🔴 Ei mittauksia | Pura  |
| Esimerkki, Esa  |                   | 🔴 Analysoitu    | Avaa  |
|                 |                   |                 |       |
|                 |                   |                 |       |
|                 |                   |                 |       |
|                 |                   |                 |       |
|                 |                   |                 |       |
| Uusintamittaus  | 0                 |                 |       |
|                 |                   |                 |       |

Kun olet valmis tämän mittauksen kanssa, klikkaa *Sulje* ja siirry purkamaan mittauksia seuraavalle henkilölle.

Purkamisen lisäksi *Mittaukset* -näkymässä voit myös käydä uudelleen esikatselemassa ja muokkaamassa jo ladattuja ja analysoituja mittauksia. Valitse tällöin *Avaa* haluamasi henkilön kohdalta.

Jos jollekin asiakkaallesi on tarvetta tehdä uusintamittaus, esimerkiksi epäonnistuneen mittauksen vuoksi, voit tehdä sen valitsemalla kyseisen asiakkaan ja klikkaamalla Uusintamittaus -painiketta.

Voit nyt valmistella ja antaa asiakkaallesi uuden mittalaitteen. Uusi päiväkirjalinkki lähtee ohjelmasta automaattisesti ja se on voimassa kolme viikkoa. Myös alkuperäinen mittaus säilytetään asiakkaan mittauksissa, josta löydät sen tarvittaessa. Kun asiakkaan uusintamittaus on valmis, voit käydä purkamassa sen tässä samassa näkymässä ja mittaus on mukana ryhmässäsi.

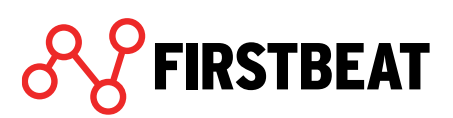

### 4.5 Raporttien luominen ryhmälle

Kun mittaukset on purettu ja asiakas on täyttänyt henkilötietonsa ja päiväkirjamerkintänsä, voit luoda mittauksista raportit.

#### 4.5.1 Yksilöraportit

Siirry Yksilöraportit -vaiheeseen. Eteesi avautuu nyt lista kaikista ryhmän jäsenistä.

| Esimerkki Ryhmä Lataa u | udelleen Poista       |                    |                      |                            |               | Sulje          |
|-------------------------|-----------------------|--------------------|----------------------|----------------------------|---------------|----------------|
|                         |                       |                    |                      |                            |               |                |
|                         | YKSILÖRAPORTIT        |                    |                      | Ftc                        | i .           |                |
|                         | Nimi                  |                    | Tila                 | Raporti                    | t.            |                |
|                         | Esimerkki, Eetu       |                    | 😑 Raporttia ei luotu | Luo/ar                     | vaa           |                |
|                         | Esimerkki, Elli       |                    | 😑 Raporttia ei luotu | Luo/a                      | vaa           |                |
|                         | Esimerkki, Esa        |                    | 😑 Raporttia ei luotu | Luo/ar                     | vaa           |                |
|                         |                       |                    |                      |                            |               |                |
|                         |                       |                    |                      |                            |               |                |
|                         |                       |                    |                      |                            |               |                |
|                         |                       |                    |                      |                            |               |                |
|                         |                       |                    |                      |                            |               |                |
|                         |                       |                    |                      | 0/3 raporttia luotu        | Lataa kaikki  |                |
|                         |                       |                    |                      | 3/3 valmiina raportointiin | Luo kaikki    |                |
|                         |                       |                    |                      |                            |               |                |
|                         |                       |                    |                      |                            |               |                |
| •                       | •                     | •                  | •                    | •                          | •             | •              |
| Ryhmän tiedot           | Laitteiden valmistelu | Asiakkaiden tiedot | Mittaukset           | Yksilöraportit             | Ryhmäraportit | Asiakaskyselyt |

*Tila* -sarakkeesta voit tarkistaa kunkin asiakkaan raportin tilan. Halutessasi luoda tai avata jonkun tietyn henkilön raportin, klikkaa *Luo/Avaa* -painiketta hänen kohdallaan.

Pääset nyt kyseisen analyysin raportinluontivaiheeseen.

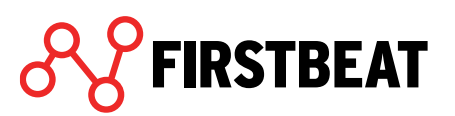

| Esimerkki, Eetu - 19.07.201 | 7 (Ryhmä: Esimerkki Ryhmä) | Lataa uudelleen |                       |                      |              | Sulje    |
|-----------------------------|----------------------------|-----------------|-----------------------|----------------------|--------------|----------|
|                             |                            |                 |                       |                      |              |          |
|                             |                            |                 |                       |                      |              |          |
|                             | RAPORTIT                   |                 |                       |                      |              |          |
|                             |                            |                 |                       |                      |              |          |
|                             |                            |                 | Ei luotuja raportteja |                      |              |          |
|                             |                            |                 |                       |                      |              |          |
|                             |                            |                 | Raporttiasetukset     | Luo seurantaraportti | Luo raportit |          |
|                             |                            |                 |                       |                      |              |          |
|                             |                            |                 |                       |                      |              |          |
| Aloita havinyointianaka m   | i laittean valu            | istolu          | Asiakkaan tiadat      | Mittaukast           |              | Papartit |
| Aloita hyvinvointianalyys   | i Laitteen valn            | nistelu         | Asiakkaan tiedot      | Mittaukset           |              | Raportit |

Raporttiasetukset -painikkeen kautta voit valita raporttien kielen ja luotavat raportit sekä muuttaa muita raporttien asetuksia. Muista tallentaa tekemäsi muutokset.

| RAPORTTIASETUKSE                                                                                                    | т                       |            |                |
|----------------------------------------------------------------------------------------------------|-------------------------|------------|----------------|
| Kieli                                                                                                    | Suomi                   | •          |                |
| Raportit                                                                                                    | Valitse                 |            |                |
| Mittayksiköt                                                                                                    | SI-yksiköt              | O Amerikka | laiset yksiköt |
| <ul> <li>Tulosta henkilön tu</li> <li>Liitä kansilehti</li> <li>Liitä aloituskysely</li> <li>Liitä tavoitteet-siv</li> </ul> | unniste nimen sija<br>u | aan        |                |
|                                                                                                    |                         | Tallenna   | Peruuta        |

Kun raporttiasetukset ovat kunnossa, voit luoda raportit Luo raportit -painikkeesta.

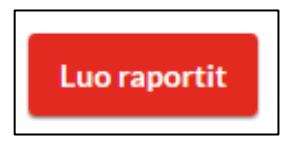

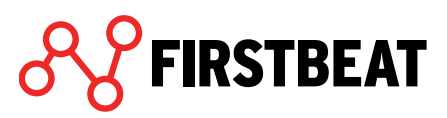

| 3 (Ryhmä: <u>Ryhmä - e</u>                                      | simerkki) Lataa uudellee                                                                                                    | n Poista                                                                                                    |                                                                                                    |                                                                                                    |                                                                                                    |                                                                                                    | Sulje                                                                                                    |
|-----------------------------------------------------------------|----------------------------------------------------------------------------------------------------|----------------------------------------------------------------------------------------------------|----------------------------------------------------------------------------------------------------|----------------------------------------------------------------------------------------------------|----------------------------------------------------------------------------------------------------|----------------------------------------------------------------------------------------------------|----------------------------------------------------------------------------------------------------|
|                                                                 |                                                                                                    |                                                                                                    |                                                                                                    |                                                                                                    |                                                                                                    |                                                                                                    |                                                                                                    |
|                                                                 |                                                                                                    |                                                                                                    |                                                                                                    |                                                                                                    |                                                                                                    |                                                                                                    |                                                                                                    |
|                                                                 |                                                                                                    |                                                                                                    |                                                                                                    |                                                                                                    |                                                                                                    |                                                                                                    |                                                                                                    |
| ntianalyysi-raportit                                            | Luotu<br>01.03.2018 09:47                                                                                                    | Lähetetty<br>17.05.2018 14:12                                                                                                    | Kieli<br>Englanti                                                                                                    | Avaa                                                                                                    | Lähetä                                                                                                    | Poista                                                                                                    |                                                                                                    |
| tijan raportti                                                  | 01.03.2018 09:47                                                                                                    | esimerkki@asiakas.com<br>-                                                                                                    | Englanti                                                                                                    | Avaa                                                                                                    | Lähetä                                                                                                    | Poista                                                                                                    |                                                                                                    |
|                                                                 |                                                                                                    |                                                                                                    |                                                                                                    |                                                                                                    |                                                                                                    |                                                                                                    |                                                                                                    |
|                                                                 |                                                                                                    |                                                                                                    |                                                                                                    |                                                                                                    |                                                                                                    |                                                                                                    |                                                                                                    |
| ei voi luoda koska<br>ei ole valmis<br>e eivät ole valmiita rap | portointiin                                                                                                    |                                                                                                    |                                                                                                    | Raporttias                                                                                                    | etukset                                                                                                    | Luo raportit                                                                                                    |                                                                                                    |
|                                                                 | @ Asiaka                                                                                                    | askysely lähetetään 31.05.2018.                                                                                                    | Muokkaa                                                                                                    |                                                                                                    |                                                                                                    |                                                                                                    | ]                                                                                                    |
|                                                                 |                                                                                                    |                                                                                                    |                                                                                                    |                                                                                                    |                                                                                                    |                                                                                                    |                                                                                                    |
|                                                                 |                                                                                                    |                                                                                                    |                                                                                                    |                                                                                                    |                                                                                                    |                                                                                                    |                                                                                                    |
|                                                                 |                                                                                                    | •                                                                                                    |                                                                                                    |                                                                                                    |                                                                                                    |                                                                                                    |                                                                                                    |
|                                                                 |                                                                                                    |                                                                                                    |                                                                                                    |                                                                                                    |                                                                                                    |                                                                                                    |                                                                                                    |
|                                                                 | 8 (Ryhmä: <u>Ryhmä - e</u><br>intianalyysi-raportit<br>ntijan raportti<br>ei voi luoda koska<br>ei ole valmis<br>t eivät ole valmiita rap | 8 (Ryhmä: <u>Ryhmä - esimerkki</u> ) Lataa uudellee<br><b>Luotu</b><br>intianalyysi-raportit 01.03.2018 09:47<br>ei voi luoda koska<br>ei ole valmis<br>t eivät ole valmiita raportointiin<br>O Asiaka | 8 (Ryhmä: Ryhmä - esimerkki)       Lataa uudelleen       Poista         1       Luotu       Lähetetty         intianalyysi-raportit       0103.2018 09:47       17.05.2018 14:12         intijan raportti       0103.2018 09:47       -         ei voi luoda koska<br>ei ole valmis<br>t eivät ole valmiita raportointiin       0103.2018 09:47       - | 8 (Ryhmä: Ryhmä - esimerkki)       Lataa uudelleen       Poista         1       Luotu       Lähetetty       Kieli         intianalyysi-raportit       01.03.2018 09:47       17.05.2018 14:12<br>esimerkki@asiakas.com       Englanti         intijan raportti       01.03.2018 09:47       -       Englanti         et vol luoda koska<br>ei ole valmis<br>te ivät ole valmilta raportointiin       -       Englanti | 8       (Ryhmä: Ryhmä – esimerkki)       Lataa uudelleen       Poista         1       Luotu       Lähetetty       Kieli         intianalyysi-raportit       01.03.2018 09:47       17.05.2018 14:12<br>esimerkki@asiakas.com       Englanti       Avaa         ntijan raportti       01.03.2018 09:47       -       Englanti       Avaa         ei voi luoda koska<br>ei ole valmis<br>t eivät ole valmita raportointiin       01.03.2018 09:47       -       Englanti       Avaa | B       (Ryhmä: Ryhmä - esimerkki)       Lataa uudelleen       Poista         Luotu       Läheetty       Kieli         intianalyysi-raportit       0103.2018 09:47       17.05.2018 14:12<br>esimerkki@asiakas.com       Englanti       Avaa       Lähetä         titjan raportti       01.03.2018 09:47       -       Englanti       Avaa       Lähetä         et voi luoda koska<br>ei ole valmiista raportointiin       01.03.2018 09:47       -       Englanti       Avaa       Lähetä | 8 (Ryhmä: Ryhmä - esimerkki) Lataa uudelleen Poista<br>Luotu Lähetetty Kieli<br>intianalyysi-raportit 0.103.2018.09:47 17:05.2018 14:12<br>esimerkki@asiakas.com Englanti Avaa Lähetä Poista<br>htijan raportti 0.103.2018.09:47 - Englanti Avaa Lähetä Poista<br>el vol luoda koska<br>el vol luoda koska<br>el vol luoda koska<br>el vol luoda koska<br>el vol valmiste raportointiin<br>Raporttiasetukset Luo raportit<br>O Asiakaskysely lähetetään 31.05.2018. Muokkaa |

Kun raportit on luotu, näet ne listattuna samassa näkymässä

Nyt voit joko avata raportit, lähettää ne sähköpostitse itsellesi tai poistaa ne.

Raportti taulukon alla näet myös Asiakaskyselyn tilan. Asiakaskyselyssä kysytään yleistä palautetta Hyvinvointianalyysista. Kysely lähetetään automaattisesti seuraavana päivänä raporttien luonnista. Voit kuitenkin käydä muokkaamassa lähetyspäivää tai estämässä kyselyn lähetyksen valitsemalla *Muokkaa*.

Kun olet luonut asiakkaasi raportit, voit siirtyä takaisin ryhmänäkymään valitsemalla *Sulje* oikeasta ylänurkasta.

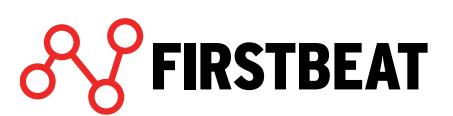

| YKSILÖRAPORTIT  |                  | Etsi                                          |
|-----------------|------------------|-----------------------------------------------|
| Nimi            | Tila             | Raportit                                      |
| Esimerkki, Eetu | 🔵 Raportti luotu | Luo/avaa                                      |
| Esimerkki, Elli | Raportti luotu   | Luo/avaa                                      |
| Esimerkki, Esa  | 🔴 Raportti luotu | Luo/avaa                                      |
|                 | 3/3              | 3/3 raporttia luotu<br>valmiina raportointiin |
|                 |                  |                                               |

Ryhmänäkymässä voit myös luoda kaikista raportointivalmiista mittauksista raportit yhdellä kertaa valitsemalla *Luo kaikki*.

Vastaavasti voit myös avata kaikki luodut raportit kerralla valitsemalla Lataa kaikki.

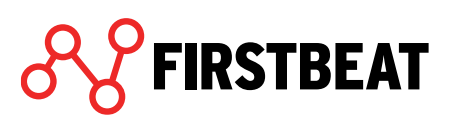

#### 4.5.2 Ryhmäraportit

Halutessasi luoda ryhmäraportteja ryhmäsi mittauksista, siirry Ryhmäraportit -vaiheeseen.

| Luodaksesi ryhmäraportit, klikkaa Luo ryhmäraport | it. |
|---------------------------------------------------|-----|
|---------------------------------------------------|-----|

| Esimerkki Ryhmä Lataa uu | delleen Poista            |                    |                         |                           |                   | Sulje          |
|--------------------------|---------------------------|--------------------|-------------------------|---------------------------|-------------------|----------------|
|                          |                           |                    |                         |                           |                   |                |
|                          |                           |                    |                         |                           |                   |                |
|                          | RYHMÄRAPORTIT<br>Raportti | Luotu              | Kieli                   | Hyvinvointianalyysit      | Avaa              |                |
|                          |                           |                    |                         |                           |                   |                |
|                          |                           |                    |                         |                           |                   |                |
|                          |                           |                    |                         |                           |                   |                |
|                          |                           |                    |                         |                           |                   |                |
|                          |                           |                    |                         |                           |                   |                |
|                          | Poista                    |                    | 3/3 hyvinvointianalyysi | iä valmiina raportointiin | Luo ryhmäraportit |                |
|                          |                           |                    |                         |                           |                   |                |
|                          |                           |                    |                         |                           |                   |                |
| Ryhmän tiedot            | Laitteiden valmistelu     | Asiakkaiden tiedot | Mittaukset              | Yksilöraportit            | Ryhmäraportit     | Asiakaskyselyt |

Seuraavassa vaiheessa voit valita, mitkä ryhmäraportit haluat luoda sekä asettaa raporttien asetukset.

| Raporttiasetukset                   |                                       |
|-------------------------------------|---------------------------------------|
| Kieli                               | Suomi 💌                               |
| Mittayksiköt                        | 🖲 SI-yksiköt 🔿 Amerikkalaiset yksiköt |
| Tulosta henkilör                    | n tunniste nimen sijaan               |
| Luotavat raportit                   |                                       |
| <ul> <li>Projektin yhtee</li> </ul> | nveto                                 |
| Ryhmäyhteenve                       | eto                                   |
| <ul> <li>Aloituskyselyn</li> </ul>  | yhteenveto                            |
| Asiantuntijan ry                    | yhmäraportti                          |
| Fyysisen kuorm                      | ittumisen ryhmäraportti               |
|                                     | Luo raportit Peruuta                  |

Paina lopuksi Luo raportit.

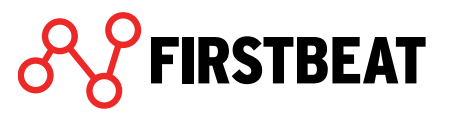

Jos valitsit Projektin yhteenvetoraportin, valitse avautuvassa ikkunassa yhteenvedon sisältö.

| Valitse vielä Pro                  | ojektin yhteenvedon sisältö                                                                                       |
|------------------------------------|----------------------------------------------------------------------------------------------------|
| Raportti kooste<br>näkyviin myös t | taan ryhmän Esimerkki Ryhmä tuloksista. Voit valita raportille<br>oisen ryhmän tuloksia.                          |
| Ryhmä 1:                           | Esimerkki Ryhmä (3 hyvinvointianalyysia)                                                                          |
| Ryhmä 2:                           |                                                                                                    |
|                                    | Valitse hyvinvointianalyysit O hyvinvointianalyysia                                                               |
| Kansilehden tek                    | ksti (max. 50 merkkiä)                                                                                            |
| K                                  | irjoita esimerkiksi ryhmän nimi ja mittauksen ajankohta.                                                          |
| Sisällytä raport                   | t <b>iin lisäksi</b><br>itteet-sivu                                                                               |
| Suos                               | itukset-sivu Kirjoita suositukset                                                                                 |
| Ki.<br>Su                          | irjoita suositukset, jotka annat ryhmälle tulosten perusteella.<br>Iositukset tulevat näkyviin myös raportille.   |
| Osali<br>Va                        | listujien palaute<br>bit valita tämän jos asiakaskyselyyn vastanneita on vähintään 10.                            |
| Ryhn<br>Ve<br>va                   | nässä tapahtuneet muutokset<br>ertailuun otetaan ne henkilöt, jotka ovat mukana molemmissa<br>alituissa ryhmissä. |
|                                    | Luo Peruuta                                                                                                    |

Halutessasi voit ottaa mukaan yhteenvetoon myös jonkin toisen ryhmän tuloksia. Voit myös lisätä yhteenvedon kansilehdelle haluamasi tunnistetekstin. Lisäksi raportille voidaan sisällyttää Tavoitteet -sivu, lisätä ryhmän tulosten perusteella antamiasi suosituksia, lisätä osallistujien mittauksesta antamaa palautetta tai ottaa mukaan vertailua molempiin ryhmiin osallistuineiden henkilöiden tulosten kehityksestä.

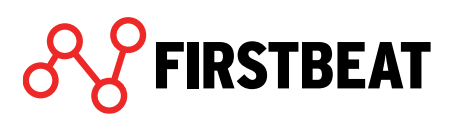

| (YHMÄRAPORTIT               |                  |                 |                              |                   |
|-----------------------------|------------------|-----------------|------------------------------|-------------------|
| Raportti                    | Luotu            | Kieli           | Hyvinvointianalyysit         | Avaa              |
| Ryhmäyhteenveto             | 24.07.2017 13:31 | Suomi           | 3/3                          | Avaa              |
| Asiantuntijan ryhmäraportti | 24.07.2017 13:31 | Suomi           | 3/3                          | Avaa              |
| Projektin yhteenveto        | 24.07.2017 13:30 | Suomi           | 3/3                          | Avaa              |
|                             |                  |                 |                              |                   |
| Poista                      | 3/31             | hyvinvointianal | yysiä valmiina raportointiin | Luo ryhmäraportit |

#### Kun ryhmäraportit on luotu, näet ne listattuna Ryhmäraportit -vaiheessa.

Voit avata raportit Avaa -painikkeesta tai halutessasi poistaa Poista -painikkeesta vasemmasta alakulmasta.

#### 4.6 Asiakaskyselyt ryhmälle

Asiakaskyselyt -vaiheessa pääset tarkastelemaan ja muokkaamaan asiakkaillesi lähetettäviä asiakaskyselyjä. Tarkemmin asiakaskyselyistä on kerrottu yksilömittausten kohdalla sivulla 46.

| Esimerkki Ryhmä | uudelleen Poista      |                    |                  |                |                 | Sulje          |
|-----------------|-----------------------|--------------------|------------------|----------------|-----------------|----------------|
|                 |                       |                    |                  |                |                 |                |
|                 |                       |                    |                  |                |                 |                |
|                 | ASIAKASKYSELYT        |                    |                  |                |                 |                |
|                 | Nimi                  | Asia               | akaskyselyn tila |                |                 |                |
|                 | Esimerkki, Eetu       | •                  | Eilähetetty      |                | Muokkaa         |                |
|                 | Esimerkki, Elli       | •                  | Ei lähetetty     |                | Muokkaa         |                |
|                 | Esimerkki, Esa        | •                  | Ei lähetetty     |                | Muokkaa         |                |
|                 |                       |                    |                  |                |                 |                |
|                 |                       |                    |                  |                |                 |                |
|                 |                       |                    |                  |                |                 |                |
|                 |                       |                    |                  |                |                 |                |
|                 |                       |                    |                  |                |                 |                |
|                 |                       |                    |                  |                |                 |                |
|                 |                       |                    |                  |                | O Aiasta kaikki |                |
|                 |                       |                    |                  |                |                 |                |
|                 |                       |                    |                  |                |                 |                |
|                 |                       |                    |                  |                |                 |                |
|                 |                       |                    |                  |                |                 |                |
| •               | •                     | •                  | •                | •              | •               | •              |
| Ryhmän tiedot   | Laitteiden valmistelu | Asiakkaiden tiedot | Mittaukset       | Yksilöraportit | Ryhmäraportit   | Asiakaskyselyt |
|                 |                       |                    |                  |                |                 |                |

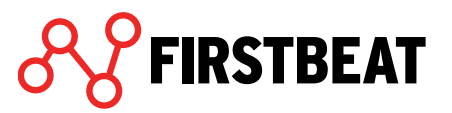

Asiakaskyselyn tila -sarake kertoo onko kysely jo lähetetty ja onko siihen vastattu. Muokkaa painikkeesta pääset muokkaamaan lähetyspäivää, lähettämään kyselyn uudestaan tai perumaan lähetyksen kokonaan.

|            | Lähetä asi | akaskysely auto | omaattisesti |           | M |
|------------|------------|-----------------|--------------|-----------|---|
|            | #          | Tänään          |              |           |   |
| Lähetä nyt |            |                 | ✔ Tallenna   | X Peruuta |   |

Ajasta kaikki -toiminnon kautta voit määrittää lähetyspäivän koko ryhmän jäsenille kerralla.

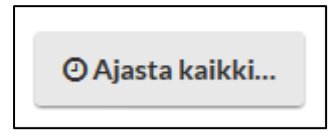

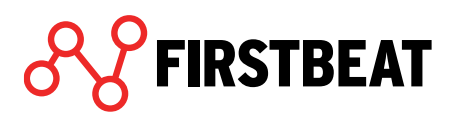

# 5. Ryhmäraportointityökalu

Ryhmäraportointityökalun avulla voit luoda ryhmäraportteja yksittäisistä hyvinvointianalyyseistä.

Valitse Hyvinvointianalyysin etusivulta *Työkalut > Ryhmäraportointityökalu*.

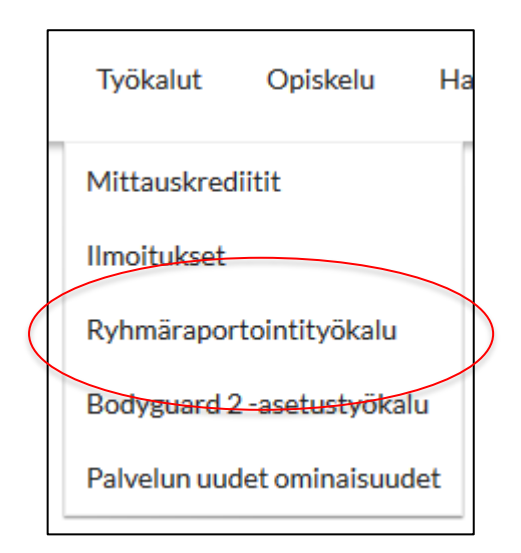

FIRSTBEAT

Avautuvassa näkymässä näet listattuna kaikki työkalun avulla luodut ryhmäraportit.

| INSTREAT YKSHOT RVnmar  | Ivokallir Obiskelli Hallinta |                                       |             |               | Center-tilatisic | таке кауттар |
|-------------------------|------------------------------|---------------------------------------|-------------|---------------|------------------|--------------|
| Ryhmäraportointityökalu |                              |                                       |             |               |                  |              |
| ▼ Luotu                 | Ryhmän tunniste              | Raportti                              | Ryhmän koko | Kieli         | Avaa             | Muokkaa      |
| 08.05.2017 12:32        | Example                      | Projektin yhteenveto                  | 25          | Suomi         | Avaa             | Muokkaa      |
| 08.05.2017 12:32        | Example                      | Ryhmäyhteenveto                       | 25          | Suomi         | Avaa             | Muokkaa      |
| 08.05.2017 12:32        | Example                      | Asiantuntijan ryhmäraportti           | 25          | Suomi         | Avaa             | Muokkaa      |
| 08.05.2017 12:32        | Example                      | Aloituskyselyn yhteenveto             | 25          | Suomi         | Avaa             | Muokkaa      |
| 08.05.2017 12:32        | Example                      | Fyysisen kuormittumisen ryhmäraportti | 25          | Suomi         | Avaa             | Muokkaa      |
| 06.02.2017 15:00        | Example reports              | Ryhmäyhteenveto                       | 3           | Englanti      | Avaa             | Muokkaa      |
| 27.01.2017 13:58        | Esimerkkiraportti            | Ryhmäyhteenveto                       | 5           | Suomi         | Avaa             | Muokkaa      |
|                         |                              |                                       |             |               |                  |              |
| Poista                  |                              |                                       |             | $\mathcal{C}$ | Uusi ryhmärap    | ortti Sulie  |

Näkymässä on listattuna raportin luontipäivä, ryhmän tunniste, luodun raportin nimi, ryhmän koko ja raportin kieli. Voit myös avata tai muokata haluaamaasi raporttia valitsemalla Avaa tai Muokkaa kyseisen raportin kohdalta.

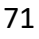
| Avaa | Muokkaa |
|------|---------|
|      |         |

Halutessasi luoda uuden ryhmäraportin, valitse Luo ryhmäraportti näkymän oikeasta alalaidasta.

| portinluontiasetuksiin. |                     |       | sit, paina cuo rapor tit jatkaakses |
|-------------------------|---------------------|-------|-------------------------------------|
| Nimi                    | Linkin lähetyspäivä | Ryhmä | Virheprosentti                      |
|                         |                     |       |                                     |
|                         |                     |       |                                     |
|                         |                     |       |                                     |
|                         |                     |       |                                     |
|                         |                     |       |                                     |
|                         |                     |       |                                     |
|                         |                     |       |                                     |
|                         |                     |       |                                     |
|                         |                     |       |                                     |

Lisää raportille yksittäisiä henkilöitä tai ryhmiä Lisää henkilöitä/ryhmiä -painikkeista.

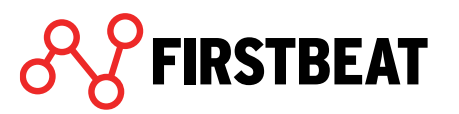

| •  | esimerkki                      |   |       |    |                                |  |
|----|--------------------------------|---|-------|----|--------------------------------|--|
| Ni | mi                             |   |       |    | Nimi                           |  |
|    | Esimerkki, Elli                | * |       |    | ✓ Esimerkki, Essi              |  |
|    | Esimerkki, Esa                 |   |       |    | Hyvinvointianalyysi 09.09.2016 |  |
|    | Hyvinvointianalyysi 19.07.2017 |   |       |    |                                |  |
|    | Hyvinvointianalyysi 05.12.2015 |   | Lisää | ۶. |                                |  |
|    | Hyvinvointianalyysi 22.04.2015 |   | Poist | ta |                                |  |
|    | Hyvinvointianalyysi 20.12.2010 | = |       |    |                                |  |
|    | Hyvinvointianalyysi 02.11.2010 | - |       |    |                                |  |
|    | Esimerkki, Esa                 |   |       |    |                                |  |
|    | Esimerkki, Essi                |   |       |    |                                |  |
|    | Hyvinvointianalyysi 04.09.2015 | - |       |    |                                |  |

Valitse haluamiesi henkilöiden hyvinvointianalyysit tai haluamasi ryhmät ja siirrä ne *Lisää* painikkeella oikeanpuoleiseen taulukkoon. *Poista* -painikkeella voit vastaavasti poistaa valitun henkilön/ryhmän.

Kun olet tehnyt valinnat, paina OK.

FIRSTBEAT

Valitut henkilöt ja ryhmät näkyvät nyt listattuina Uusi ryhmäraportti -näkymässä.

|                                   |                                       | 7 Signeen eijon i      | minaraporta                              | 25                            |
|-----------------------------------|---------------------------------------|------------------------|------------------------------------------|-------------------------------|
| IUSI RYHMÄRA                      | APORTTI                               |                        |                                          |                               |
| erää hyvinvoin<br>aportinluontias | tianalyysit, joista ryhn<br>etuksiin. | näraportti luodaan. Ku | n olet valinnut hyvinvointianalyysit, pa | aina Luo raportit jatkaaksesi |
| Nimi                              |                                       | Linkin lähetyspäivä    | Ryhmä                                    | Virheprosentti                |
| Esa Esimerkki                     |                                       | 05.12.2015             |                                          | 5%                            |
| Essi Esimerkki                    |                                       | 09.09.2016             |                                          | 8%                            |
| Eetu Esimerkki                    |                                       | 19.07.2017             | Esimerkki Ryhmä                          | 0%                            |
| Elli Esimerkki                    |                                       | 19.07.2017             | Esimerkki Ryhmä                          | 0%                            |
| 🛍 Poista                          | +Lisää henkilöitä                     | +Lisää ryhmiä          |                                          | Luo raportit Peruuta          |

www.firstbeat.com

Jos haluat vielä poistaa jonkin tietyn hyvinvointianalyysin, valitse analyysi ja klikkaa Poista.

Ryhmäraportin saat luotua valitsemalla Luo raportit.

Seuraavaksi sinun tulee määrittää raporttiasetukset.

| t<br>Raporttiasetukset              | 18                                     |  |  |  |  |  |  |  |
|-------------------------------------|----------------------------------------|--|--|--|--|--|--|--|
| Ryhmän tunniste                     | Esimerkkiryhmän raportti               |  |  |  |  |  |  |  |
| Kieli                               | Suomi 🔻                                |  |  |  |  |  |  |  |
| Mittayksiköt                        | SI-yksiköt                             |  |  |  |  |  |  |  |
| 🗌 Tulosta henkilön tuni             | Tulosta henkilön tunniste nimen sijaan |  |  |  |  |  |  |  |
| Luotavat raportit                   | Luotavat raportit                      |  |  |  |  |  |  |  |
| Projektin yhteenveto                | ,                                      |  |  |  |  |  |  |  |
| <ul> <li>Ryhmäyhteenveto</li> </ul> |                                        |  |  |  |  |  |  |  |
| Aloituskyselyn yhtee                | nveto                                  |  |  |  |  |  |  |  |
| 🖌 🖌 Asiantuntijan ryhmäi            | raportti                               |  |  |  |  |  |  |  |
| Fyysisen kuormittum                 | isen ryhmäraportti                     |  |  |  |  |  |  |  |
| -                                   | Luo raportit Peruuta                   |  |  |  |  |  |  |  |

FIRSTBEAT

Ryhmän tunniste auttaa sinua tunnistamaan, mistä ryhmstä on kyse. Lisäksi valitse raportin kieli ja raportit, jotka haluat luoda.

Kun olet tehnyt haluamasi asetukset, paina Luo raportit.

Jos valitsit Projektiyhteenvedon, aseta vielä kyseistä raporttia koskevat asetukset. Tarkemmin tästä on kerrottu Ryhmäraportoinnin yhteydessä sivulla 66.

Kun raportit on luotu, ne ilmestyvät Ryhmäraportointityökalu -näkymään.

| FIRSTREAT TRSIDI RVII   | mai ivokalui conskelu Hallinia |                                       |             |          | <ul> <li>Center-mans</li> </ul> | ошаке каупала |
|-------------------------|--------------------------------|---------------------------------------|-------------|----------|---------------------------------|---------------|
| RYHMÄRAPORTOINTITYÖKALU |                                |                                       |             |          |                                 |               |
| ▼ Luotu                 | Ryhmän tunniste                | Raportti                              | Ryhmän koko | Kieli    | Avaa                            | Muokkaa       |
| 24.07.2017 13:45        | Esimerkkiryhmän raportti       | Ryhmäyhteenveto                       | 2           | Suomi    | Avaa                            | Muokkaa       |
| 08.05.2017 12:32        | Example                        | Projektin yhteenveto                  | 25          | Suomi    | Avaa                            | Muokkaa       |
| 08.05.2017 12:32        | Example                        | Ryhmäyhteenveto                       | 25          | Suomi    | Avaa                            | Muokkaa       |
| 08.05.2017 12:32        | Example                        | Asiantuntijan ryhmäraportti           | 25          | Suomi    | Avaa                            | Muokkaa       |
| 08.05.2017 12:32        | Example                        | Aloituskyselyn yhteenveto             | 25          | Suomi    | Avaa                            | Muokkaa       |
| 08.05.2017 12:32        | Example                        | Fyysisen kuormittumisen ryhmäraportti | 25          | Suomi    | Avaa                            | Muokkaa       |
| 06.02.2017 15:00        | Example reports                | Ryhmäyhteenveto                       | 3           | Englanti | Avaa                            | Muokkaa       |
| 27.01.2017 13:58        | Esimerkkiraportti              | Ryhmäyhteenveto                       | 5           | Suomi    | Avaa                            | Muokkaa       |
|                         |                                |                                       |             |          |                                 |               |
|                         |                                |                                       |             |          |                                 |               |
|                         |                                |                                       |             |          |                                 |               |
|                         |                                |                                       |             |          |                                 |               |
|                         |                                |                                       |             |          |                                 |               |
|                         |                                |                                       |             |          |                                 |               |
|                         |                                |                                       |             |          |                                 |               |
|                         |                                |                                       |             |          |                                 |               |
|                         |                                |                                       |             |          |                                 |               |
|                         |                                |                                       |             |          |                                 |               |
|                         |                                |                                       |             |          |                                 |               |
|                         |                                |                                       |             |          |                                 |               |
| Poista                  |                                |                                       |             |          | Uusi ryhmära                    | portti Sulje  |
|                         |                                |                                       |             | 11761    |                                 |               |

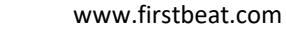

# 6. Hyvinvointianalyysin toteuttaminen Firstbeat Centerin avulla

Tästä osiosta löydät ohjeet Hyvinvointianalyysien toteuttamiseen, jos käytössänne on Firstbeat Center -lähetyspalvelu. Mittausten aloitus, asiakkaan täyttämien tietojen tarkistus ja raporttien luonti tapahtuu lähes samoin kuin edellisissä ohjeissa. Mittalaitteen lähetys ja mittauksen purkaminen tapahtuu tässä tapauksessa kuitenkin Firstbeat Centerissä.

## 6.1 Hyvinvointianalyysi yksilölle

#### 6.1.1 Hyvinvointianalyysin luominen

1. Valitse Uusi hyvinvointianalyysi (Etusivulta löytyvällä Uusi hyvinvointianalyysi -painikkeella (ks. Etusivun toiminnot) tai valitsemalla Yksilöt → Uusi hyvinvointianalyysi)

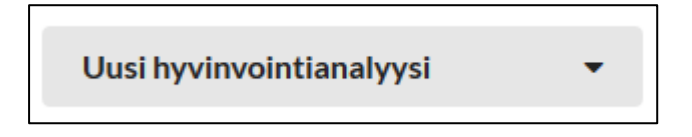

tai

| Yksilöt                            | Ryhmät        | Työkalut | C |  |  |  |  |
|------------------------------------|---------------|----------|---|--|--|--|--|
| Avaa viimeisin hyvinvointianalyysi |               |          |   |  |  |  |  |
| Uusi hyvin                         | vointianalyys | i        | × |  |  |  |  |

2. Valitse haluatko luoda hyvinvointianalyysin uudelle vai jo olemassa olevalle asiakkaalle.

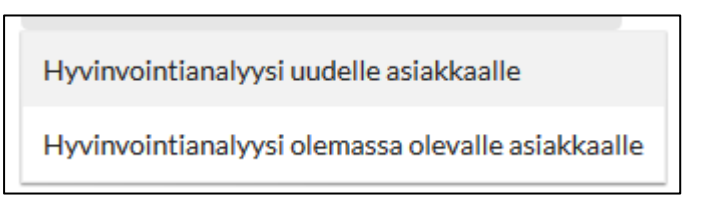

Valitessasi hyvinvointianalyysin uudelle asiakkaalle täytä avautuvaan ikkunaan hyvinvointianalyysin perustiedot: asiakkaasi nimi, kieli ja sähköpostiosoite sekä linkin lähetys- ja viimeinen voimassaolopäivä.

Valitse lisäksi Firstbeat Center käytössä.

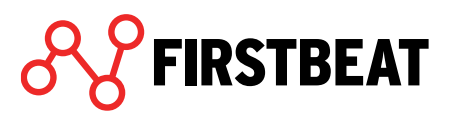

| Etunimi                              | Edward                        |  |  |  |  |  |  |  |
|--------------------------------------|-------------------------------|--|--|--|--|--|--|--|
| Sukunimi                             | Esimerkki                     |  |  |  |  |  |  |  |
| Kieli                                | Suomi                         |  |  |  |  |  |  |  |
| Sähköpostiosoite                     | edward.esimerkki@esimerkki.fi |  |  |  |  |  |  |  |
| Linkin lähetyspäivä                  | 🛗 Tānāān                      |  |  |  |  |  |  |  |
| Linkin viimeinen<br>voimassaolopäivä | 14.08.2017                    |  |  |  |  |  |  |  |
| Asiantuntiia                         | Asiantuntija, Esimerkki 💌     |  |  |  |  |  |  |  |
| Firstbeat Center käytössä            | <ul> <li>Ø</li> </ul>         |  |  |  |  |  |  |  |
| Käytän omaa mittalaitetta            | 00                            |  |  |  |  |  |  |  |

HUOM! Jos luot analyysin jo olemassa olevalle asiakkaalle, tarkista perustiedot ja aseta linkin lähetys- ja viimeinen voimassaolopäivä sekä aseta Firstbeat Center käyttöön. Tästä eteenpäin prosessi on samanlainen.

**Center + -palvelu**: Jos käytössänne on Center + -palvelu, valitse '*Firstbeat Center + käytössä*'. Tämä palvelu eroaa tavallisesta Center -palvelusta siten, että nyt raportit luodaan Firstbeatin toimesta. Muilta osin hyvinvointianalyysia käsitellään samaan tapaan.

Ohjelma lähettää asiakkaan sähköpostiin viestin, joka sisältää linkin hyvinvointianalyysin tilaamista varten. Sähköpostiviesti lähetetään ohjelmasta automaattisesti linkin lähetyspäiväksi merkitsemänäsi päivänä. Viestin kieli määräytyy asiakkaalle antamasi kielen mukaan.

3. Kun olet täyttänyt tarvittavat tiedot, valitse Luo.

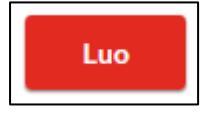

4. Hyvinvointianalyysin luonti on nyt valmis. Voit muokata perustietoja valitsemalla *Muokkaa* Aloita Hyvinvointianalyysi -askeleessa.

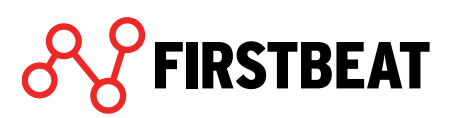

#### 6.1.2 Mittalaitteen tilaaminen

Asiakkaasi saa sähköpostiinsa kutsun Hyvinvointianalyysiin päivänä, jonka olet asettanut linkin lähetyspäiväksi. Kutsun kautta asiakkaasi voi tilata itselleen laitteen mittausta varten.

Voit tarkistaa kutsun ja tilauksen tilaa Laitteen tilaus -askeleesta.

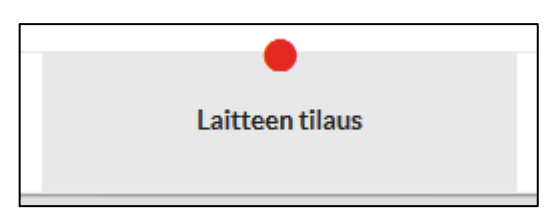

Näkymästä näet kutsun tulevan lähetyspäivän. Voit myös halutessasi lähettää kutsun heti valitsemalla *Lähetä nyt*.

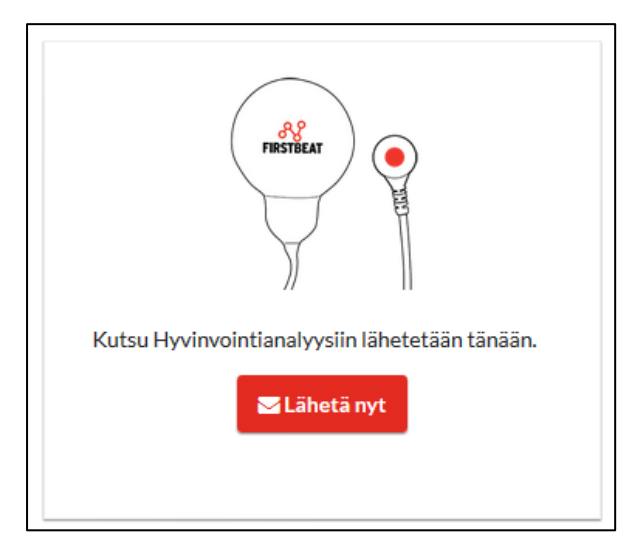

Kun kutsu on jo lähetetty, näet näkymässä kutsun lähetyspäivän ja sen, onko asiakkaasi vielä tehnyt tilausta. Tarvittaessa voit lähettää kutsun uudelleen valitsemalla *Lähetä muistutus*.

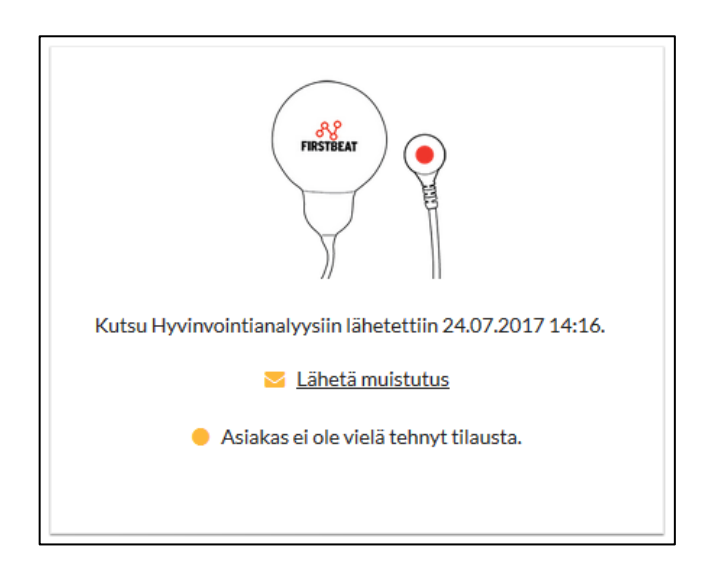

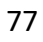

# **FIRSTBEAT**

| FIRSTBEAT                           | Voit jatkaa, kun mittaus |
|-------------------------------------|--------------------------|
| FRISTBEAT                           | on purettu ja asiakas on |
| Asiakas tilasi laitteen 24.07.2017. | täyttänyt tietonsa.      |
| Uusintatilaus                       |                          |

Kun tilaus on tehty, näkymässä näkyy päivämäärä, jolloin tilaus on tehty.

Kun asiakkaasi tekee tilauksen, hän saa heti sähköpostiinsa linkin henkilötietojen ja päiväkirjan täyttämistä varten. Laite lähtetetään hänelle seuraavana arkipäivänä tilauksen jälkeen.

Asiakkaasi suorittaa nyt mittauksen itsenäisesti ja palauttaa sitten laitteen Firstbeat Centeriin, jossa mittaus puretaan.

Jos asiakkaasi mittalaite on kadonnut tai vioittunut mittauksen aikana, voit tehdä asiakkaallesi uuden tilauksen *Uusintatilaus* -painikkeen avulla. Uusintatilauksen tehdessäsi asiakkaallesi luodaan uusi hyvinvointianalyysi ja uusi laite lähetetään. Lisäksi hänelle lähetetään automaattisesti uusi päiväkirjalinkki, joka on voimassa kolme viikkoa.

Uusintatilauksen tekeminen

- 1. Siirry Asiakkaan tiedot -välilehdelle ja klikkaa Uusintatilaus.
- 2. Valitse syy ja klikkaa Seuraava. Tarvittaessa lisää lisätietoja.
- 3. Valitse kuinka uusi laite tilataan ja klikkaa Lähetä tilaus.
  - a. Lähettämällä tilauslinkki asiakkaalle, asiakas pääse itse täyttämään tilaustiedot (mm. osoite)

| Asiakas tilasi laitteen 18.05.2018. | Valitse uusintatilauksen syy asiakkaalle Esimerkki, Eetu.  Mittalaite on kadonnut Mittaus ei alkanut / Tyhjä laite Mittaus loppui liian aikaisin Paljon puuttuvaa syketietoa Muu syy Lisätietoja: | <ul> <li>Valitse kuinka uusi mittalaite tilataan.</li> <li>Tilaa asiakkaan osoitteeseen (Tarkista osoite!)<br/>Eetunkatu 2, 40400, Jyväskylä, Bahrain</li> <li>Lähetä asiakkaalle tilauslinkki</li> <li>Tilaa asiakkaan puolesta (Center-tilauslomake)</li> </ul> |
|-------------------------------------|----------------------------------------------------------------------------------------------------|----------------------------------------------------------------------------------------------------|
| Uusintatilaus                       | <u>Mitä tarkoittaa uusintatilaus?</u>                                                                                                    | Lähetä tilaus Peruuta                                                                                                    |
|                                     | Seuraava Peruuta                                                                                                    |                                                                                                    |

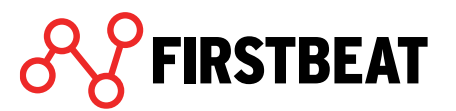

#### 6.1.3 Toimenpiteet mittauksen jälkeen

Kun asiakkaasi mittalaite on palautunut Firstbeat Centeriin ja mittaus on purettu, näet uudet ilmoitukset Hyvinvointianalyysin etusivulla.

| <b>&amp;</b> FIRSTBEAT | Yksilöt | Ryhmät | Työkalut | Opiskelu | Hallinta |                              |                |   | R | Cerrer-tilauslomake                              | Käyttäjätili                    |
|------------------------|---------|--------|----------|----------|----------|------------------------------|----------------|---|---|--------------------------------------------------|---------------------------------|
|                        |         |        |          |          |          |                              |                |   |   |                                                  |                                 |
|                        |         |        |          |          |          |                              |                |   |   |                                                  |                                 |
|                        |         |        |          |          |          |                              |                |   |   |                                                  |                                 |
|                        |         |        |          |          |          | Tervetuloa, Esimerkki        | i Asiantuntija |   |   |                                                  |                                 |
|                        |         |        |          |          |          | Uusi hyvinvointian           | nalyysi        | • |   |                                                  |                                 |
|                        |         |        |          |          |          | Viimeaikainen toin           | minta          | • |   |                                                  |                                 |
|                        |         |        |          |          |          | Etsi hyvinvointianaly        | ysi tai ryhmä  |   |   |                                                  |                                 |
|                        |         |        |          |          |          | <b>Q</b> Etsi nimellä tai sä | ihköpostilla   |   |   |                                                  |                                 |
|                        |         |        |          |          |          |                              |                |   |   |                                                  |                                 |
|                        |         |        |          |          |          |                              |                |   |   |                                                  |                                 |
|                        |         |        |          |          |          |                              |                |   |   |                                                  |                                 |
|                        |         |        |          |          |          |                              |                |   |   |                                                  |                                 |
|                        |         |        |          |          |          |                              |                |   |   | Auta meitä keh<br>Hyvinvointiar<br>antamalla pal | ittämään<br>nalyysia<br>autetta |

Aktiivisiin ilmoituksiin on listattu kaikki ilmoitukset, joita et ole vielä huomioinut. Listalle ilmestyvät siis ne hyvinvointianalyysit, joihin on Firstbeat Centerissä ladattu mittaus. Ilmoitus saattaa sisältää myös muita automaattisia huomioita mittauksesta, kuten liian lyhyt tai virheellinen mittaus. Firstbeat Centerin työntekijä on voinut myös manuaalisesti lisätä ilmoitukseen asiakkaasi laitteen mukana lähettämiä huomioita.

Pääset tarkastelemaan mittausta ja viimeistelemään hyvinvointianalyysin klikkaamalla *Toiminnot* -sarakkeen painiketta.

| ILMOITUKSET<br>Käsitellyt ilmoituks | et (2) Aktiiviset ilmo       | itukset (1) |                                                              |              |                           |           |
|-------------------------------------|------------------------------|-------------|--------------------------------------------------------------|--------------|---------------------------|-----------|
| Aikajakso                           | · · ·                        | <b>≅</b> -  |                                                              | Asiantuntija | Asiantuntija, Esimerkki 🔹 | Etsi      |
| Ilmoituksen pvm<br>24.07.2017       | Asiakas<br>Esimerkki, Edward | Ryhmä<br>-  | llmoitus<br>Mittausten kokonaiskesto alle kaksi vuorokautta. |              |                           | Toiminnot |
|                                     |                              |             |                                                              |              |                           |           |

Tarkasta asiakkaasi tiedot ja mittauksen laatu sekä luo raportit kuten normaaleissa Hyvinvointianalyyseissakin. Ohjeet näihin toimenpiteisiin löydät tämän oppaan kappaleista **3.3** Asiakkaan tiedot, **3.4.3 Mittausten muokkaaminen**, **3.5 Raporttien luominen** ja **3.6.** Asiakaskysely.

Jos käytössäsi on **Center+ -palvelu**, ilmoituksista näet hyvinvointianalyysit, joihin Firstbeat on luonut raportit valmiiksi. *Toiminnot* -sarakkeen painikkeesta pääset tarkastelemaan raporttia ja voit antaa asiakkaallesi palautteen.

FIRSTBEAT

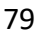

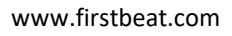

Kun olet käsitellyt ilmoituksessa mainitun hyvinvointianalyysin, ilmoitus siirtyy käsitellyt ilmoitukset välilehdelle. Ilmoituksia pääset tarkastelemaan valitsemalla etusivulta *Työkalut* > *Ilmoitukset*.

|           | Työkalut                                                            | Opiskelu                                                        | Ha   |
|-----------|---------------------------------------------------------------------|-----------------------------------------------------------------|------|
| $\langle$ | Mittauskree<br>Ilmoitukset<br>Ryhmärapo<br>Bodyguard<br>Palvelun uu | diitit<br>rtointityökalu<br>2 -asetustyökalu<br>det ominaisuude | et . |

Jos haluat ilmoitukset myös sähköpostiisi, voit käydä tekemässä asetuksen omissa asetuksissasi. Valitse Käyttäjätili > Omat asetukset ja aseta Asetukset -välilehdellä Lähetä ilmoitus sähköpostiin kun mittauksia puretaan Firstbeat Center -palvelussa.

| nake | Käyttäjätili      |  |  |  |
|------|-------------------|--|--|--|
|      | Omat<br>asetukset |  |  |  |
|      | Kirjaudu ulos     |  |  |  |

| Henkilötiedot                                                             | Asetukset                                          |                                   |                              |                           |        |          |         |
|---------------------------------------------------------------------------|----------------------------------------------------|-----------------------------------|------------------------------|---------------------------|--------|----------|---------|
| Aikavyöhyke                                                               | Europ                                              | e/Helsinki                        | •                            |                           |        |          |         |
| Päivämäärän<br>muoto                                                      | 24.0                                               | 07.2017                           | 🔿 24 he                      | inä 2017                  |        |          |         |
| 🖌 Luo Fyysise                                                             | n kuormittum                                       | isen rapor                        | tti vain työa                | jalta                     |        |          |         |
| _                                                                         |                                                    |                                   |                              |                           |        |          |         |
| <ul> <li>Näytä Harjo</li> </ul>                                           | oitusvaikutus-                                     | laatikot Hy                       | vinvointiar                  | nalyysi-rapor             | teilla |          |         |
| ✓ Näytä Harjo<br>Lähetä ilmoitus                                          | oitusvaikutus-<br>sähköpostiin k                   | laatikot Hy<br>kun                | vinvointiar                  | nalyysi-rapor             | teilla |          |         |
| <ul> <li>Näytä Harjo</li> <li>Lähetä ilmoitus</li> <li>Mittauk</li> </ul> | oitusvaikutus-<br>sähköpostiin H<br>sia puretaan F | laatikot Hy<br>kun<br>irstbeat Ce | vvinvointiar<br>enter -palve | halyysi-raport<br>elussa. | teilla |          |         |
| <ul> <li>Näytä Harjo</li> <li>Lähetä ilmoitus</li> <li>Mittauk</li> </ul> | oitusvaikutus-<br>sähköpostiin k<br>sia puretaan F | laatikot Hy<br>kun<br>irstbeat Co | rvinvointiar<br>enter -palve | nalyysi-raport<br>elussa. | teilla |          |         |
| <ul> <li>Näytä Harjo</li> <li>Lähetä ilmoitus</li> <li>Mittauk</li> </ul> | oitusvaikutus-<br>sähköpostiin k<br>sia puretaan F | laatikot Hy<br>cun<br>irstbeat Co | /vinvointiar<br>enter -palve | alyysi-rapori<br>elussa.  | teilla |          |         |
| <ul> <li>Näytä Harjo</li> <li>Lähetä ilmoitus</li> <li>Mittauk</li> </ul> | oitusvaikutus-<br>sähköpostiin k<br>sia puretaan F | laatikot Hy<br>kun<br>irstbeat Co | rvinvointiar<br>enter -palve | alyysi-rapori<br>alussa.  | teilla |          |         |
| <ul> <li>Näytä Harjo</li> <li>Lähetä ilmoitus</li> <li>Mittauk</li> </ul> | oitusvaikutus-<br>sähköpostiin k                   | laatikot Hy<br>kun<br>irstbeat Co | rvinvointiar                 | alyysi-rapori<br>elussa.  | teilla |          |         |
| <ul> <li>Näytä Harjo</li> <li>Lähetä ilmoitus</li> <li>Mittauk</li> </ul> | sähköpostiin k                                     | laatikot Hy<br>kun<br>irstbeat Co | rvinvointiar<br>enter -palve | alyysi-raporl             | teilla |          |         |
| <ul> <li>Näytä Harjo</li> <li>Lähetä ilmoitus</li> <li>Mittauk</li> </ul> | sähköpostiin I                                     | laatikot Hy<br>kun<br>irstbeat Cr | rvinvointiar                 | alyysi-rapori             | teilla | Tallenna | Peruuta |

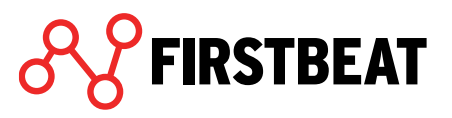

# 6.2 Hyvinvointianalyysi ryhmälle

#### 6.2.1 Ryhmän luominen

Aloita ryhmän luominen valitsemalla Ryhmät > Luo uusi ryhmä.

| Ryhmät       | Työkalut  |
|--------------|-----------|
| Avaa viimei  | sin ryhmä |
| Luo uusi ryh | ımä       |

Anna ryhmälle nimi ja aseta linkin lähetys- ja viimeinen voimassaolopäivä. Voit myös vaihtaa tai lisätä ryhmän asiantuntijoita asiantuntijan nimen perässä olevasta muokkauspainikkeesta.

Valitse vaihtoehto Firstbeat Center käytössä.

| Ionistulas Laimarld                                                     | d Asiantuntila          |
|-------------------------------------------------------------------------|-------------------------|
| RYHMÄN TIEDOT                                                           |                         |
| Ryhmän nimi                                                             | Esimerkki Center -ryhmä |
| Linkin lähetyspäivä                                                     | Tānāān                  |
| Linkin viimeinen voimassaolopäivä                                       | 14.08.2017              |
| Asiantuutijat<br>Firstbeat Center käytössä<br>Käytänomie mittalaitteita | Asiantuntija, Esimerkki |
| Lisäasetukset                                                           | Tallenna Peruuta        |

**Center + -palvelu**: Jos käytössänne on Center + -palvelu, valitse '*Firstbeat Center + käytössä*'. Tämä palvelu eroaa tavallisesta Center -palvelusta siten, että nyt raportit luodaan Firstbeatin toimesta. Muilta osin hyvinvointianalyysia käsitellään samaan tapaan.

Kun olet täyttänyt ryhmän tiedot, valitse Tallenna.

Ryhmä on nyt luotu ja eteesi avautuu ryhmänäkymä.

| Ierkki Center -ryr |                                   |                        |           |    |         | Suije |
|--------------------|-----------------------------------|------------------------|-----------|----|---------|-------|
|                    |                                   |                        |           |    |         |       |
|                    | RYHMÄN TIEDOT                     |                        | Jäseniä ( | וח |         |       |
|                    |                                   |                        | Juschiu   | 5, | Etsi    |       |
|                    | Ryhmän nimi                       | Esimerkki Center -ryhm | a Nimi    |    |         |       |
|                    | Linkin lanetyspaivä               | 24.07.2017             |           |    |         |       |
|                    | Linkin viimeinen voimassaolopäivä | 14.08.201/             |           |    |         |       |
|                    | Asiantuntijat                     | Esimerkki Asiantuntija |           |    |         |       |
|                    | Firstbeat Center Kaytossa         | Kyna 🐨                 |           |    |         |       |
|                    | Kaytan omia mittalaitteita        | EI 😗                   |           |    |         |       |
|                    |                                   |                        |           |    |         |       |
|                    |                                   |                        |           |    |         |       |
|                    |                                   |                        |           |    |         |       |
|                    |                                   |                        |           |    |         |       |
|                    |                                   |                        |           |    |         |       |
|                    |                                   |                        |           |    |         |       |
|                    |                                   |                        |           |    |         |       |
|                    | Lisäasetukset                     | M                      | uokkaa    |    | Lisää 🔻 |       |
|                    |                                   |                        |           |    |         |       |
|                    |                                   |                        |           |    |         |       |
|                    |                                   |                        |           |    |         |       |
|                    |                                   | •                      | •         | •  | •       |       |
| •                  | -                                 | -                      | -         |    |         | -     |

Lisätäksesi ryhmään jäseniä, valitse *Lisää*. Huomaathan, että tilauslinkkien lähettämiseksi asiakkaille on lisättävä sähköpostiosoite.

#### 6.2.2 Laitteiden tilaaminen

Laitteiden tilaukset -vaiheesta voit tarkastella asiakkaiden tilausten tilaa.

| Esimerkki Center -ryhmä | Lataa uudelleen Pois | ta                 |                   |                       |                    | Sulje          |
|-------------------------|----------------------|--------------------|-------------------|-----------------------|--------------------|----------------|
|                         |                      |                    |                   |                       |                    |                |
|                         |                      |                    |                   |                       |                    |                |
|                         | LAITTEET             |                    |                   | Et                    | 51                 |                |
|                         | Asiakas              | Kutsun tila        |                   | Tilauksen tila        |                    |                |
|                         | Esimerkki, Esa       | Lähetetty 24.07    | .2017 Lähetä muis | tutus 🔶 Tilausta ei o | le tehty           |                |
|                         | Esimerkki, Essi      | Lähetetty 24.07    | .2017 Lähetä muis | tutus 😑 Tilausta ei o | le tehty           |                |
|                         |                      |                    |                   |                       |                    |                |
|                         |                      |                    |                   |                       |                    |                |
|                         |                      |                    |                   |                       |                    |                |
|                         |                      |                    |                   |                       |                    |                |
|                         |                      |                    |                   |                       |                    |                |
|                         |                      |                    |                   |                       |                    |                |
|                         |                      |                    |                   |                       |                    |                |
|                         | ■Lähetä kutsuia      |                    |                   |                       | 0/2 tilausta tehty |                |
|                         |                      |                    |                   |                       |                    |                |
|                         |                      |                    |                   |                       |                    |                |
|                         |                      |                    |                   |                       |                    |                |
| Ryhmän tiedot           | Laitteiden tilaukset | Asiakkaiden tiedot | Mittaukset        | Yksilöraportit        | Ryhmäraportit      | Asiakaskyselyt |
|                         |                      |                    |                   |                       |                    |                |

Tilauslinkin voit tarvittaessa lähettää manuaalisesti heti, jos sitä ei ole vielä lähetetty, valitsemalla *Lähetä nyt*.

Jos taas sinun pitää lähettää tilauslinkki uudelleen, valitse Lähetä muistutus.

Kun asiakkaasi tekee tilauksen, hän saa heti sähköpostiinsa linkin henkilötietojen ja päiväkirjan täyttämistä varten. Laite lähtetetään hänelle seuraavana arkipäivänä tilauksen jälkeen.

Kun asiakkaasi on tehnyt tilauksen, mutta laitetta ei ole vielä lähetetty, tilauksen tila on seuraava:

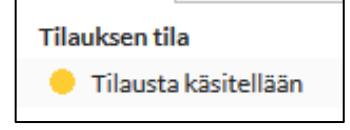

Kun tilaus on tehty ja laite lähetetty on tilauksen tila seuraava:

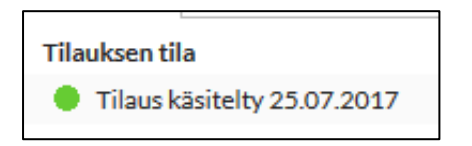

Asiakkaasi suorittaa nyt mittauksen itsenäisesti ja palauttaa sitten laitteen Firstbeat Centeriin, jossa mittaus puretaan.

Kun asiakkaasi on suorittanut mittauksen ja palautuneen laitteen mittaus on Firstbeat Centerissä purettu, näet tästä Hyvinvointianalyysin etusivulla. Ilmoitusten tarkastelu on kuvattu tarkemmin kappaleessa **5.1.3. Toimenpiteet mittauksen jälkeen**.

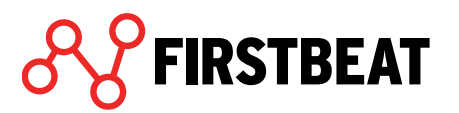

| Esimerkki Center -ryhmä | Lataa uudelleen Poi: | sta               |                 |       |                                  |                      | Sulje          |
|-------------------------|----------------------|-------------------|-----------------|-------|----------------------------------|----------------------|----------------|
|                         |                      |                   |                 |       |                                  |                      |                |
|                         | MITTAUKSET           |                   |                 |       | Ets                              | la.                  |                |
|                         | Nimi                 | Valmisteltu laite | Tila            |       | Ilmoitukset                      |                      |                |
|                         | Esimerkki, Esa       | BG35140265        | 😑 Ei analysoitu | Avaa  | Mittausten kokor<br>vuorokautta. | naiskesto alle kaksi |                |
|                         | Esimerkki, Essi      | -                 | 🛑 Ei mittauksia | Pura  |                                  |                      |                |
|                         |                      |                   |                 |       |                                  |                      |                |
|                         |                      |                   |                 |       |                                  |                      |                |
|                         |                      | 2                 |                 |       |                                  |                      |                |
|                         | Uusintatilaus        | Ø                 |                 |       |                                  |                      |                |
|                         |                      |                   |                 |       |                                  |                      |                |
| Ryhmān tiedot           | Laitteiden tilaukset |                   | Mittaukset      | Yksil | Öraportit                        | Ryhmäraportit        | Asiakaskyselyt |
|                         |                      |                   |                 |       |                                  |                      |                |

Voit tarkastella ladattuja mittauksia myös ryhmänäkymän Mittaukset -vaiheessa.

Ladattuja mittauksia voit esikatsella ja tarvittaessa muokata Avaa -painikkeen kautta.

Jos käytössäsi on **Center+ -palvelu**, ilmoituksista näet hyvinvointianalyysit, joihin Firstbeat on luonut raportit valmiiksi. *Avaa* -painikkeesta pääset tarkastelemaan raportteja ja voit antaa asiakkaillesi palautteen.

Tarkasta asiakkaasi tiedot ja mittauksen laatu sekä luo raportit kuten normaaleissa ryhmämittauksissa. Nämä vaiheet on kuvattu kappaleissa **4.3. Asiakkaiden tiedot**, **4.4. Mittausten lataaminen ja muokkaaminen ryhmässä**, **4.5. Raporttien luominen ryhmälle** ja **4.6. Asiakaskyselyt ryhmälle**.

## 6.3 Center -mittauksen tilaaminen asiakkaan puolesta

Halutessasi tehdä laitetilauksen asiakkaasi tai asiakasryhmäsi puolesta, voit tehdä sen etusivulta löytyvän *Center -tilauslomakkeen* avulla.

Huom! Tehdessäsi tilauksen Center -tilauslomakkeella, asiakkaallesi/asiakkaillesi luodaan myös automaattisesti tilaukseen liittyvä uusi hyvinvointianalyysi/ -analyysit. Sinun ei siis tarvitse luoda hänelle/heille hyvinvointianalyysejä erikseen.

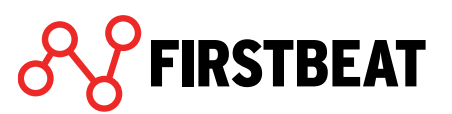

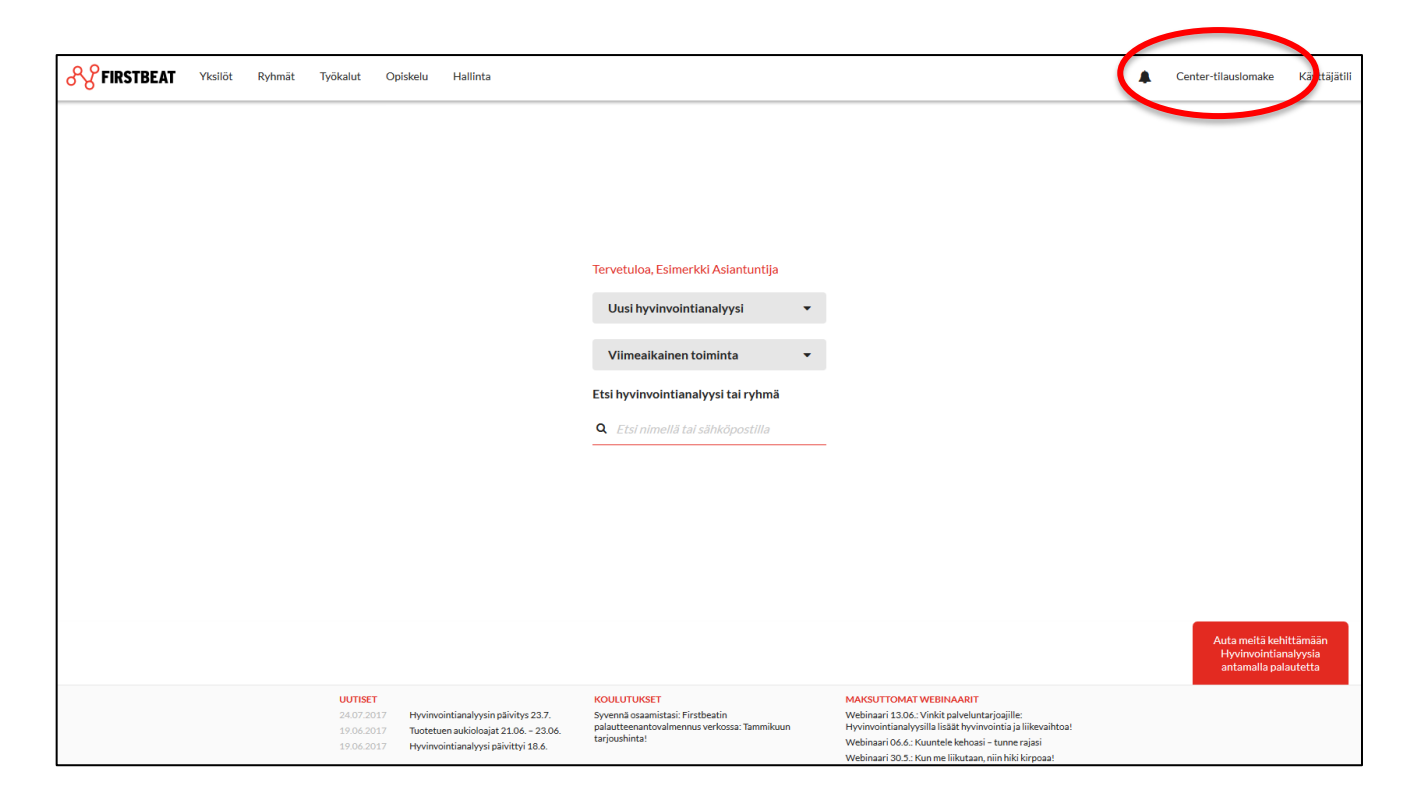

Valitse avautuvalla sivulla haluatko tilata hyvinvointianalyysi yhdelle henkilölle vai ryhmälle.

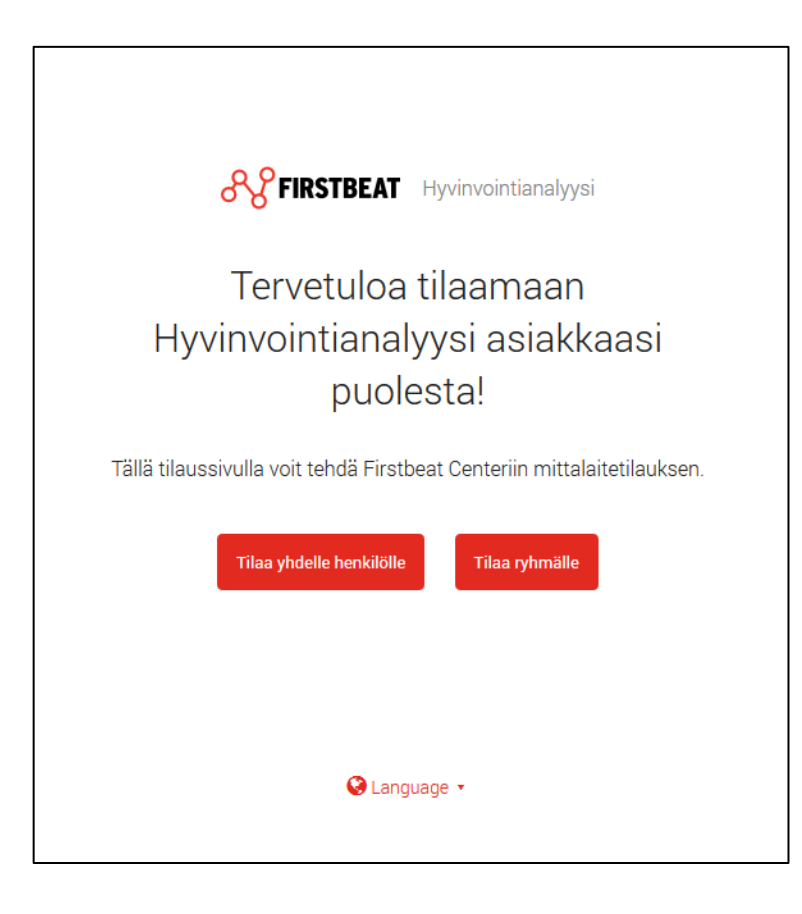

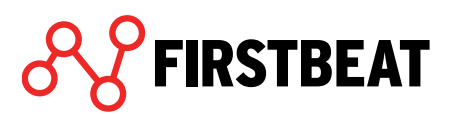

|          |                                                                             | 1.1383 |
|----------|-----------------------------------------------------------------------------|--------|
|          |                                                                             |        |
|          |                                                                             |        |
|          | Tilaus yhdelle henkilölle                                                   |        |
|          | Tee tilaus täyttämällä lomake.<br>Tähdellä merkityt kentät ovat pakollisia. |        |
| Vaihe 1/ | 4                                                                           |        |
| 25       | 5%                                                                          |        |
|          | Mitattavan tiedot                                                           |        |
|          | <b>Mitattavan nimi</b><br>Etunimi*                                          |        |
|          | Eetu                                                                        |        |
|          | Sukunimi*                                                                   |        |
|          | Esimerkki                                                                   |        |
|          | Mitattavan sähköpostiosoite*                                                |        |
|          | eetu.esimerkki@esimerkki.fi                                                 |        |
|          | Mitattavan kieli*                                                           |        |
|          | Suomi                                                                       |        |
|          | Seuraava                                                                    |        |
|          | Takaisin pääsivulle Tyhjennä                                                |        |

<u>Tilatessasi hyvinvointianalyysin yhdelle henkilölle</u>, täytä ensin asiakkaasi tiedot.

Täytä seuraavaksi laitteen toimitusosoite. Voit tilata laitteen joko suoraan asiakkaallesi tai muuhun haluamaasi osoitteeseen (esimerkiksi itsellesi, jos annat laitteen asiakkaalle tapaamisen yhteydessä).

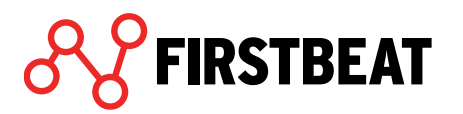

| Vaih | e 2/4                                                                  |
|------|------------------------------------------------------------------------|
|      |                                                                        |
|      | Toimituksen tiedot                                                     |
|      | Toimitusosoite<br>Yrityksen nimi (jos tilataan yrityksen osoitteeseen) |
|      |                                                                        |
|      | Etunimi*                                                               |
|      |                                                                        |
|      | Sukunimi*                                                              |
|      |                                                                        |
|      | Katuosoite*                                                            |
|      |                                                                        |
|      | Postinumero*                                                           |
|      |                                                                        |
|      | Postitoiminaikkat                                                      |
|      |                                                                        |
|      | Maat                                                                   |
|      |                                                                        |
|      |                                                                        |
|      | Edellinen Seuraava                                                     |
|      |                                                                        |
|      | Takaisin paasivulie Tynjenna                                           |

Seuraavassa vaiheessa voit asettaa mittalaitteen toimituspäivän. Oletuksena mittalaite postitetaan Centeristä seuraavana arkipäivänä. Voit kuitenkin halutessasi ajastaa laitteen lähetyksen jollekin muulle päivälle.

| Tilaus yhdelle henkilölle                                                                               |  |
|----------------------------------------------------------------------------------------------------|--|
| Valitse milloin haluat mittalaitteen lähetettävän.<br>Tähdellä merkityt kentät ovat pakollisia.         |  |
| Vaihe 3/4                                                                                               |  |
| 75%                                                                                                    |  |
| Tilauksen aikataulu                                                                                     |  |
| Mittalaite lähetetään seuraavana<br>arkipäivänä<br>Arvioitu toimitusaika 2-3 arkipäivää lähetyspäivästä |  |
| <ul> <li>Haluan ajastaa mittalaitteen lähetyksen<br/>myöhemmäksi</li> </ul>                             |  |
| Päiväkirjalinkin lähetyspäivä*                                                                          |  |
| Tänään                                                                                                  |  |
| Edellinen                                                                                               |  |
| Takaisin pääsivulle Tyhjennä                                                                            |  |

Varmista vielä, että tilauksen tiedot ovat oikein. Kun kaikki on kunnossa, klikkaa Lähetä tilaus.

87

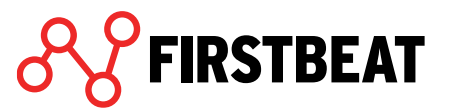

|      | Tilaus yhdelle henkilölle                                                                            |
|------|----------------------------------------------------------------------------------------------------|
|      | Tarkista vielä huolellisesti, että kaikki tiedot on<br>täytetty oikein. Tämän jälkeen lähetä tilaus. |
| Vaih | e 4/4                                                                                                |
|      | 100%                                                                                                 |
|      | Mitattavan tiedot                                                                                    |
|      | <b>Mitattavan nimi</b><br>Eetu Esimerkki                                                             |
|      | Mitattavan sähköpostiosoite<br>eetu.esimerkki@esimerkki.esim                                         |
|      | Mitattavan kieli<br>Suomi                                                                            |
|      | Toimituksen tiedot                                                                                   |
|      | <b>Vastaanottaja</b><br>Esimerkkityöterveys, Esimerkki Asiantuntija                                  |
|      | Toimitusosoite<br>Esimerkkitie 33, 131313, Esimerkkicity                                             |
|      | Maa<br>Finland                                                                                       |
|      | Tilauksen aikataulu                                                                                  |
|      | Mittalaitteen lähetyspäivä<br>09.02.2017                                                             |
|      | Päiväkirjalinkin lähetyspäivä<br>08.02.2017                                                          |
|      | Edellinen                                                                                            |
|      | Takaisin pääsivulle                                                                                  |
|      |                                                                                                    |

Kun tilaus on lähtenyt, asiakkaasi hyvinvointianalyysi ilmestyy Hyvinvointianalyysiin ja laite lähetetään asiakkaallesi Firstbeat Centeristä tilaukseen asettamanasi päivänä.

<u>Tilatessasi hyvinvointianalyysin ryhmälle</u>, täytä aluksi ryhmän tiedot.

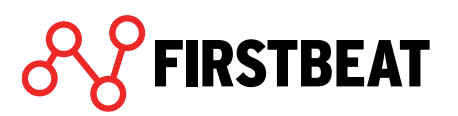

Lisää osallistujien sähköpostiosoitteet niille tarkoitettuun kenttään yksi osoite riviä kohti. Kentän yläpuolella näet osallistujien kielen. Jos haluat lisätä myös muunkielisiä osallistujia, klikkaa *Haluatko lisätä muunkielisiä osallistujia?* ja valitse haluamasi kielet. Kullekin kielelle avautuu nyt oma osallistujakenttänsä.

| Valitse kielet, jotka haluat r                                 | näyttää. |
|----------------------------------------------------------------|----------|
| <ul> <li>✓ Suomi</li> <li>✓ Ruotsi</li> <li>✓ Saksa</li> </ul> |          |
| Sulje                                                          | Näytä    |

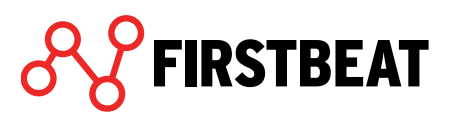

| Osallistujien sähköpostiosoitteet*<br>Yksi sähköpostiosoite per rivi. Kielivalinta määrää<br>asiakkaalle lähetettävien sähköpostien, sekä ohjeiden<br>kielen. |
|----------------------------------------------------------------------------------------------------|
| Kieli: Suomi                                                                                                    |
| eetu.esimerkki@esimerkki.esim<br>elli.esimerkki@esimerkki.esim                                                                                                |
| Kieli: Saksa                                                                                                    |
| Lisää tähän osallistujia                                                                                                    |
| Haluatko lisätä muunkielisiä osallistujia?                                                                                                    |
| osamstujien lukumaara. Z                                                                                                    |

Kun ryhmän tiedot on täytetty, siirry seuraavaan vaiheeseen ja täytä laitteiden toimitusosoite. Laitteet toimitetaan siis kaikki yhteen osoitteeseen osallistujille jaettaviksi.

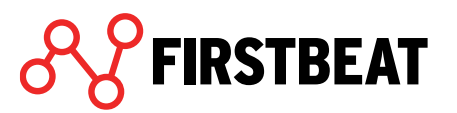

| Tilesse witers VII.                                                                |
|------------------------------------------------------------------------------------|
| l liaus rynmalie                                                                   |
| Lisää mittalaitteiden toimitusosoite.<br>Tähdellä merkityt kentät ovat pakollisia. |
| Vaihe 2/4                                                                          |
| 50%                                                                                |
| Toimituksen tiedot                                                                 |
| <b>Toimitusosoite</b><br>Yrityksen nimi (jos tilataan yrityksen osoitteeseen)      |
| Esimerkkiyritys                                                                    |
| Etunimi*                                                                           |
| Esimerkki                                                                          |
| Sukunimi*                                                                          |
| Asiantuntija                                                                       |
| Katuosoite*                                                                        |
| Esimerkkikatu 33                                                                   |
| Postinumero*                                                                       |
| 131313                                                                             |
| Postitoimipaikka*                                                                  |
| Esimerkkicity                                                                      |
| Maa*                                                                               |
| Finland                                                                            |
| Edellinen Seuraava                                                                 |
| Takaisin pääsivulle Tyhjennä                                                       |

Valitse seuraavaksi laitteiden toimituspäivä. Oletuksena mittalaiteet postitetaan Centeristä seuraavana arkipäivänä. Voit kuitenkin halutessasi ajastaa laitteiden lähetyksen jollekin muulle päivälle.

| Tilaus ryhmälle                                                                                            |  |  |  |  |  |  |
|----------------------------------------------------------------------------------------------------|--|--|--|--|--|--|
| Valitse milloin haluat mittalaitteiden lähetettävän.<br>Tähdellä merkityt kentät ovat pakollisia.          |  |  |  |  |  |  |
| Vaihe 3/4                                                                                                  |  |  |  |  |  |  |
| 75%                                                                                                    |  |  |  |  |  |  |
| Tilauksen aikataulu                                                                                        |  |  |  |  |  |  |
| Mittalaitteet lähetetään seuraavana<br>arkipäivänä<br>Arvioitu toimitusaika 1-2 arkipäivää lähetyspäivästä |  |  |  |  |  |  |
| <ul> <li>Haluan ajastaa mittalaitteiden lähetyksen<br/>myöhemmäksi</li> </ul>                              |  |  |  |  |  |  |
| Päiväkirjalinkin lähetyspäivä*                                                                             |  |  |  |  |  |  |
| tänään Tänään                                                                                              |  |  |  |  |  |  |
| Edellinen                                                                                                  |  |  |  |  |  |  |
| Takaisin pääsivulle Tyhjennä                                                                               |  |  |  |  |  |  |
|                                                                                                    |  |  |  |  |  |  |

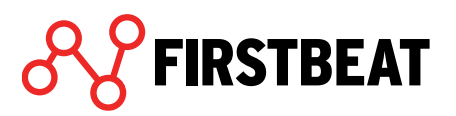

91

Varmista vielä, että tilauksen tiedot ovat oikein. Kun kaikki on kunnossa, klikkaa Lähetä tilaus.

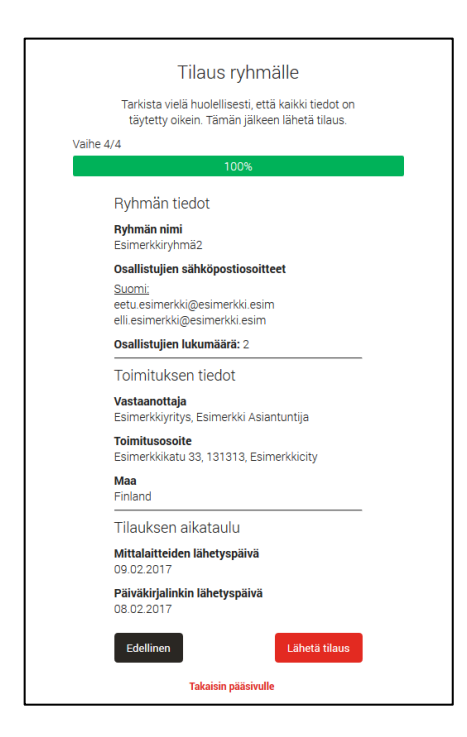

Kun tilaus on lähtenyt, luomasi ryhmä ilmestyy Hyvinvointianalyysiin ja laitteet lähetetään toivomaasi osoitteeseen Firstbeat Centeristä tilaukseen asettamanasi päivänä.

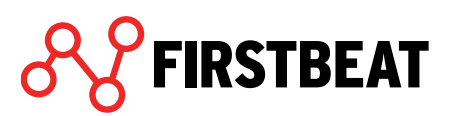

# 7. Järjestelmäasetukset

Järjestelmäasetukset löydät Hyvinvointianalyysin etusivulta valitsemalla Hallinta > Järjestelmäasetukset.

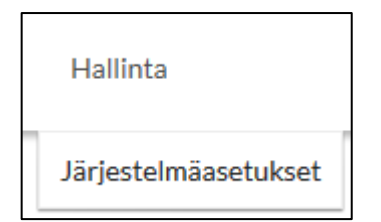

# 7.1 Yleiset asetukset

Järjestelmäasetuksissa Yleiset asetukset -välilehdellä voit käydä lisäämässä käyttämänne ajanvarausjärjestelmän osoitteen Hyvinvointianalyysin palauteaikojen lisäämistä ja varaamista varten jos tämä toiminnallisuus on tilillänne käytössä. Lisättyänne Hyvinvointianalyysiin oman ajanvarausjärjestelmänne voitte hallinoida palauteaikojanne oman järjestelmänne kautta.

| ÄRJESTELMÄASETI                    | UKSET              |                        |               |          |
|------------------------------------|--------------------|------------------------|---------------|----------|
| Yleiset asetukset                  | Asiantuntijat      | Palvelun mukauttaminen | Tapahtumaloki |          |
| AJANVARAUS                         |                    |                        |               |          |
| Käytä ajanvar                      | ausjärjestelmää    |                        |               |          |
| Manuaaline                         | n ajanvarausjärjes | telmä                  |               |          |
| Ajanvarausjärje                    | stelmän osoite     |                        |               |          |
|                                    | t alanvarausiäries | telmä                  |               |          |
|                                    |                    |                        |               |          |
| <ul> <li>Käytä aloitusl</li> </ul> | kyselyä            |                        |               |          |
| <ul> <li>Käytä asiakas</li> </ul>  | kyselyä            |                        |               |          |
| <ul> <li>Kysy tavoittee</li> </ul> | et loppuasiakkaalt | ta                     |               |          |
|                                    |                    |                        |               |          |
|                                    |                    |                        |               |          |
|                                    |                    |                        |               |          |
|                                    |                    |                        |               |          |
|                                    |                    |                        |               |          |
|                                    |                    |                        |               |          |
|                                    |                    |                        |               |          |
|                                    |                    |                        | Tallen        | na Sulje |

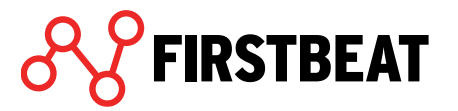

Yleisissä asetuksissa voit myös asettaa muut palvelun asetukset: ovatko aloituskysely, asiakaskysely ja tavoitekysely käytössä tekemiesi Hyvinvointianalyysien yhteydessä.

## 7.2 Asiantuntijat

Asiantuntijat -välilehdellä voit tarkastella tilinne asiantuntijoita sekä tehtyjen hyvinvointianalyysien tilastoja.

| ÄRJESTELMÄASETUKSI       | ET               |                                                   |               |
|--------------------------|------------------|---------------------------------------------------|---------------|
| Yleiset asetukset As     | iantuntijat Palv | elun mukauttaminen Tapahtumaloki                  |               |
| Aikajakso                | )                | 🛗 - Kaikki ajankohdat                             |               |
| Nimi                     |                  | TILASTOT                                          |               |
| Kara, Omena              |                  | Valitun asiantuntijan tilastot valitun ajanjakson | aikana. 🛛 😯   |
| veli-matti.polonen@first | beat.fi          | Luodut hyvinvointianalyysit                       | 392           |
| eero.vestola@firstbeat.f | i                | Laskutettavia raportteja                          | 77            |
| The Admin, Teppo         |                  | Mittauskrediitti ranortteia                       | 61            |
| mikke.salminen@firstbe   | at.fi            |                                                   | 01            |
| Koistinen, Nelli         |                  | Center-mittauskrediitti raportteja                | 0             |
| Asiantuntija, Esimerkki  |                  | Uudelleen luodut raportit                         | 89            |
| Model, Mike              |                  | Kaikki                                            | asiantuntijat |
| Trainer, Tom             |                  | ASIANTUNTIJAN TIEDOT                              |               |
| 413896                   |                  | Nimi                                              |               |
|                          |                  |                                                   |               |
|                          |                  | Kieli                                             | -             |
|                          |                  | Sähköposti                                        | -             |
|                          |                  | Puhelinnumero                                     | -             |
| Asiantuntijoita yhtee    | nsā 10           |                                                   |               |
|                          |                  |                                                   | Sulje         |

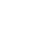

# 7.3 Palvelun mukauttaminen

*Palvelun mukauttaminen* -asetusten kautta voit palvelun pääkäyttäjänä muokata Hyvinvointianalyysi -raportin kansilehteä sekä palvelusta lähteviä sähköposteja vastaamaan yrityksenne ilmettä.

| eiset asetukset                                                            | Palvelun mukautta                                                    | aminen                                |                                                                                                    |
|----------------------------------------------------------------------------|----------------------------------------------------------------------|---------------------------------------|----------------------------------------------------------------------------------------------------|
| PALVELUNTARJ                                                               | OAJAN LOGO                                                           |                                       |                                                                                                    |
| Logo näytetään k<br>Iisäksi sähköpost                                      | ansilehdessä palvelu<br>ien allekirjoituksen a                       | n nimen alla, se<br>setukset.         | kä muilla sivuilla alatunnisteessa. Lataa logo ja valit                                                                   |
| Valittu logo                                                               |                                                                      | 0                                     | Automaattisesti lähetettyjen sähköpostien<br>allekirjoitus                                                                |
|                                                                            |                                                                      |                                       | Näytä palveluntarjoajan logo                                                                                              |
|                                                                            |                                                                      |                                       | Näytä palveluntarjoajan nimi                                                                                              |
|                                                                            |                                                                      |                                       |                                                                                                    |
|                                                                            | Lataa                                                                | Poista                                |                                                                                                    |
| <mark>RAPORTIN KAN</mark><br>Lataa tietokonee<br>joka sijoitetaan k        | Lataa<br>SILEHTI<br>Itasi kuva, joka sijoite<br>ransikuvan alle.     | Poista                                | en ylempään puoliskoon. Lisää myös palvelusi nimi,                                                                        |
| RAPORTIN KAN<br>Lataa tietokonee<br>joka sijoitetaan k<br>Valittu kansikuv | Lataa<br>SILEHTI<br>Itasi kuva, joka sijoite<br>ansikuvan alle.<br>a | Poista<br>etaan kansilehd<br><b>?</b> | en ylempään puoliskoon. Lisää myös palvelusi nimi,<br>Etusivun teksti                                                     |
| RAPORTIN KAN<br>Lataa tietokonee<br>joka sijoitetaan k<br>Valittu kansikuv | Lataa<br>SILEHTI<br>Itasi kuva, joka sijoite<br>ansikuvan alle.<br>a | Poista<br>etaan kansilehd<br><b>?</b> | en ylempään puoliskoon. Lisää myös palvelusi nimi,<br><b>Etusivun teksti</b><br>Palvelusi nimi                            |
| RAPORTIN KAN<br>Lataa tietokonee<br>joka sijoitetaan k<br>Valittu kansikuv | Lataa<br>SILEHTI<br>Itasi kuva, joka sijoite<br>ansikuvan alle.<br>a | Poista<br>etaan kansilehd<br>P        | en ylempään puoliskoon. Lisää myös palvelusi nimi,<br>Etusivun teksti<br>Palvelusi nimi<br>Hyvinvointianalyysi            |
| RAPORTIN KAN<br>Lataa tietokonee<br>joka sijoitetaan k<br>Valittu kansikuv | Lataa<br>SILEHTI<br>Itasi kuva, joka sijoite<br>ansikuvan alle.<br>a | Poista<br>etaan kansilehd<br>P        | en ylempään puoliskoon. Lisää myös palvelusi nimi,<br>Etusivun teksti<br>Palvelusi nimi<br>Hyvinvointianalyysi<br>Muokkaa |

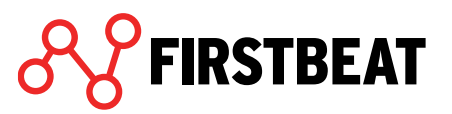

Näkymän yläosassa voit lisätä yrityksesi logon. Logo näytetään raportin kansilehdellä raportin nimen alla sekä muilla sivuilla alatunnisteessa. Lisäksi voit asettaa logosi sekä yrityksesi nimen näkyviin palvelusta automaattisesti lähteviin sähköposteihin.

| Logo näytetään kansilehdessä    | palvelun nimen alla, se | kä muilla sivuilla alatunnisteessa. Lataa logo ja valitse |
|---------------------------------|-------------------------|-----------------------------------------------------------|
| isäksi sähköpostien allekirjoit | uksen asetukset.        |                                                           |
| Valittu logo                    | 0                       | Automaattisesti lähetettyjen sähköpostien allekirjoitus   |
|                                 |                         | Näytä palveluntarjoajan logo                              |
|                                 |                         | Näytä palveluntarjoajan nimi                              |
|                                 |                         |                                                           |

Kuvavaatimukset logolle ovat seuraavat:

- Muoto: JPG, PNG tai GIF
- Leveys: vähintään 250 pikseliä
- Korkeus: vähintään 120 pikseliä
- Koko: max. 4 Mt

Näkymän alaosassa voit muokata raportin kansilehteä asettamalla sille kansikuvan ja halutessasi palvelusi oman nimen. Lisäksi voit valita värin, jolla palvelun nimi tulostuu.

| RAPORTIN KANSILEHTI                                                        | RAPORTIN KANSILEHTI                                     |                |  |  |  |  |
|----------------------------------------------------------------------------|---------------------------------------------------------|----------------|--|--|--|--|
| Lataa tietokoneeltasi kuva, joka sijo<br>joka sijoitetaan kansikuvan alle. | vitetaan kansilehden ylempään puoliskoon. Lisää myös pa | alvelusi nimi, |  |  |  |  |
| Valittu kansikuva                                                          | Etusivun teksti                                         | 0              |  |  |  |  |
|                                                                            | Palvelusi nimi                                          |                |  |  |  |  |
|                                                                            | Hyvinvointianalyysi                                     |                |  |  |  |  |
|                                                                            | Muokkaa                                                 |                |  |  |  |  |
| Lataa                                                                      | Poista Tekstin väri # E32A2                             | 21             |  |  |  |  |

Kansikuvan tulee olla muotoa JPG, PNG tai GIF ja sen koko voi olla enimmillään 4 Mt.

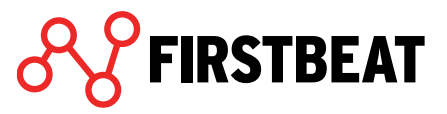

#### Oman palvelusi nimen voit asettaa eri kielillä valitsemalla Muokkaa.

| Anna palv | elusi nimi halutuilla kielillä. |        |                                     |
|-----------|---------------------------------|--------|-------------------------------------|
| Suomi     | Hyvinvointianalyysi             | Ranska | Évaluation du mode de vie Firstbeat |
| Englanti  | Firstbeat Lifestyle Assessment  | Unkari | Firstbeat életmód felmérés          |
| Ruotsi    | Firstbeat Livsstilsanalys       | Norja  | Firstbeat Livsstilvurdering         |
| Saksa     | Firstbeat Bericht               |        |                                     |
|           |                                 |        | ✓ Tallenna X Peruuta                |

Muista tallentaa muutoksesi.

Kun olet lisännyt haluamasi kuvat ja tehnyt haluamasi asetukset, valitse *Tallenna*. Voit halutessasi aina kumota tekemäsi muutokset valitsemalla *Palautua oletusasetukset*.

| JÄRJESTELMÄASET                                        | UKSET                                                              |                                 |                                                |                                    |
|--------------------------------------------------------|--------------------------------------------------------------------|---------------------------------|------------------------------------------------|------------------------------------|
| Yleiset asetukset                                      | Palvelun mukautt                                                   | aminen                          |                                                |                                    |
| PALVELUNTARJO<br>Logo näytetään k<br>lisäksi sähköpost | OAJAN LOGO<br>ansilehdessä palvelu<br>ien allekirjoituksen a       | ın nimen alla, se<br>asetukset. | kä muilla sivuilla alatu                       | innisteessa. Lataa logo ja valitse |
| Valittu logo                                           |                                                                    | Ø                               | Automaattisesti la<br>allekirjoitus            | ähetettyjen sähköpostien 🛛 💡       |
| <b>₽</b> ₿ <b>FIRSTBEAT</b>                            |                                                                    |                                 | Näytä palvelu                                  | ntarjoajan logo<br>ntarjoajan nimi |
| -                                                      | Lataa                                                              | Poista                          | Esimerkkiyritys                                |                                    |
| RAPORTIN KAN<br>Lataa tietokonee<br>joka sijoitetaan k | <mark>SILEHTI</mark><br>Itasi kuva, joka sijoit<br>ansikuvan alle. | etaan kansilehd                 | en ylempään puolisko                           | on. Lisää myös palvelusi nimi,     |
| Valittu kansikuva                                      | a                                                                  | Ø                               | Etusivun teksti                                | Ø                                  |
| <b>%</b> FIRSTBEAT                                     |                                                                    |                                 | Palvelusi nimi<br>Hyvinvointianalyy<br>Muokkaa | ysi                                |
|                                                        | Lataa                                                              | Poista                          | Tekstin väri                                   | # E32A21                           |
| Palauta oletusase                                      | tukset                                                             |                                 |                                                | Tallenna         Peruuta           |

# 7.4 Tapahtumaloki

Tapahtumaloki -välilehdellä voit tarkastella asiantuntijakohtaisesti tilillä tehtyjä toimintoja.

| leiset asetuks | et Asianto   | untijat Palvelun mukauttaminen <b>Tapahtumaloki</b>                                                            |   |
|----------------|--------------|----------------------------------------------------------------------------------------------------|---|
| Valitse asiant | tuntija      |                                                                                                    |   |
| Asiantuntija   | a, Esimerkki | •                                                                                                    |   |
| Aikajakso      | 🋗 to 1. k    | esä - 🛗 Tänään Kaikki ajankohdat                                                                               |   |
| Aika           |              | Tapahtuma                                                                                                    |   |
| 06.10.2017 1   | 3:20:50      | Kirjautui sisään                                                                                               | A |
| 31.07.2017 1   | 5:11:03      | Tarkasteli mittaustietoja: Eddie Example (id: 418846)                                                          | = |
| 31.07.2017 1   | 5:04:56      | Avasi henkilöprofiilin: Eddie Example (id: 418846)                                                             |   |
| 31.07.2017 1   | 15:04:54     | Avasi hyvinvointianalyysin: Mittauksen alkupvm: 31.07.2017 (id: 13307)<br>Profiili: Eddie Example (id: 418846) |   |
| 31.07.2017 1   | 5:03:13      | Loi hyvinvointianalyysin: Mittauksen alkupvm: 31.07.2017 (id: 13309)<br>Profiili: Ellie Example (id: 414580)   |   |
| 31.07.2017 1   | 5:03:13      | Loi hyvinvointianalyysin: Mittauksen alkupvm: 31.07.2017 (id: 13307)<br>Profiili: Eddie Example (id: 418846)   |   |
| 31.07.2017 1   | 5:03:13      | Loi hyvinvointianalyysin: Mittauksen alkupvm: 31.07.2017 (id: 13308)<br>Profiili: Edward Example (id: 418629)  |   |
| 31.07.2017 1   | 5:00:53      | Avasi ryhmän: Example Group Center (id: 2232)                                                                  |   |
| 31.07.2017 1   | 4:38:50      | Kirjautui sisään                                                                                               |   |
| 31.07.2017 1   | 4:14:28      | Avasi henkilöprofiilin: Eddie Example (id: 418846)                                                             |   |
|                |              | Avasi hyvinvointianalyysin: Mittauksen alkupym: 01.08.2017 (id: 13301)                                         | Ŧ |
|                |              |                                                                                                    |   |

Valitse haluamasi asiantuntija pudotusvalikosta sekä aseta ajanjakso, jonka tapahtumia haluat tarkastella.

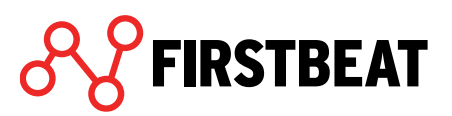